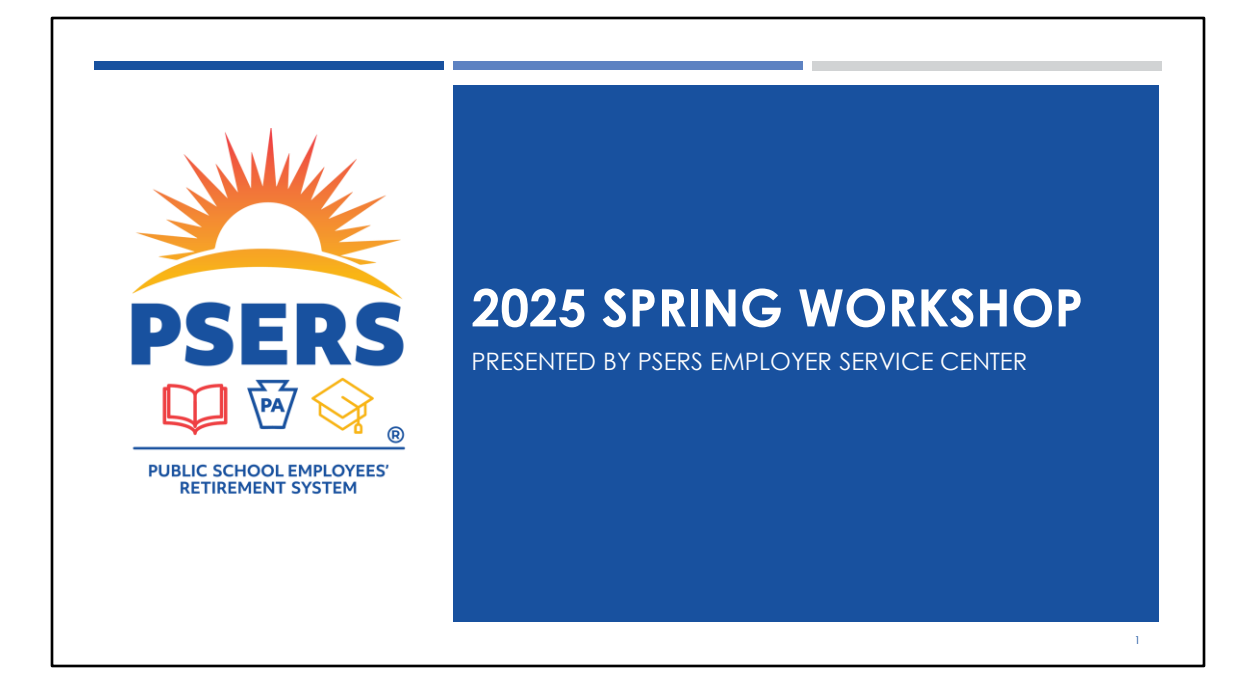

2025 SPRING WORKSHOP

Presented by PSERS Employer Service Center

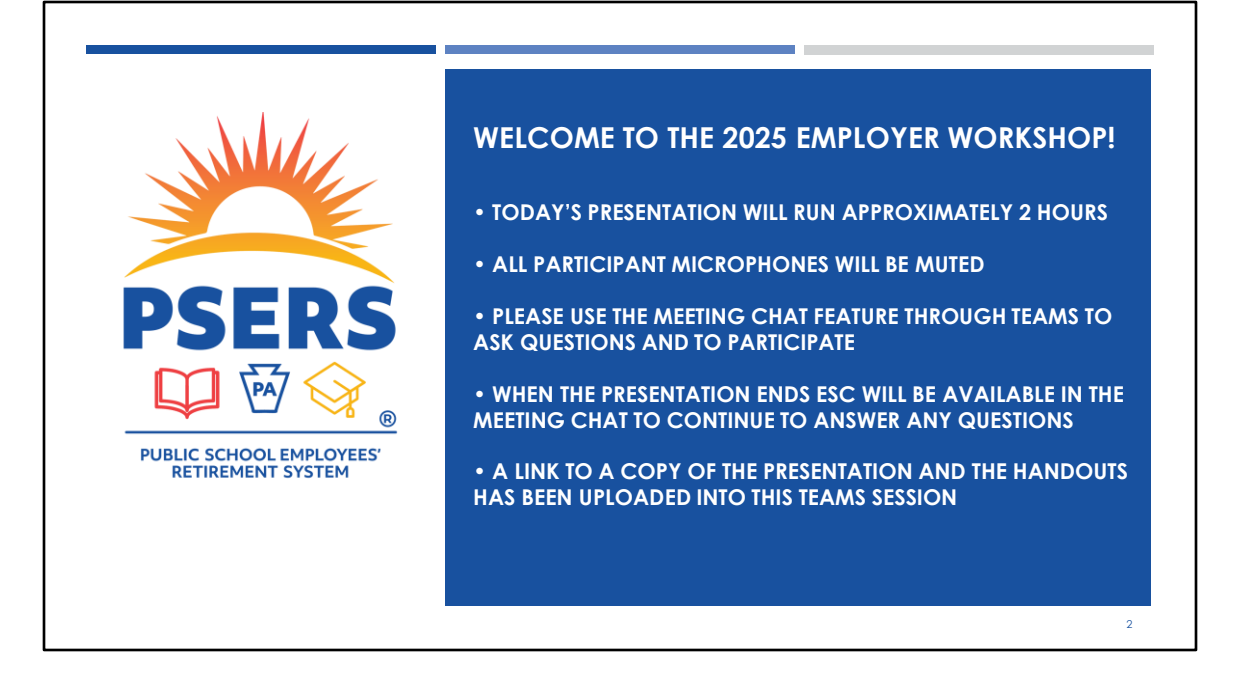

Welcome to the 2025 PSERS Employer Workshop! Before we begin......

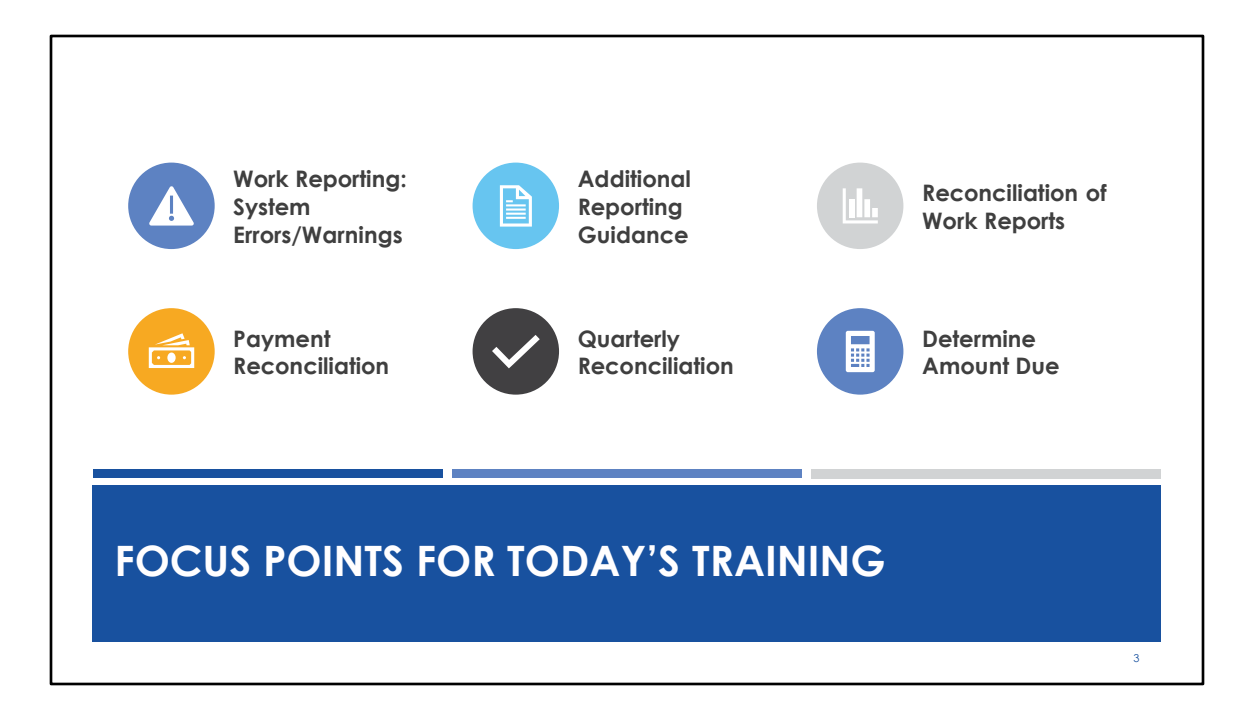

When we surveyed for possible training topics, the most common topics requested were related to how to resolve errors and warnings in the system when processing work reports and understanding how to reconcile or match up charges and payments to payroll. We've separated the information into 2 parts, the first focusing on Work Reports, and the second focusing on using the information in the PSERS Employer Self-Service, known as ESS, to help you manage payments, contribution rates, and be sure that what is being processed in your payroll matches the reporting you're submitting so you have less corrections to make at the end of year.

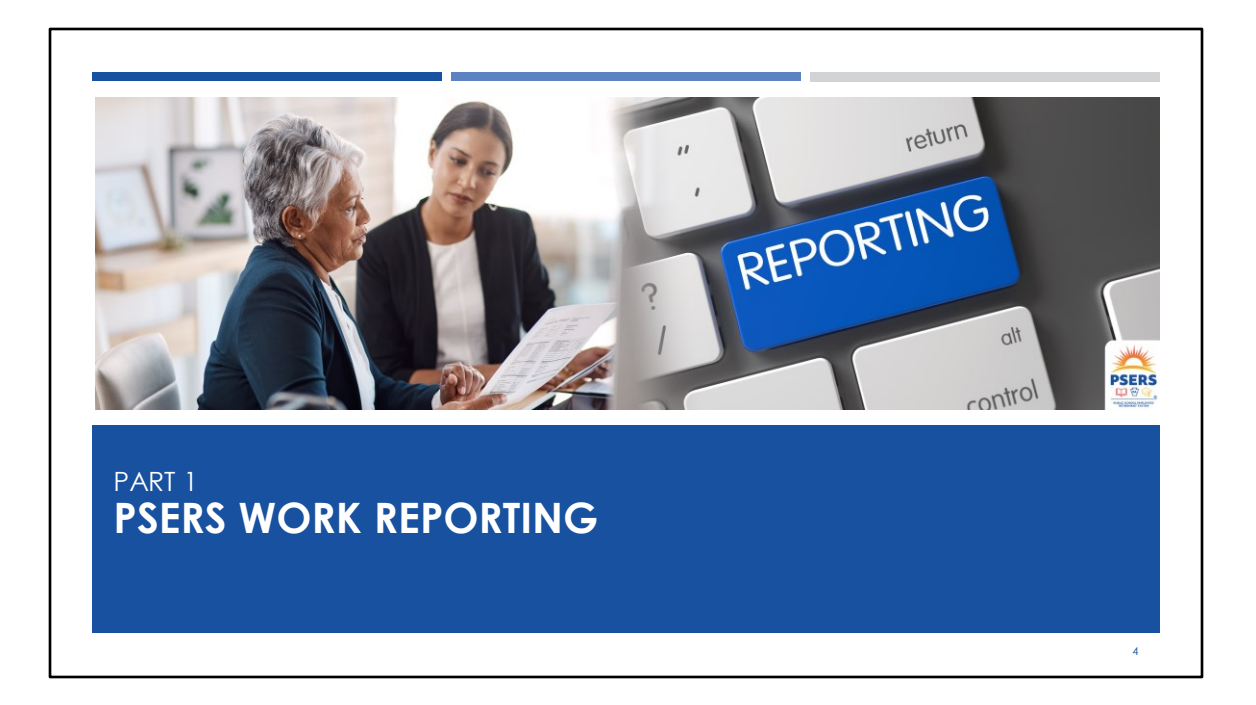

PSERS Reporting includes all members, including Class DC members and part time employees who have not yet qualified for membership. However, only the defined benefit (DB) contributions are reported alongside the wages and service on the PSERS work report. Today's training focuses only on the Defined Benefit (DB) reporting that is submitted through the Employer Self-Service (ESS) portal.

For qualified members who are part of Classes TG, TH, and DC, reporting is also submitted directly to Voya to provide the Defined Contribution (DC) participants and employer contributions. Information about that process and how Voya PayCloud (VPC) works, please see the DC Plan/Voya Resources section of the website.

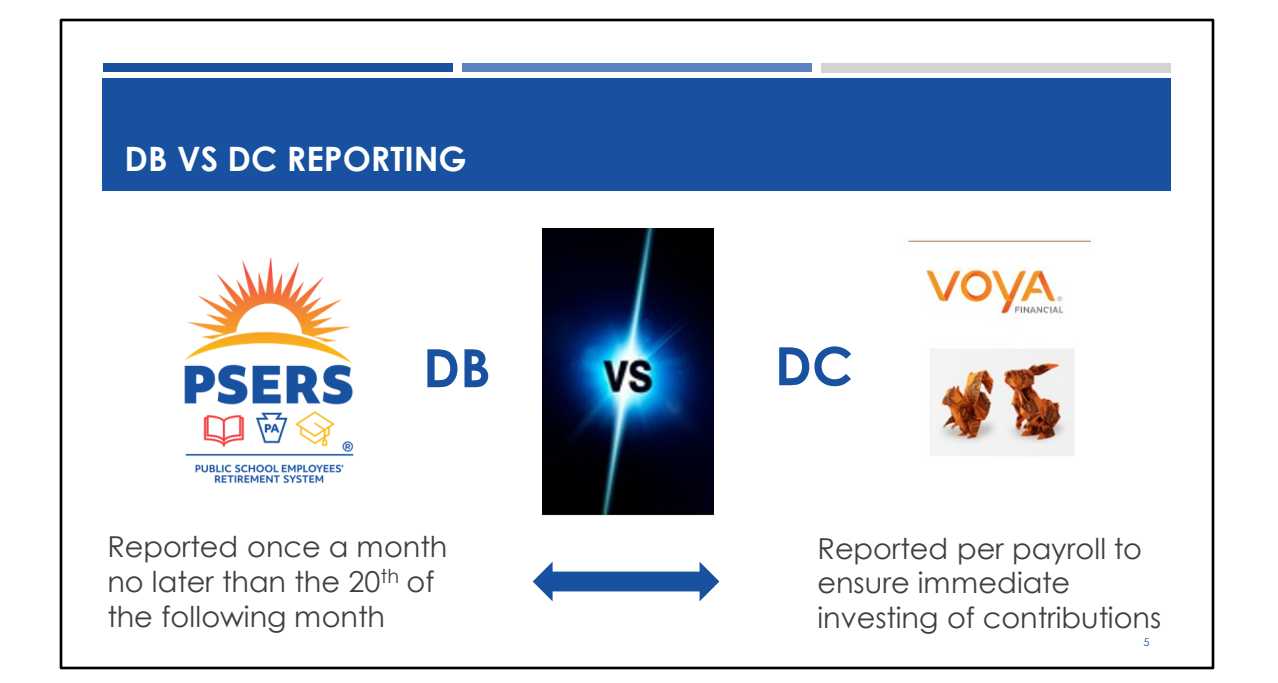

Today we are concentrating on the Defined Benefit (DB) reporting for PSERS, but I want to take a moment to review DB reporting versus DC reporting. While the DB is reported monthly, almost one month after payroll, DC reporting occurs every payroll. DC reporting involves less validations as it only gives warnings for employee participation in DC and the contributions percentage to the reported wages. Voya will validate if an employee's demographics are on file with Voya and if that participant is showing as terminated. Contribution percentage is verified based on the employee's class election and if there is an ATC or voluntary additional contribution election by the member.

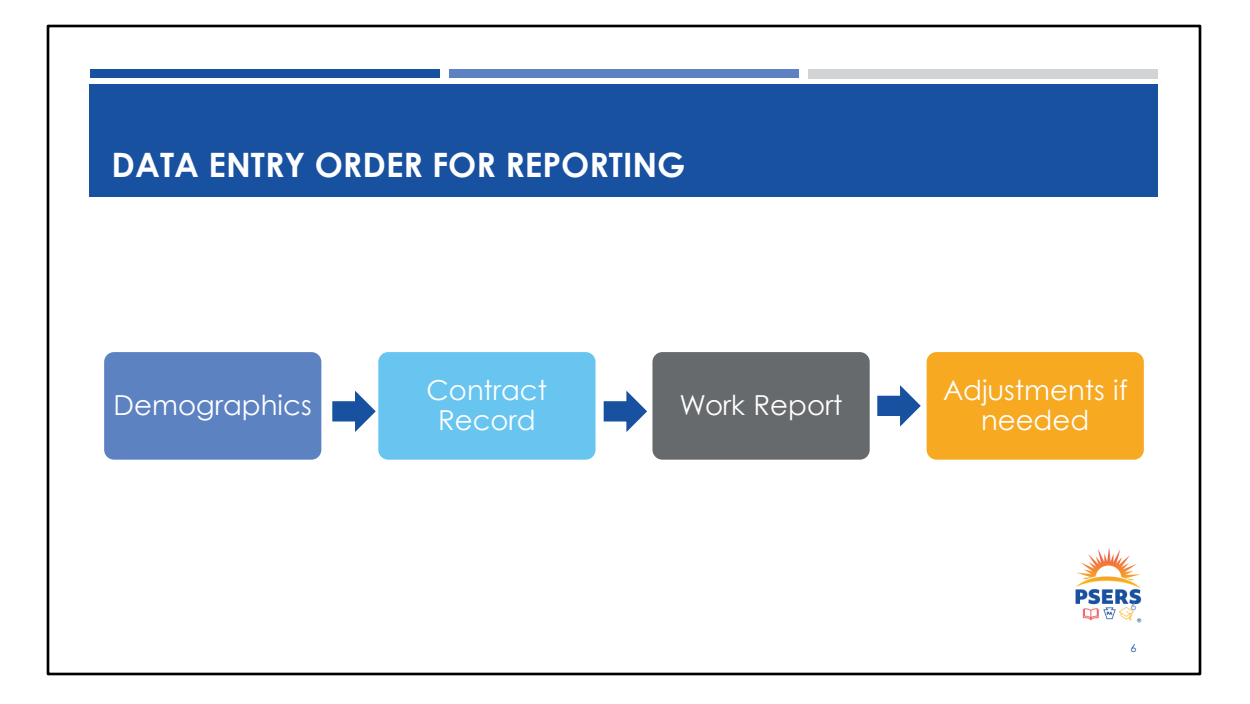

Before being able to submit work data for your employees, we need other critical information such as who they are, and what job they are doing for you. Demographics and contract record information can be submitted manually in one step through the Manual New Hire process or through two separate uploaded files. Work reports and Adjustments can be submitted manually, or through an uploaded file. The information builds on each other and should be submitted in this order to avoid errors. Any contract record additions or changes during the month you are reporting for should be completed before working on your monthly work report to avoid errors. For those new to reporting, Chapter 6 in the Employer Reference Manual on the PSERS website provides an overview of the order and when files should be submitted. One of the most critical pieces of information needed after someone is newly enrolled is determining that employee's membership class and contribution rate. Will discuss this in more detail later in the presentation.

Changes to Demographics or Contract Records should not occur while a work report is in Pending Status.

## WHAT IS A WORK REPORT?

A work report provides PSERS a monthly total of wages earned, contributions withheld, and service rendered for the defined benefit (DB) portion of the PSERS plan.

Wages must be reported for all employees for the month unless the employee:

- Has waived PSERS membership
- Participates in an alternate retirement plan
- Is a PSERS retiree working under an emergency return to service provision
- Is on an unpaid or non-contributing leave

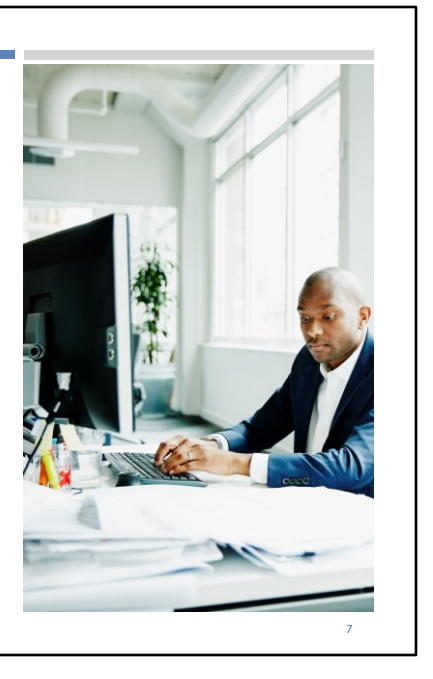

Initially, the demographic and contract record information is the most important aspect of a new employee's account but as time moves forward, the work reporting becomes the central element in crediting them with wages and service earned. The work report provides PSERS with wages, contributions withheld, and service rendered. All of your employees should be part of the work report, regardless of membership class or if they have qualified or not, unless they have waived membership in PSERS, participate in an alternate plan (available at some universities or charter schools) or they are a PSERS retiree working under one of the emergency return to service provisions.

PT members who have not yet qualified for membership need to be included on work reports because they may be working for more than one employer and reach qualification through a combined number of days or hours.

## WORK REPORTS

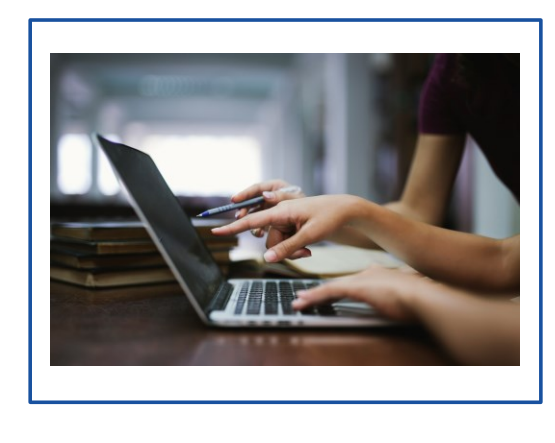

- Work reports are submitted by file upload or created manually.
- Reporting must match wage type/status of member's contract record for the month being reported.
- A manual or file upload work history adjustment is used to correct member data.

Work Reports can be submitted by file upload or created manually. Although either option is available, typically employers that do not use a payroll software provider submit their work reports manually and larger schools upload a file from their payroll software. Make sure if you are attempting to complete a manual adjustment that you do not select manual work report in error. This causes major issues that are difficult to reverse.

Work reports should match the wage type (salaried, hourly, per diem) and status of a member's contract record for the month being reported. If adjustments are being made, they also need to correspond with the matching wage type/status of the member's contract record during the time frame.

Additionally, once a work report has been approved and is in a "pending" status, no other transactions may be made for that member until that action has changed to "released." For example, if you upload a work report and an hour later you realize that an adjustment for the same fiscal year should be made, an error will populate when you go to save the adjustment. The message will indicate that there is already something in progress for the same fiscal year. Transactions are usually "released" twice a day with a batch running over lunch and again overnight so the adjustment

would need to be re-entered after the initial transaction has been released in the system.

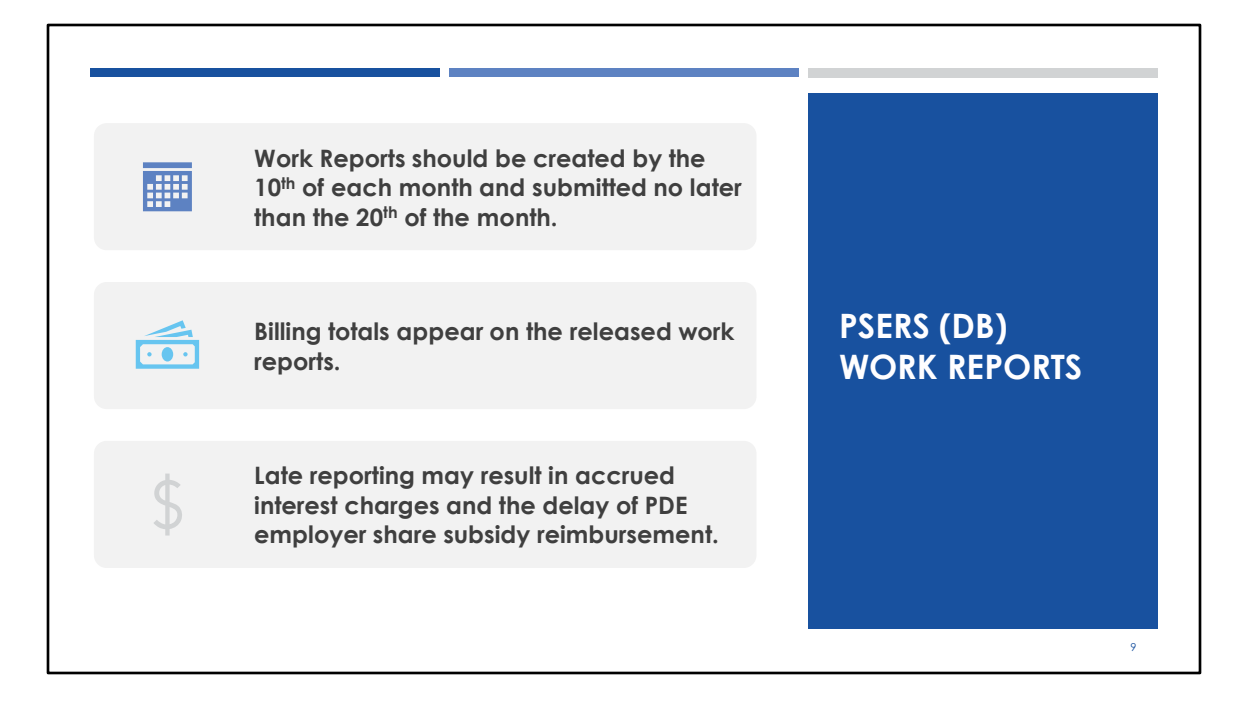

Work reports may be submitted through an upload process or by creating a manual work report via Employer Self-Service (ESS) by the 10th of each month and then approved/submitted to PSERS no later than the 20th of the month for the prior month's activity. PSERS recommends employers submit work reports prior to the due date for Member (Employee) Contributions and Member (Employee) Purchase of Service Installment amounts due. When a work report is submitted, PSERS calculates the amount due charged to the Employer's PSERS Account. This knowledge will aid with timely and accurate payment submissions and will enable PSERS to apply the total billed amounts accurately on the Transactions Page and the monthly Statement of Account.

If a work report is received late, interest charges may be assessed and all or a portion of your quarterly employer share subsidy reimbursement from the Commonwealth could be delayed.

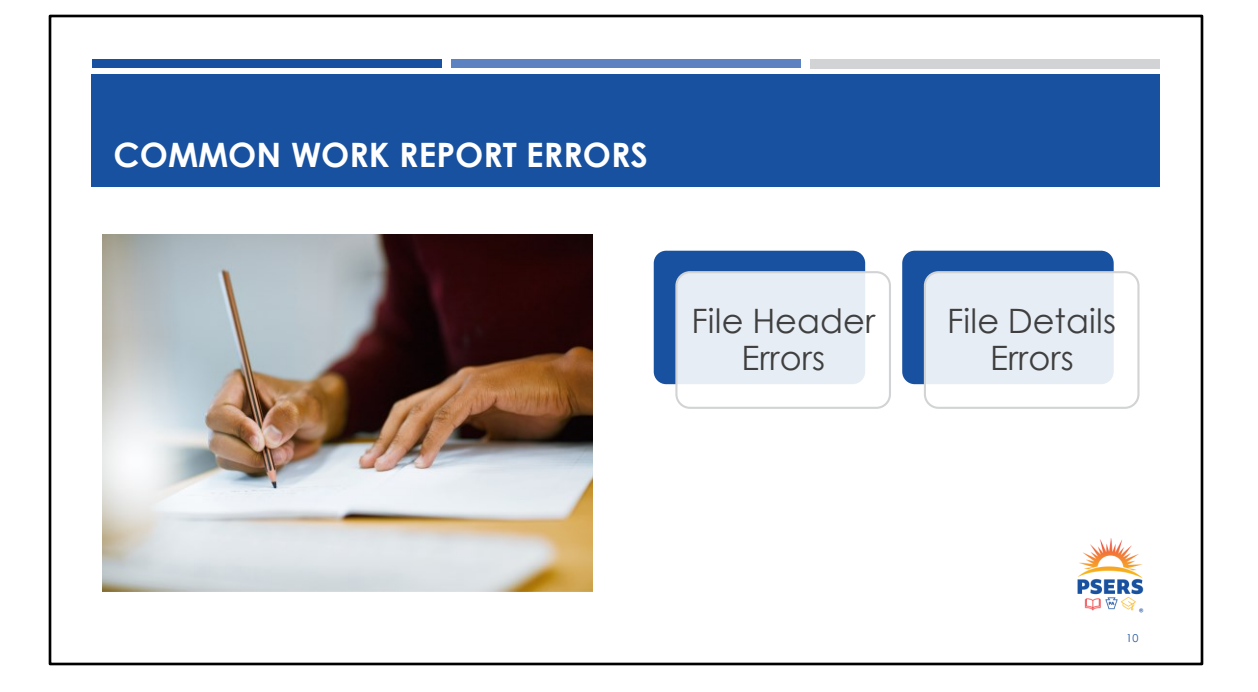

For this part of the presentation, we will focus mainly on a work report upload. However, many of the errors discussed occur on both manually generated reports and uploaded reports. There are two different error types within an uploaded work report. File Header Errors and File Details Errors (Report Errors). Header errors must be resolved, or the entire report will process with zero valid rows. If report errors are not resolved the row with the error will fall off of the report but the remaining rows will process successfully. A report should have zero detail errors when it is submitted.

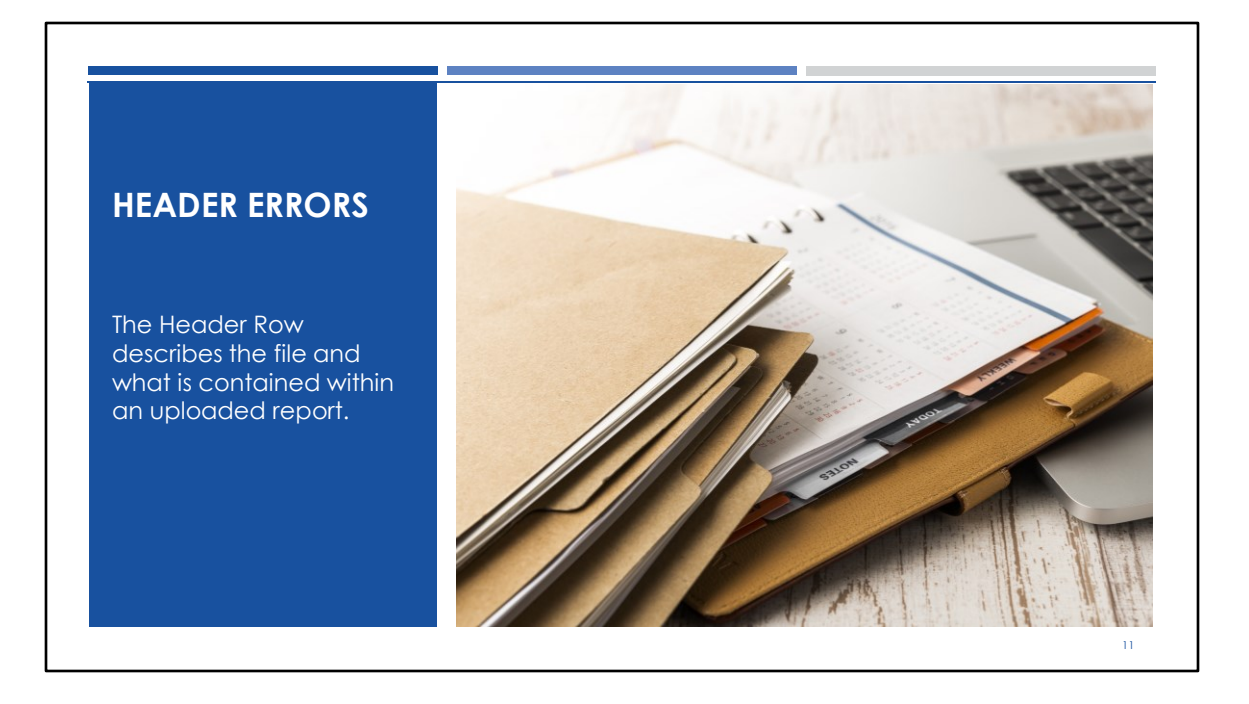

The header of an uploaded report describes the file and what is contained within it.

| ΗΕΔΙ                | OFR ROW TAB                                                                                                    |          |       |
|---------------------|----------------------------------------------------------------------------------------------------|----------|-------|
|                     |                                                                                                    |          |       |
| Import Files / File | Header                                                                                                    | Validate | :     |
| File Details        | le Header                                                                                                    |          | More  |
| Import Head         | ler                                                                                                    | Edit     | Filte |
| Sequence            | Detail EI Header EI Status                                                                                             |          |       |
| 1                   | Validated<br>Successful R003333092024000230001559878.21000000000.00000030719.1200000000.0000000000.0000000000.00000000 |          |       |
|                     |                                                                                                    | - Siller |       |
|                     |                                                                                                    |          |       |

After uploading a work report you can click on the "File Header" link to view the Header Row of the report. Shown here is an example of a header row of an uploaded work report that has been validated successfully without errors. Demographic and contract record uploads will also have a header row that looks similar to this. A work report header is designated with a leading "R", a demographic report starts with a "D", and a contract record report a "C".

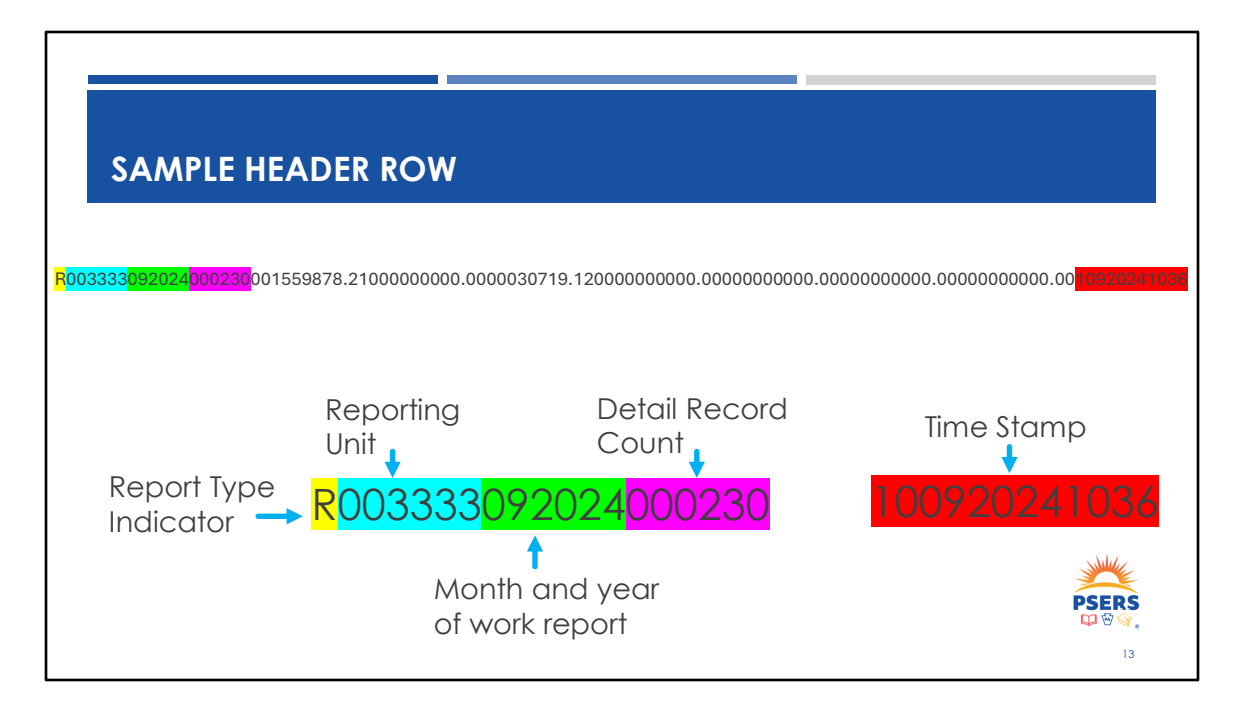

All those numbers mean something! Let's take a minute to break it down. In yellow is the letter "R" indicating that this is a work report file. Your reporting unit number is the first six digits followed by the six-digit month and year of the report. Most employers have a 4-digit code, but some only have two or three digits. Zeros will fill in the spaces at the beginning to fill up this six-character space in blue. This header row shows a monthly report for September of 2024 in green. The system looks for a 2-digit month and 4-digit year.

The next six digits are the detail record count in purple. This report shows 230 rows. The detail record count is also shown in the bottom left of the File Details page. If you make changes to add or delete rows to the report, this number will need to be corrected.

In the middle is the information within the report.

Then finally is the time stamp located at the end of the header row following the date and time the file was created displayed in military time. This file was uploaded into ESS on Oct. 09, 2024, at 10:36 am.

|                                       |                                               |                   | If an inco<br>be voided | rrect file was u<br>d and a new f | ploaded the re<br>ile should be up                       | eport should<br>bloaded |
|---------------------------------------|-----------------------------------------------|-------------------|-------------------------|-----------------------------------|----------------------------------------------------------|-------------------------|
| nport Files / File De                 | tails                                         |                   |                         |                                   |                                                          | Validate :              |
| File Details File                     | Header                                        |                   |                         |                                   |                                                          |                         |
| 4<br>608093<br>Nescription<br>2000435 | Import Header Status<br>Validated with Errors | Rows Imported 231 | 0                       | Valid Rows<br>0                   | Rows Deleted<br>Last Updated On<br>01/02/2025 10:07:03 A | Rows Added              |

After uploading the report, if there are zero Invalid Rows and zero Valid Rows, that is an indication that there is a header error that must be corrected. If the error is not corrected the entire report will not be processed.

If an incorrect file was uploaded the report should be voided and a new file should be uploaded. To void a report, click on the three dots and "more" in the upper right corner. A voided report will not be removed form the Import Files Page, but it will be designated as voided and can no longer be edited or submitted.

| DETE                       | RMINE H                | EAD    | ER ERRORS                                                                                    |
|----------------------------|------------------------|--------|----------------------------------------------------------------------------------------------|
|                            |                        |        |                                                                                              |
| <u>port Files</u> / File H | eader                  |        | Validate                                                                                     |
| File Details File          | e Header               |        |                                                                                              |
| Import Head                | er                     |        | Edit                                                                                         |
| Actions                    | Sequence Detail Number | ≞Ĵ     | Header 🗄 🛙                                                                                   |
| rror/Warnings              | 1 Validate<br>1 Errors | d With | R003333092024000230001559878.21000000000.00000030719.1200000000.000000000.000000000.00000000 |
|                            |                        |        | PSERS                                                                                        |
|                            |                        |        |                                                                                              |

If there is a header error, click Error/Warnings under the Actions column to view the error. If you have determined that the header should be corrected, click edit in the top right corner. To clear the error, click Validate after editing.

| СОММ | ON HEADER ERRORS                                                |       |
|------|-----------------------------------------------------------------|-------|
|      | Record Detail Count does not match the number of Detail Records |       |
|      | Identical file already processed                                |       |
|      | Invalid report type                                             |       |
|      | Future Work Reports cannot be created                           |       |
|      |                                                                 | PSERS |

Here are the most common header errors.

**Record Detail Count does not match the number of Detail Records**- Adding or deleting rows sometimes requires you to change the detail record count. You can find the number of rows in a report at the bottom left of the Field Details page.

**Identical file already processed-** This error most often occurs if a file is processed with zero valid rows in error and the employer re-uploads the report. To correct this, the time stamp will need to be changed.

**Invalid Report Type-** If the wrong report type is selected, you will get a hard stop error and will not be able to upload the file.

Work Reports in the future can not be created- Work reports must be uploaded and processed in monthly order. If you receive this error either the header is showing the wrong month and year, or you are attempting to upload a report out of order.

If you encounter other unusual header errors, reach out to your ESC Rep for assistance.

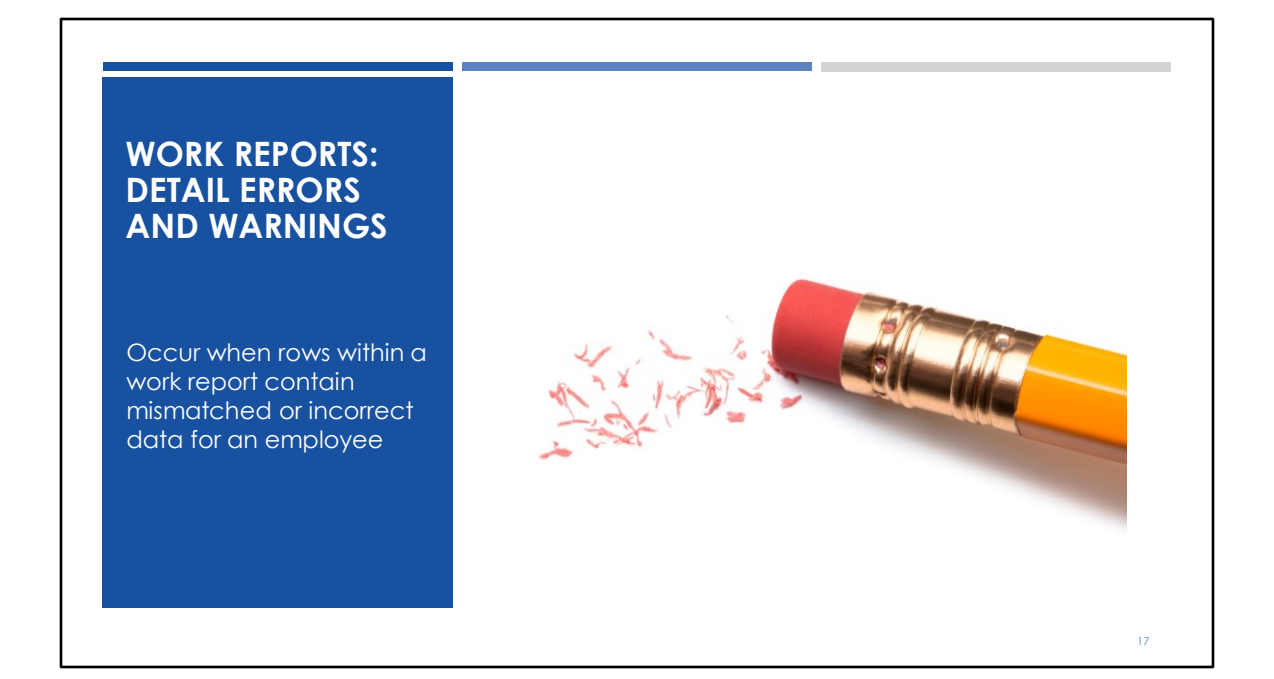

Detail errors occur for rows in a work report that contain an error of your employee's reporting. If not corrected, these invalid records are considered fatal, and the information will not be transmitted to PSERS. In other words, they will "drop off" your work report. If the information is not corrected before the work report is approved, you will need to submit a work history adjustment for that member.

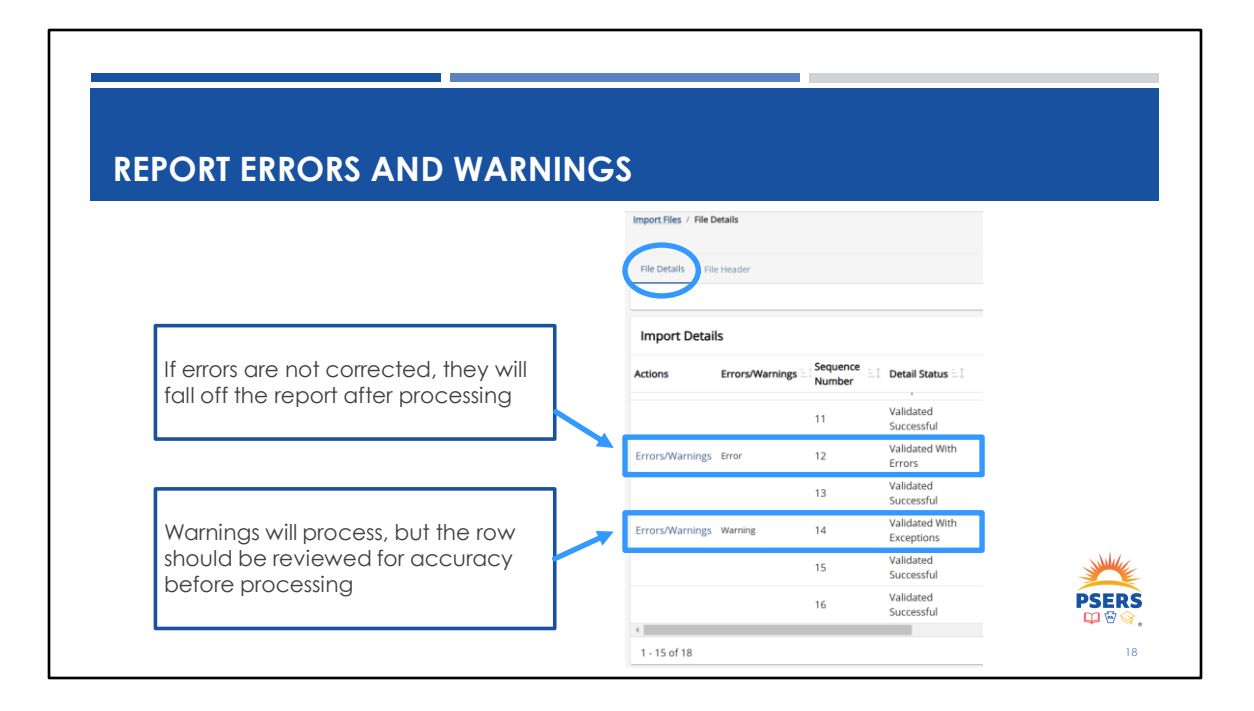

Click on "File Details" to check for errors and warnings. If errors are not corrected, they will fall off of the report after processing. Warnings will process, but the row should be reviewed for accuracy before processing.

Clicking on the "Errors/Warnings" link beside the row will display what the specific error is for that employee. We will discuss the most common detail errors that are displayed in the next several slides.

| FILTERING TO FIND ERRORS/WARNINGS                    |                                                                                                    |
|------------------------------------------------------|----------------------------------------------------------------------------------------------------|
|                                                      | Filters Apply Reset X                                                                                                    |
| Click on the Filters button                          | Collapse All                                                                                                    |
| Edit <u>i</u><br>More Riters                         | Filter by Control Control Cont |
|                                                      | Q Search                                                                                                    |
|                                                      | None                                                                                                    |
| Selecting Any Error will filter to only errors       | ✓ Any Error                                                                                                    |
| Selecting Any Exception will filter to only warnings | Any Exception                                                                                                    |
| Selecting Ary Exception withiner to only warnings    | Any Informational                                                                                                    |
|                                                      | ERR- Member Demographic Record File must be<br>sent and processed prior                                                                                                    |
| Selecting each error will filter to that error       | ERR- Days must be greater than zero if wage type is<br>Per Diem                                                                                                    |
|                                                      | ERR- WNC amount must be zero for Full-time PSERS<br>members                                                                                                    |

After uploading a work report, if there are any report errors or warnings you will need to edit the employee's row within the report. You can either go through the entire report to find any "errors/warnings" or you can use the filters to filter for any rows that need attention.

|                             | Click here to edit rows within the report | Validate to clear errors/warnings after correcting and saving |
|-----------------------------|-------------------------------------------|---------------------------------------------------------------|
| Import Files / File Details |                                           | Validate :<br>More                                            |
| File Details File Header    |                                           |                                                               |
| Import Details              |                                           | Edit : 10<br>More Filters                                     |
| mport Details               |                                           | Edit : M<br>More File                                         |

Begin correcting by clicking edit on the right side of the Import Details. A new window will populate where you can make your corrections. After correcting the row, click "Save" and then click "Validate" in the top right corner. Validating checks for issues and clears any errors you may have corrected. You may validate as many times as needed to clear errors. Selecting process under the three dots in the top corner to process the report may only be selected one time as this will submit the report. There can not be any corrections made after processing.

| COMMON REPO                   | ORT ERRORS                         |                                                       |                                |
|-------------------------------|------------------------------------|-------------------------------------------------------|--------------------------------|
| No valid member<br>contract   | Annual Service<br>must be reported | Contribution Rate                                     | Wage type does<br>not match    |
| Work Status does<br>not match | Duplicate record                   | Qualified<br>members can't<br>be reported with<br>WNC | Retired member                 |
|                               |                                    |                                                       | <b>PSERS</b><br>ଜାଙ୍କିକ୍<br>21 |

Ideally, your payroll software will create a file with zero error rows, but that is not always the case. Many different errors can be received on a work report, but we will be focusing on the most common ones. Here are some of the most common detail errors that ESC encounter regularly.

| <b>FKK</b> | OR.               | NC            |                                                                | RACT           | -        |          |                                                             |
|------------|-------------------|---------------|----------------------------------------------------------------|----------------|----------|----------|-------------------------------------------------------------|
| LNN        | ΟК.               |               | VALID MEMBER CONT                                              |                |          |          |                                                             |
| Error:     | No v              | alid          | member contract was found for                                  | r the re       | port     | perio    | od and/or fiscal year                                       |
| The<br>wo  | ere is<br>ork sto | no co<br>Itus | ontract record for this person for the                         | month          | you (    | are re   | eporting with the same                                      |
| Ch         | ieck t            | he m          | ember's contract records by using                              | the Rost       | ter Pc   | age      |                                                             |
| Import E   | Frrors ar         | nd Exce       | ptions (for more information, click the "?")                   | 0 ×            |          |          |                                                             |
| Seq No     | Туре              | Row           | Message                                                        |                |          |          |                                                             |
|            | Error             | 1             | No valid member contract was found for the report period and/o | or fiscal year |          |          |                                                             |
| 160        |                   |               |                                                                | Import Err     | rors and | Exceptio | ns (for more information, click the "?") $ \oslash  	imes $ |
| 160        |                   |               |                                                                |                |          |          |                                                             |
| 160        |                   |               |                                                                | Seq No         | Туре     | Row      | Message                                                     |

PSERS systems will not know where to credit service or wages if there is not a valid contract record. The contract record tells PSERS when the member started, what their position is, what their employment type is [FT, PT] and their wage type [salaried, hourly, per diem]. Therefore, when you are reporting the month's information for a member, the system will validate that you are entering against a current contract record.

### Example:

An employee has a contract record that identifies to the system that they are a fulltime hourly employee. If the work report uploads the information as FT per diem you will receive an error. There is no contract record identifying the employee as per diem.

| FRROR                                                                        | ONTAC                                                               | T FS                                                  | CF                                             | REPORTING AFTER THE BOC I                                                                                                    | ) ATF                                         |
|------------------------------------------------------------------------------|---------------------------------------------------------------------|-------------------------------------------------------|------------------------------------------------|----------------------------------------------------------------------------------------------------|-----------------------------------------------|
| rror: Contact                                                                | ESC whe                                                             | n repo                                                | orting                                         | after the BOC (Balance Of Contract) I                                                                                                    | Date                                          |
| You will recei<br>BOC flags or<br>correct BOC<br>Employers co<br>Contact you | ve this erro<br>Date pop<br>flags/date<br>annot alter<br>r ESC Repr | or if a T<br>ulated<br>e set to<br>r BOC i<br>resenta | ermino<br>on the<br>the m<br>nformo<br>tive, a | ation or Deceased contract record has be<br>contract record and the record does no<br>onth of the work report.<br>ation on a contract record after it has bee<br>nd we will instruct you on how to proceec | en added with<br>t have the<br>n added.<br>I. |
|                                                                              | Import Er                                                           | rrors and                                             | Exceptio                                       | ons (for more information, click the "?") $\textcircled{0}$ $\times$                                                                                                    |                                               |
|                                                                              | Seq No                                                              | Туре                                                  | Row                                            | Message                                                                                                    |                                               |
|                                                                              |                                                                     |                                                       | 1                                              | Contract ESC when reporting often the DOC date                                                                                                    | DSED                                          |
|                                                                              | 7                                                                   | Error                                                 |                                                | Contact ESC when reporting after the BOC date                                                                                                    | 🗘 🖗 🔇                                         |

Contact ESC when reporting after the BOC Date. If a member has terminated or passed away, and there is no BOC Date populated on their contract record, you will see this error. Contact your ESC Representative and we will instruct you on how to proceed. If the member has already retired, the BOC date cannot be changed by ESC. The member's information will need to be reported as an adjustment and their retirement benefit will subsequently be adjusted by PSERS. It is important to set BOC flags/date correctly when entering termination contract records to avoid the consequences of this error.

| EKKUK.                       | DAYS/HOL                                                                       | JRS MUST BE GREATER THAN ZERO                                                                                                    |       |
|------------------------------|--------------------------------------------------------------------------------|----------------------------------------------------------------------------------------------------|-------|
| <b>Error:</b> Da<br>Diem/Hc  | ys/Hours mus<br>ourly                                                          | t be greater than zero if wage type is Per                                                                                                    |       |
| Per Dier                     | n and Hourly er                                                                | nployees must have service reported monthly                                                                                                    |       |
| Enter th                     | e days/hours w                                                                 | orked, save, and validate to clear the error                                                                                                    |       |
|                              |                                                                                |                                                                                                    |       |
| Incoment Francisco and Fra   |                                                                                |                                                                                                    |       |
| Import Errors and Ex         | ceptions (for more information                                                 | n, click the "?") ⑦ ×                                                                                                    |       |
| Seq No Type Rov              | ceptions (for more information                                                 | n, click the "?") ⑦ ×                                                                                                    |       |
| Seq No Type Rov              | Message     Hours must be greater than zero                                    | n, click the "?") ⑦ ×                                                                                                    |       |
| Seq No Type Rov              | ceptions (for more information     Message     Hours must be greater than zero | n, click the "?") ⑦ × bif wage type is Hourly and either Contribution amount or WNC amount is greater than zero Import Errors and Exceptions (for more information, click the "?") ⑦ ×                                                                                                    |       |
| Seq No Type Rov              | ceptions (for more information     Message     Hours must be greater than zero | n, click the "?")                                                                                                    | -     |
| Seq No Type Rox<br>6 Error 1 | ceptions (for more information Message Hours must be greater than zero         | n, click the "?")           o if wage type is Hourly and either Contribution amount or WNC amount is greater than zero         Import Errors and Exceptions (for more information, click the "?") ③ ×         Seq No       Type       Row       Message         6       Error       1       Days must be greater than zero if wage type is Per Diem | PSERS |

If hours or days are not entered when reporting hourly or per diem wage type, you will receive a hard stop error. If WNC (Wages No Contributions is being report) for an employee that is not qualified, service must also be reported.

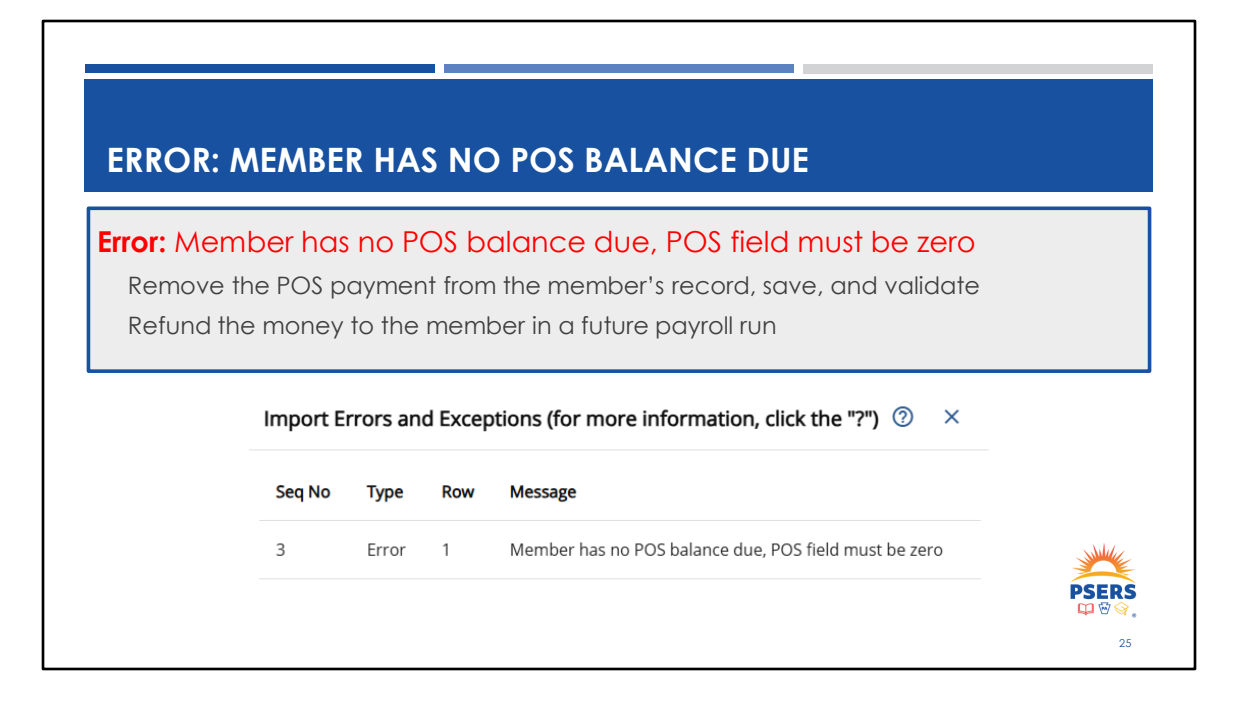

In this example, the system has retrieved member account information and sees that the Purchase of Service balance due is at zero therefore no payment is accepted. Your approved work reports now have a POS balance field. You should be verifying the balance each month to avoid unnecessary deductions. All these errors are prior to Approval except for the third error listed. This error must be approved after the report is filed and corrected with a work history adjustment. As the work report is uploaded to PSERS, the system is now validating again.

| FRI          |                     | co                            | NTRIBUTIO                                                             | N R                        | ΔΤ               | F VV            | IIST RE                         | (SPF(                          |                           | ~ %           |                                                                                      |
|--------------|---------------------|-------------------------------|-----------------------------------------------------------------------|----------------------------|------------------|-----------------|---------------------------------|--------------------------------|---------------------------|---------------|--------------------------------------------------------------------------------------|
| Error        | Contri              | ibutio                        | n Rate Must B                                                         |                            |                  |                 |                                 |                                |                           | <u>ر</u> مر   |                                                                                      |
| Ens<br>By (  | ure you<br>clicking | u are v<br>g on th            | withholding at t<br>ne error, the sys                                 | the co<br>tem w            | orrec<br>vill di | t rate<br>splay | e and know<br>the correc        | why yo<br>t contri             | ou are<br>butior          | recei<br>rate | iving this message<br>for the employee                                               |
| lf ye<br>ple | ou hav<br>ase co    | e a qu<br>ontact              | Jestion as to the<br>your ESC Repre                                   | e con<br>esento            | tribu<br>ative   | tion r          | ate that sh                     | ould be                        | e withh                   | eld fr        | om a member's pay,                                                                   |
| mport Err    | ors and Exc         | eptions (fo                   | r more information, click                                             | the "?")                   | · ~              |                 |                                 | Import Err                     | ors and Exc               | epuons (it    | or more information, click the "?") $@~	imes$                                        |
| Seq No       | ors and Exc         | eptions (fo<br><sub>Row</sub> | r more information, click t                                           | the "?") 🕜                 |                  |                 |                                 | Seq No                         | Type                      | Row           | or more information, click the "?") ⑦ × Message                                      |
| Seq No       | Type<br>Error       | Row                           | r more information, click t<br>Message<br>Contribution Rate Must Be 5 | .5%                        | / ^              |                 |                                 | Seq No                         | Type<br>Error             | Row           | or more information, click the "?") ⑦ × Message Contribution Rate Must Be 7.5%       |
| Seq No       | Type<br>Error       | Row<br>1                      | r more information, click f                                           | .5%                        | rors and         | d Exceptio      | ons (for more inform            | Seq No<br>7<br>ation, click th | Type<br>Error             | Row<br>1      | or more information, click the "?") ③ ×<br>Message<br>Contribution Rate Must Be 7.5% |
| Seq No       | Type<br>Error       | Row                           | r more information, click t<br>Message<br>Contribution Rate Must Be 5 | .5%<br>Import Er<br>Seq No | rors and<br>Type | d Exceptio      | ons (for more inform<br>Message | Seq No<br>7<br>ation, click th | Type<br>Error<br>e "?") ⑦ | Row<br>1      | or more information, click the "?") ③ ×<br>Message<br>Contribution Rate Must Be 7.5% |

Contribution rates can change. Some examples of why contributions rate may change are:

The member elected a different class. Class TG members may elect to TH or DC only 90 days after qualification.

Purchase of Service – A member's class and rate could change due to a purchase of previous service.

PSERS correction of record - The class and rate could change after an account is reviewed.

Shared risk/gain – For certain classes (T-E, T-F, T-G, T-H), the rate could change due to shared risk/gain.

٦

| ERRO                         | R: D             | UPL             | ICATE RECORD SUBMITTED                                                                                                    |  |
|------------------------------|------------------|-----------------|----------------------------------------------------------------------------------------------------|--|
| <b>Error:</b> Dup<br>Combine | olica<br>ation   | te re<br>must   | cords submitted for SSN, Wage type and fiscal year combination.<br>t be unique or combined into one record.                         |  |
| This erro<br>emplo           | or will<br>yee w | appe<br>vith th | ear after the work report is approved if there is more than one record for an<br>a same wage type and fiscal year                   |  |
| Unfortu                      | inate            | ly, the         | system only recognizes this error after the report is processed                                                                     |  |
| Import E                     | rrors a          | nd Exce         | ptions (for more information, click the "?") $\odot$ $\times$                                                                       |  |
| Seq No                       | Туре             | Row             | Message                                                                                                    |  |
| 316                          | Error            | 1               | Duplicate records submitted for SSN, Wage type and fiscal year combination. Combination must be unique or combined into one record. |  |
|                              |                  |                 |                                                                                                    |  |
|                              |                  |                 |                                                                                                    |  |

All the previous detail errors occur prior to processing except for this one. In this instance you have two rows for the same employee, same wage type and in the same fiscal year. Unfortunately, the system only recognizes this error <u>after</u> the report is processed and will randomly drop one of the duplicate rows off of the report. It is important to review processed reports on the Import Files page to make sure nothing fell off the report due to this error.

To correct this error, an adjustment will need to be completed to add the missing payroll information. This is why it is important to check processed reports after they have been submitted to make sure there were no errors.

# ERROR: ANNUAL JUNE SERVICE (FOR SALARIED RECORDS)

#### Error: Annual Service must be reported in June

This error will be displayed on your June work report if you do not have service reported for your salaried employees who are on your current work report.

Salary employees who terminated prior to June and are not included on the June work report will not appear as an error. It is important to review all salary employees in June to assure service for every employee is reported. Terminated employees will need to have a service adjustment completed to add their service.

Add service <u>days</u>, to any salaried employee, and this error will clear upon saving and validating.

Unlike hourly and per diem wage types which require service to be reported on each work report, service for salaried members is not required until the end of the year. Annual Service must be reported on the June work report. This error will be displayed on your June work report if you do not have service reported for your salaried employees.

Add service, in days, to any salaried employee, and this error will clear upon saving and validating. If you only report salaried days once a year, the total for the year will need to be reported in June. To avoid this issue, make sure that your payroll software is set properly so that when you create your June file, it includes service days.

**PSERS** 

| RNING  | : MEM     | BER IS G      | QUALI      | FIED                                                    |  |
|--------|-----------|---------------|------------|---------------------------------------------------------|--|
| Warnin | ig: Mei   | mber is q     | ualifie    | d; Begin withholding                                    |  |
| Begir  | withhol   | ding contri   | butions    | for this employee on their next pay                     |  |
| Look   | up their  | contributio   | n rate ii  | n the Roster page                                       |  |
| Remir  | nder—P1   | members       | do not     | need to requalify each year.                            |  |
|        | Import Er | rors and Exce | ptions (fo | or more information, click the "?") $ \oslash   	imes $ |  |
|        | Seq No    | Туре          | Row        | Message                                                 |  |
|        | 490       | Exception     | 1          | Member is Qualified, begin withholding                  |  |
|        |           |               |            |                                                         |  |

The first example is a warning received when a PT/hourly or PT/Per Diem employee qualifies for PSERS membership. WNC (Wages No Contributions) can be reported for this work report, but for future reports you will get an error when WNC is reported. Especially for members who qualify at the very end of the year with the June or even July work reports for that fiscal year, please make sure you make the update in your payroll system to withhold contributions for them in the new year when they return to work. These are often missed, and with the TG and TH classes, the DC contribution component also gets missed being withheld.

| W | arning: Member Elected Class T-H or DC, Update Rate                                                                                                |
|---|----------------------------------------------------------------------------------------------------|
|   | Update your payroll software with the new class and rate                                                                                           |
|   | If a member elects DC only, you will need to update your payroll to indicate that 7.5% DC contributions should be withheld and 0% DB contributions |
|   | The member should still appear on future PSERS work reports, but only wages and service should be reported with zero DB contributions              |

This warning is received when a member elects to a new class during the report period. This is a warning for this report period, but for future work reports a hard stop error would be received if the incorrect contributions are reported. When the CROQ Report notifies you that a member has made a class election the expectation is that the withholding and reporting are updated within one payroll after notification. There is a grace period in the ESS system which allows you to report what was previously withheld under the Class TG rates prior to reporting the new rate. In that case, you may see this warning.

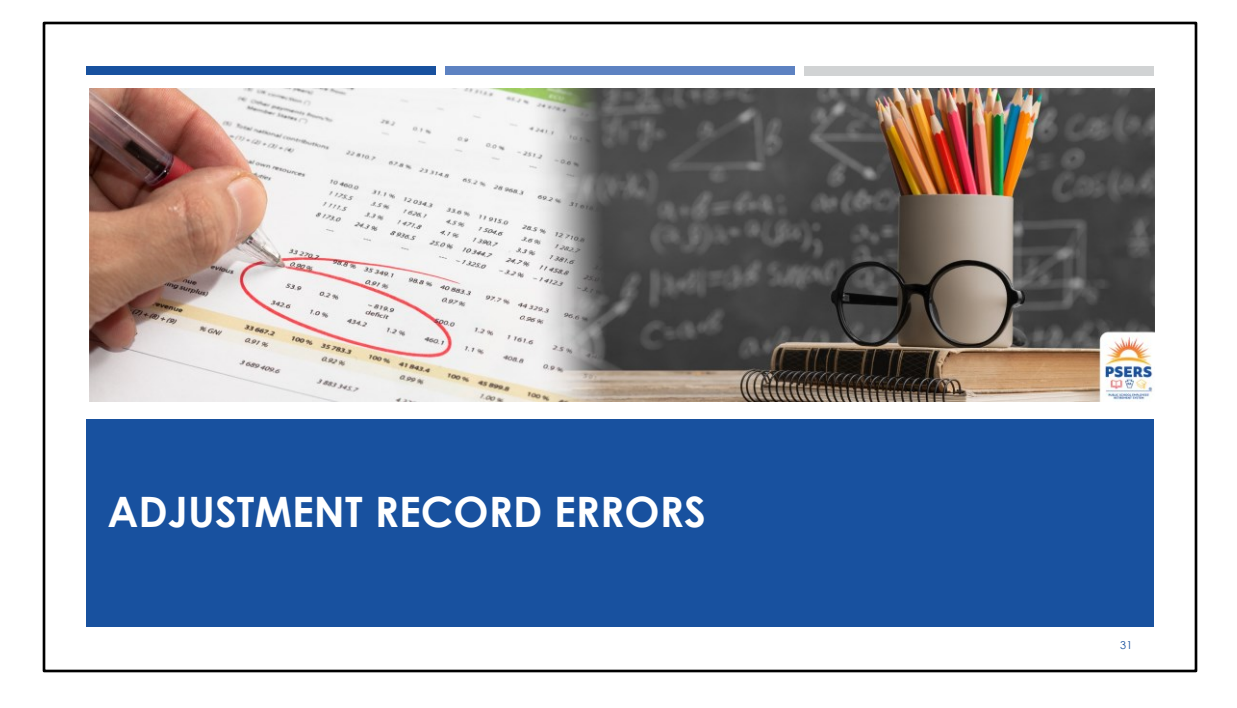

Work History Adjustments are usually entered to correct previous reporting errors. Sometimes different errors display other than what you see when submitting work reports. One reason for this is because adjustments are specific to an entire fiscal year instead of a single month.

For example, sometimes a software error will over-report days monthly. At the end of the year the accumulation of days can be over 1000. But to get this information out of the system it will take a series of adjustments to correct. There are validations that prohibit the adjustment of service days in increments greater than 365 days, or 1 year.

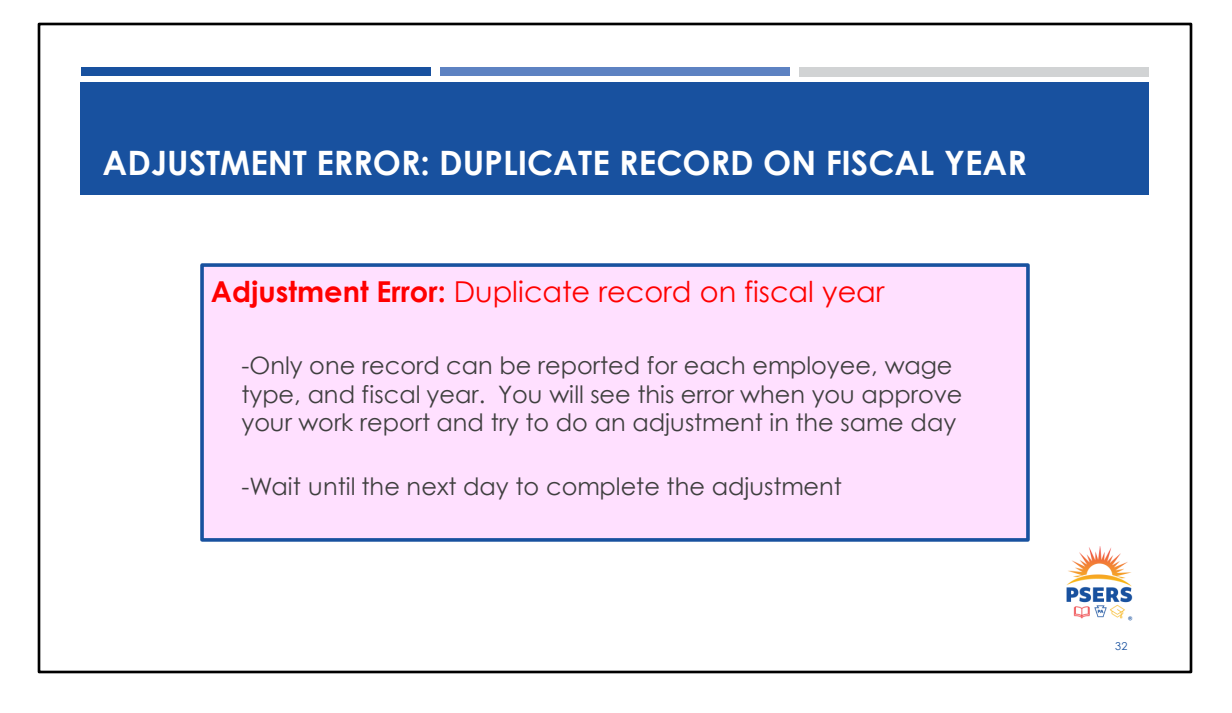

This example is the result of attempting to submit an adjustment when a work report is in Pending status. Or, when attempting to add multiple rows for the same employee for the same fiscal year, wage type, or employment type. To resolve this error, you should combine the information into one row. Remember, adjustments are specific to an entire fiscal year instead of a single month.

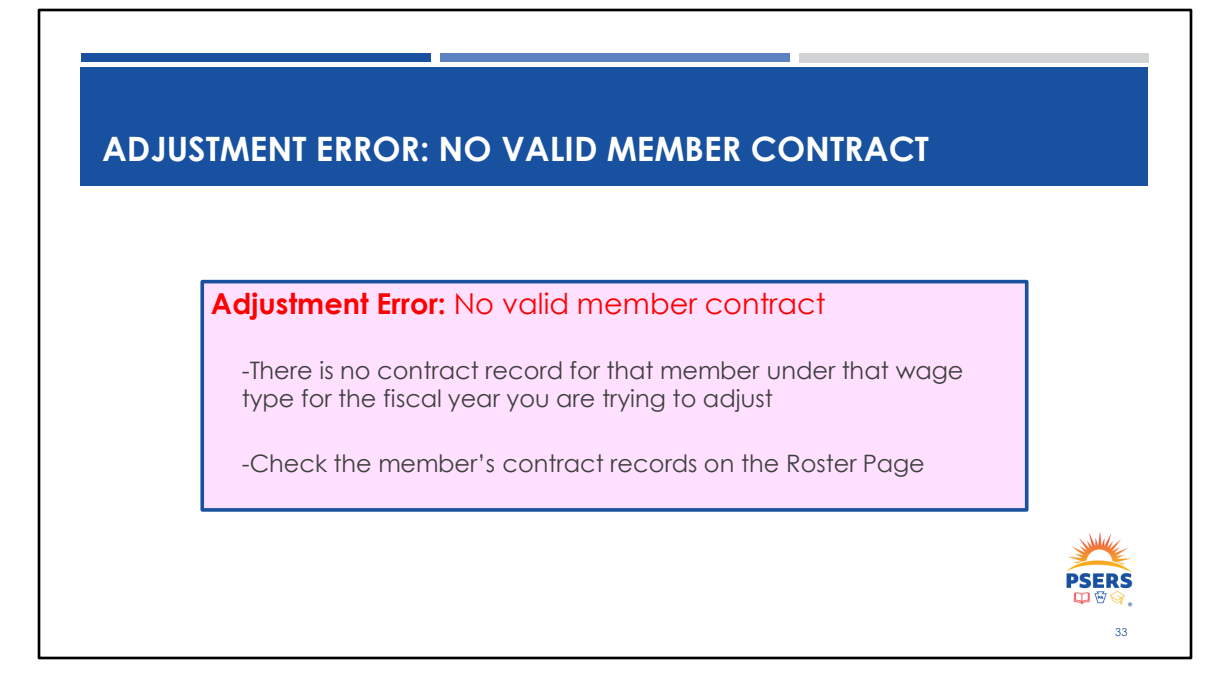

Similar to the work reporting error, there must be a corresponding contract record to support the transaction you are trying to make. If there is not a contract record for the time period or if the contract does not match the wage type you are making the adjustment for, this error will display.

To fix this, you must go to the Roster page and check the existing contract records on file for that member. It could be that you've made in error in the information contained within the adjustment transaction or perhaps a contract needs to be corrected before the adjustment is processed.

If you are attempting to change information that is several years old and there is not already a contract to support your transaction, please reach out to your ESC rep to assist with the correction. Because there are so many membership classes and rate changes, it becomes complicated to make corrections for information that is several years old.

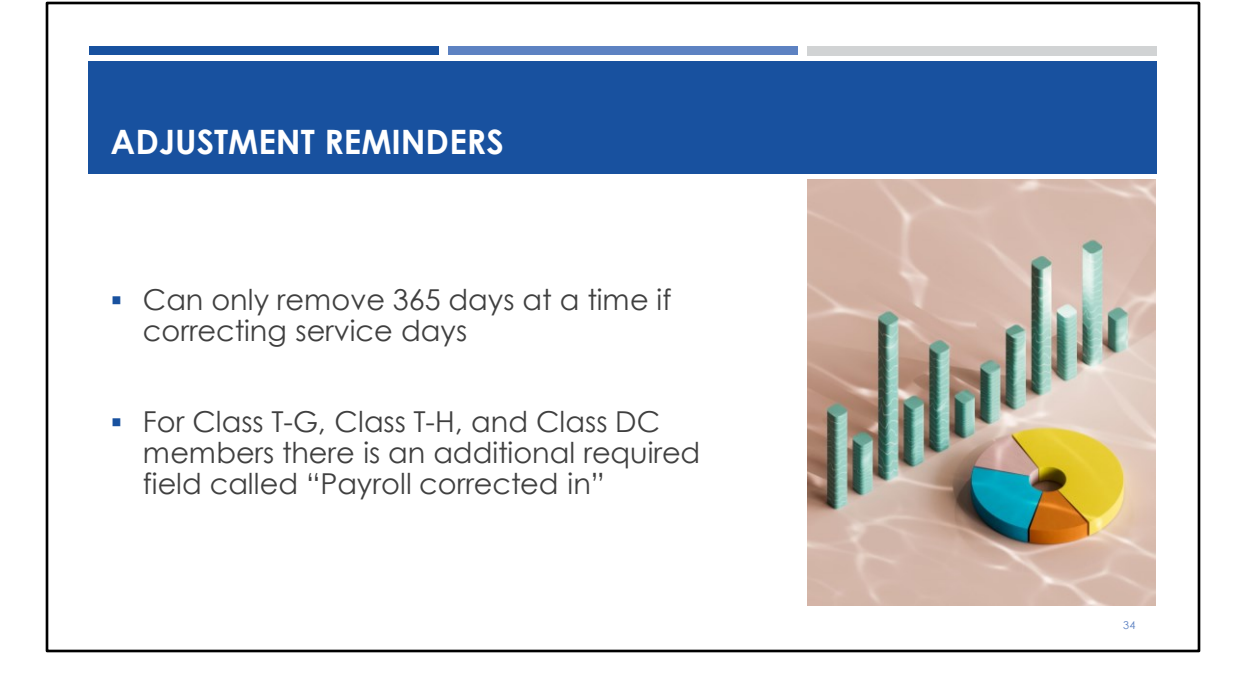

A work history adjustment can only remove 365 days at a time.

When completing a work history adjustment, the Payroll Corrected In field need only be completed for class TG/TH and DC members. This field indicates the date that the employee was paid the wages. It assists in reconciliation of Voya and PSERS reporting.

## MASS ADJUSTMENT TEMPLATE AVAILABLE

Should you have a situation where a large amount of data needs to be corrected, ESC has a Mass Adjustment Template.

The template will help create a file for uploading corrections of multiple employees.

**EXAMPLE:** You reported a 10-month employee's summer pay in the new fiscal year instead of the year it was earned. The template will create a file where you remove the wages in the new FY and then add them to the correct FY for each employee incorrectly reported.

Whenever you have a challenging situation and you are not quite sure how to correct the issue, it is always best to reach out to your ESC Representative for guidance. ESC has tools available to assist you in correcting reporting such as the Mass Adjustment Template. The template will enable you to create an adjustment file to upload into ESS. Similar to a work report upload, you will have to correct any errors before submitting.

In some cases, you will need to do two mass adjustments to make your corrections, for example, if Balance of Contract money was accidentally reported in the incorrect fiscal year. To make the correction, one mass adjustment file would be needed to remove (negative values) the money for each person from the incorrect year, and another mass adjustment file would need to be done to add (positive values) into the correct fiscal year for each person.

35
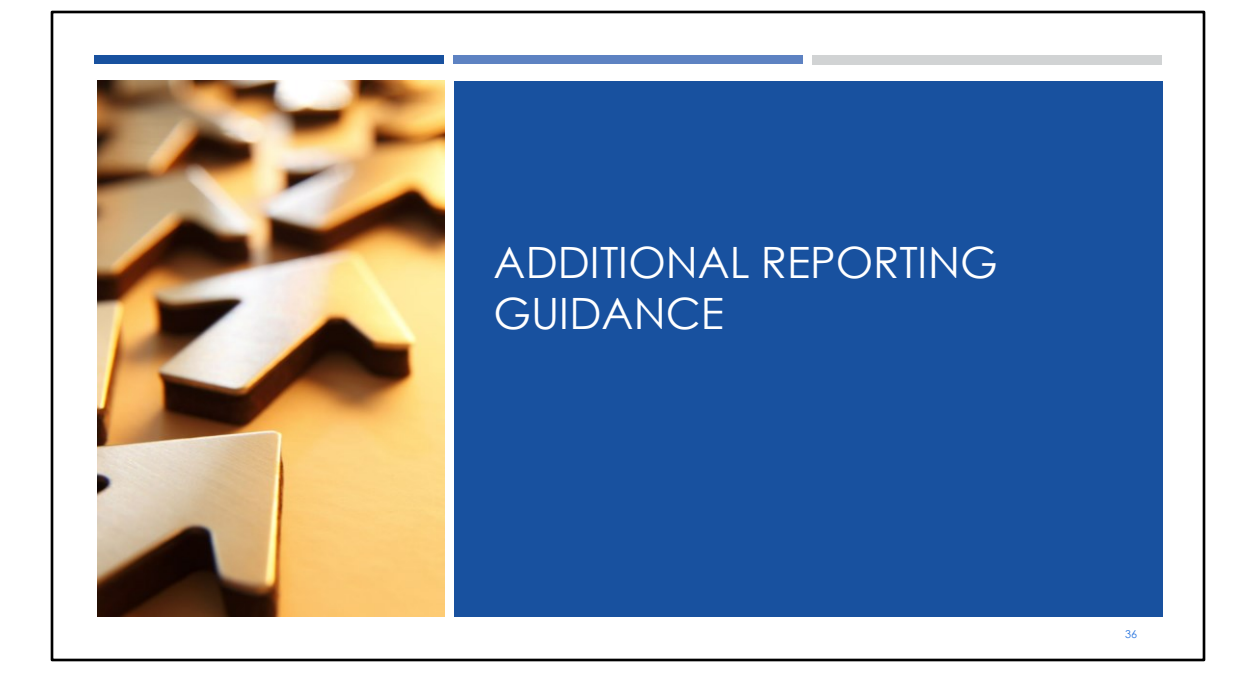

Additional Reporting guidance

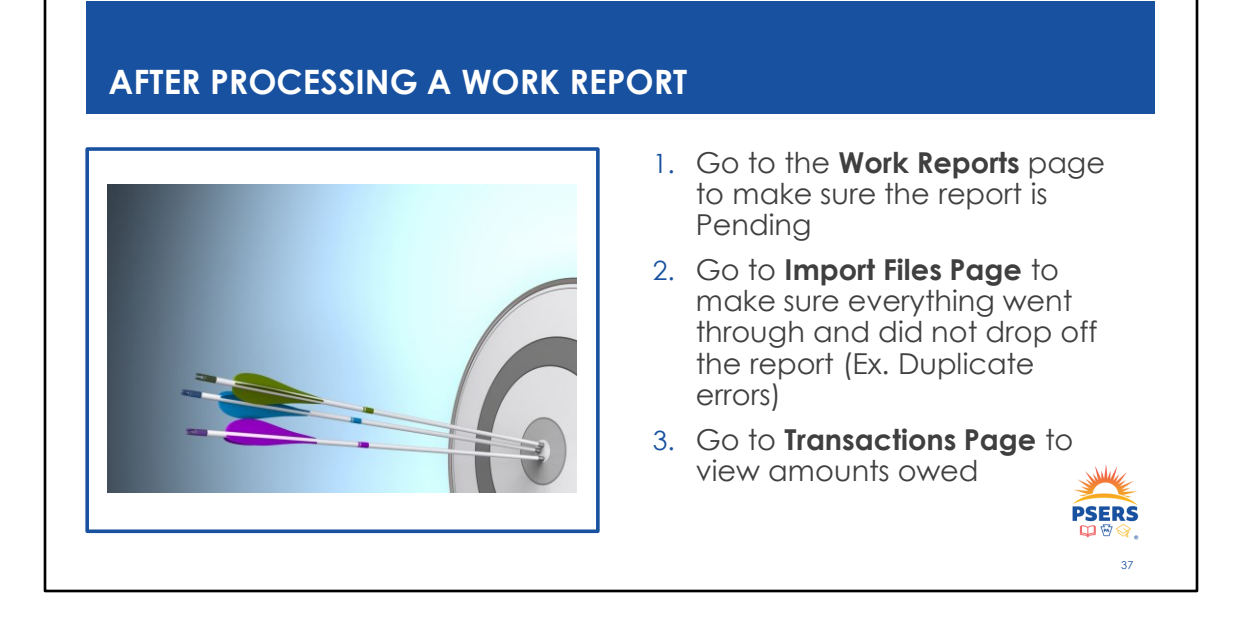

After processing a work report, the number of rows processed should equal the number of rows imported less the header row. This means all your employees will be accepted and processed in PSERS system. If the rows processed does not equal the rows imported less the header, some of your employees will not have their wage information reported. It can also create additional work in reconciliation of payroll versus work reports later down the road and then there is the year end reconciliations for member statements.

## **CONTRACT RECORDS**

- Do not change or add contract records for previous years to try to clear an error on a report. Call your ESC Representative for guidance.
- Adding new contract records for an employee working a new position is only necessary if position duties or employment and wage type have changed.

**Example:** Teacher promoted to administrator or PT sub that begins working as a FT teacher.

Employer should not manipulate or change contract records or add contract records from previous years to try and clear an error on a report. Unless the contract record does not match the reporting for wage type or work status. Reach out to your ESC Rep for assistance if a record needs added or corrected.

### WAIT TO MAKE CHANGES

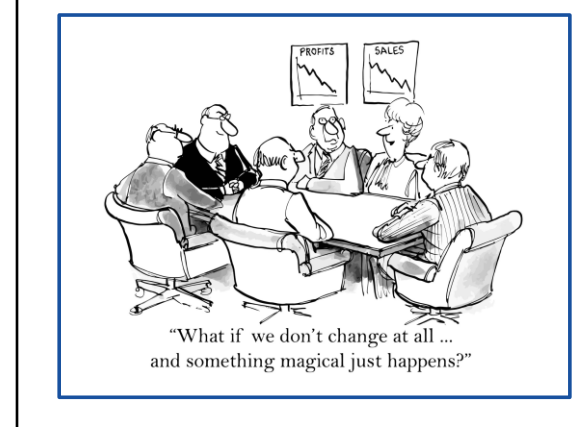

Please do not make changes to contract records until after the work report has released.

Wait to make other account adjustments until after the work report has released to avoid a duplicate record error.

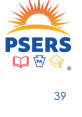

This is a good time to express the importance of not changing any contract records or completing any adjustments while you have a work report uploaded to the system. Changing contract records in the system once your work report is in pending status will cause the work report to bounce out of processing and go back to initial status. This is because the contract record it is looking for has now been changed.

Uploading an adjustment that contains any employee that was originally on your work report, before the work report has been released will cause the duplicate error that happens after you submit the work report for processing. The system sees you uploaded an employee on two files in the same day and will kick out one record because you may only report an employee once in a day for the same wage type and fiscal year.

### WORK REPORTS

Before adjusting data on the uploaded work report, verify work report reflects current work status and wage type from the Roster Page.

Make sure Roster Page status matches payroll software's status.

Avoid duplicate error by making sure Supplemental pay is reported on the same row as the primary base wages.

Do not report base wages for a salaried employee on one line and then supplemental wages for the same wage type (salaried) on another line. When you upload the report, PSERS will not identify an invalid entry because an open salaried contract exists. During validation, one line will "kick out" as invalid because we will not accept two separate entries for the same wage type in a work report.

### WORK REPORTS

Terminated employees should have Balance of Contract BOC/SVC indicators when reporting wages after the month of termination.

Employees terminating mid-year should have final service reported on their last work report (**Example:** An employee terminates mid-year so 90 days are reported with their last work report).

Purchase of Service payments cannot start until the member has an open POS receivable.

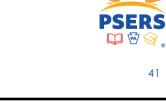

Do not report Balance of Contract after month terminated without setting BOC/SVC indicators to Yes and entering month/year.

Report service with last work report for employees that have left school employment in the middle of the year. Service should be reported based on what the employee actually worked in a fiscal year. Service should be reported based on what the employee actually worked in a fiscal year. When reporting for salaried employees, make sure not to double report the days with the June work report.

If no POS exists and you are trying to report POS payments for a member an error message will appear that will prevent you from submitting this information.

# COACHES, ADJUNCTS, AND MORE

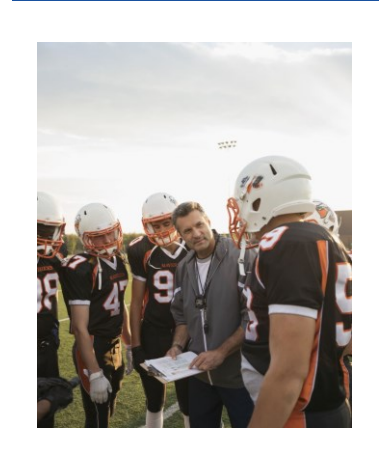

Coaches, Adjunct Professors and many other extracurricular employees are stipend/salary employees and therefore qualify from day one.

Contributions must start with first pay for all <u>part-time</u> <u>salaried</u> employees including coaches and these other types of stipend/salary employees

#### unless

they have waived membership online through the MSS Portal or their hiring contract is specifically set up as hourly or per diem and time sheets are submitted each pay period.

**PSERS** 

Coaches and Adjunct Professors. Both positions are normally considered part time salaried unless their contract is specifically set up as hourly or per diem. If an employee is paid with a stipend, it is most likely a salaried position, and the employee should have a PT/Salaried contract record.

### **FISCAL YEARS**

Only one fiscal year may be reported on a work report <u>except</u> for the July, August, and September reports due to 10-month employees BOC paid over the summer.

**Example:** Teacher receives their 10-month salary over a 12-month pay period. The summer pay is earned in the previous FY and should be reported in that year. Not the year it is paid.

If an employee works in summer and has extended pay, this employee will be reported for two fiscal years over summer. Summer earnings in current fiscal year and BOC in previous fiscal year.

PSERS continues to see errors in reporting teacher balance of contract over the summer. This salary is being paid out in the following school year, but it is salary earned from the previous school year contract. A fiscal year is July 1st to June 30th.

Example: A teacher is paid in July and August 2024 for work done under their contract for 2023-2024. This must be reported as 2024 salary, even though you are paying it in the 2025 school year.

If that same employee also worked in July and August as a summer school teacher, then that salary would be reported as 2025 salary in July and August. This is because the work was performed after the end of the fiscal year. There would be two separate entries each month, one showing balance of contract for 2024 and the other showing salary for 2025.

**PSERS** 

43

# **CONTRIBUTION WARNINGS**

**Review Warnings:** Usually, these warnings are contribution rate discrepancies.

\*Contact ESC If you are unsure of why the warning was received.

**Recoupment:** Adjustments to balance/correct member contributions *only* should not be done because the system charges the correct member savings amount. Corrections should only be made in employer payroll software.

**Warnings** – Contributions reported in the work report reflect what was deducted from an employee's paycheck for PSERS contributions. Sometimes the wrong contribution rate is being used by the employer. Sometimes the PSERS side has to be adjusted because of breaks in service or other contract corrections. If you believe your rate is correct and PSERS is incorrect please contact us immediately prior to approving the report.

Whatever the employer reports as wages (Base, Overtime, Supplemental or URCC), PSERS will calculate the correct amount for the employee's *member savings account*.

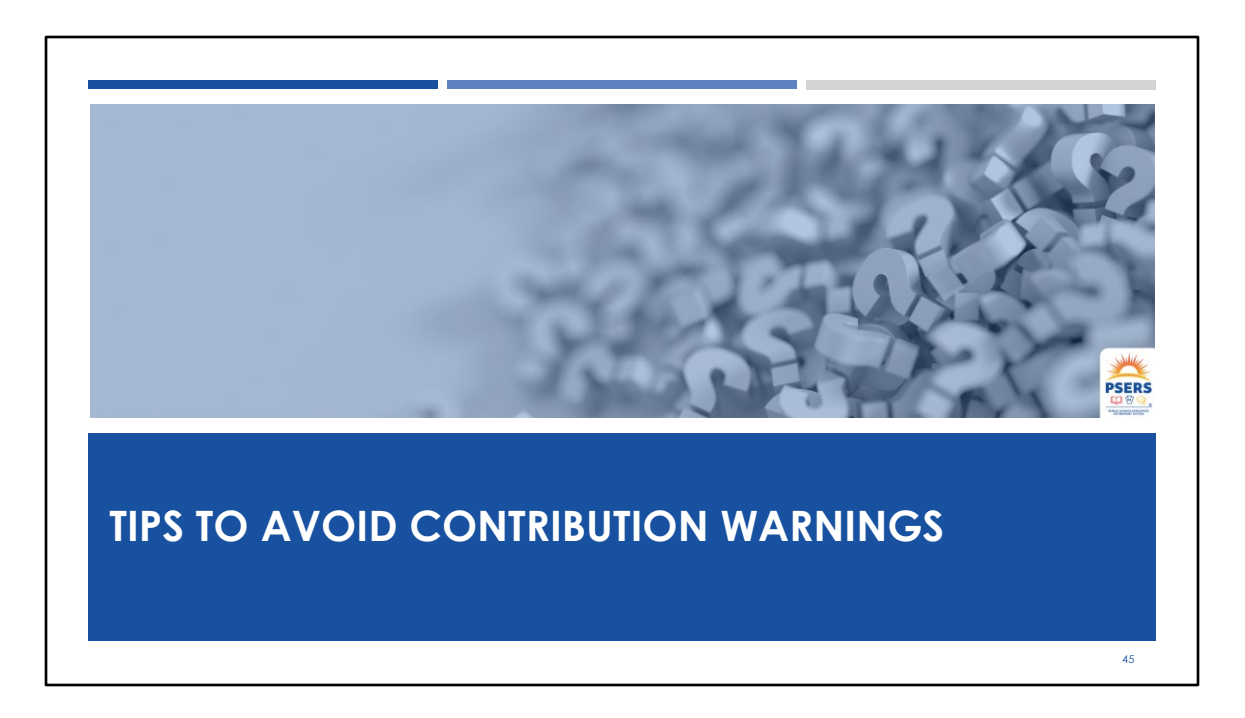

Tips to avoid contribution warnings

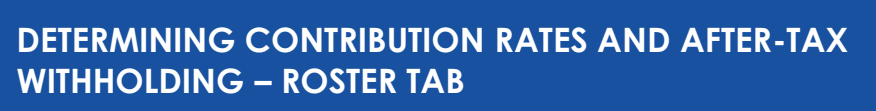

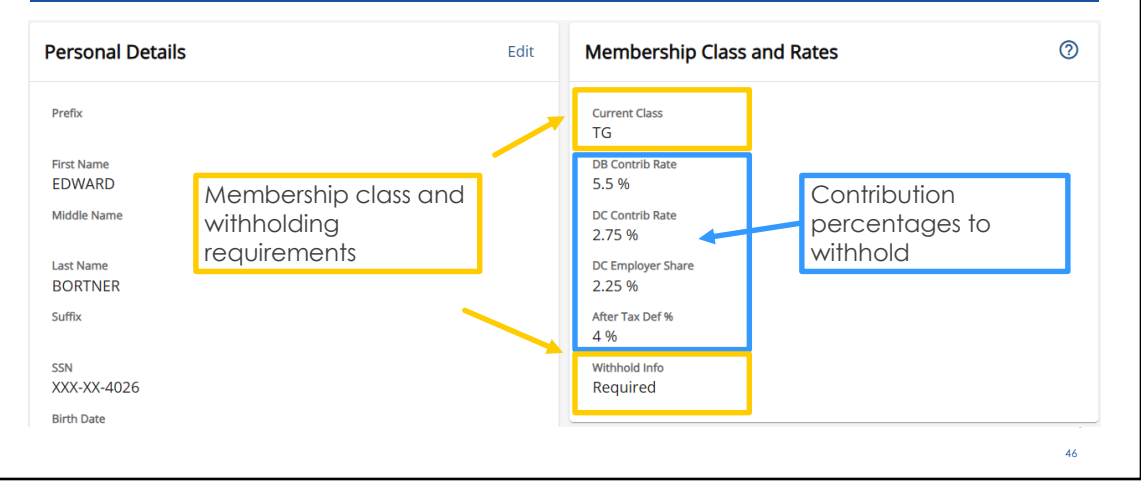

Accurate reporting depends on withholding and reporting employees in the correct class with the correct contribution rates. This is why PSERS recommends employers verify new hire membership class, rate and qualification before the employee's first pay. This ensures you have withheld PSERS and Voya contributions correctly. Shown in this slide is how to verify a new hire's withholding by looking them up individually through the Roster Tab in ESS. After loading the new hire's demographic and contract information, you can search your Roster Tab to review PSERS membership class, rate, qualification and ATC if any. Shown in yellow is the membership class and if withholding is required or optional. Required means you must withhold both PSERS and Voya contributions. Optional means you cannot withhold VOYA contributions or report to VOYA for this employee until they qualify for membership when contributions will be required. PSERS contributions are optional on non-qualified employees. You will be notified by a CROQ report after reporting the qualifying service to PSERS of the employee's qualification for membership.

### DETERMINING CONTRIBUTION RATES AND AFTER-TAX WITHHOLDING – CONTRACT FILE UPLOAD

|                   |                      |                                          | Note: You c<br>file to comp<br>payroll | an export the<br>are with | Export Recor      |
|-------------------|----------------------|------------------------------------------|----------------------------------------|---------------------------|-------------------|
| DB Contrib Rate 🗐 | DC Contrib Rate $=1$ | DC Employer Share $\Xi \hat{\downarrow}$ | After Tax Def% 🗐                       | Current Class $\Xi 1$     | Withhold ≟↑       |
| 5.5               | 2.75                 | 2.25                                     | 0                                      | TG                        | Required          |
| 10.3              | 0                    | 0                                        | 0                                      | TF                        | Required          |
| 5.5               | 2.75                 | 2.25                                     | 0                                      | TG                        | Required          |
| 5.5               | 2.75                 | 2.25                                     | 0                                      | TG                        | Required          |
| 5.5               | 2.75                 | 2.25                                     | 0                                      | TG                        | Optional DB/No DC |

If you prefer file uploads, all withholding information is easily found in the last columns of the upload. Scroll all the way to the right to view columns for membership class, rates and withholding requirements. Again, the blue box is the contributions percentages while the yellow box is membership class and required or optional. If you have upload more than a couple of new hires, you may want to export these records to compare with your payroll system and ensure you have entered all new hires correctly and checked all the necessary boxes for proper withholding.

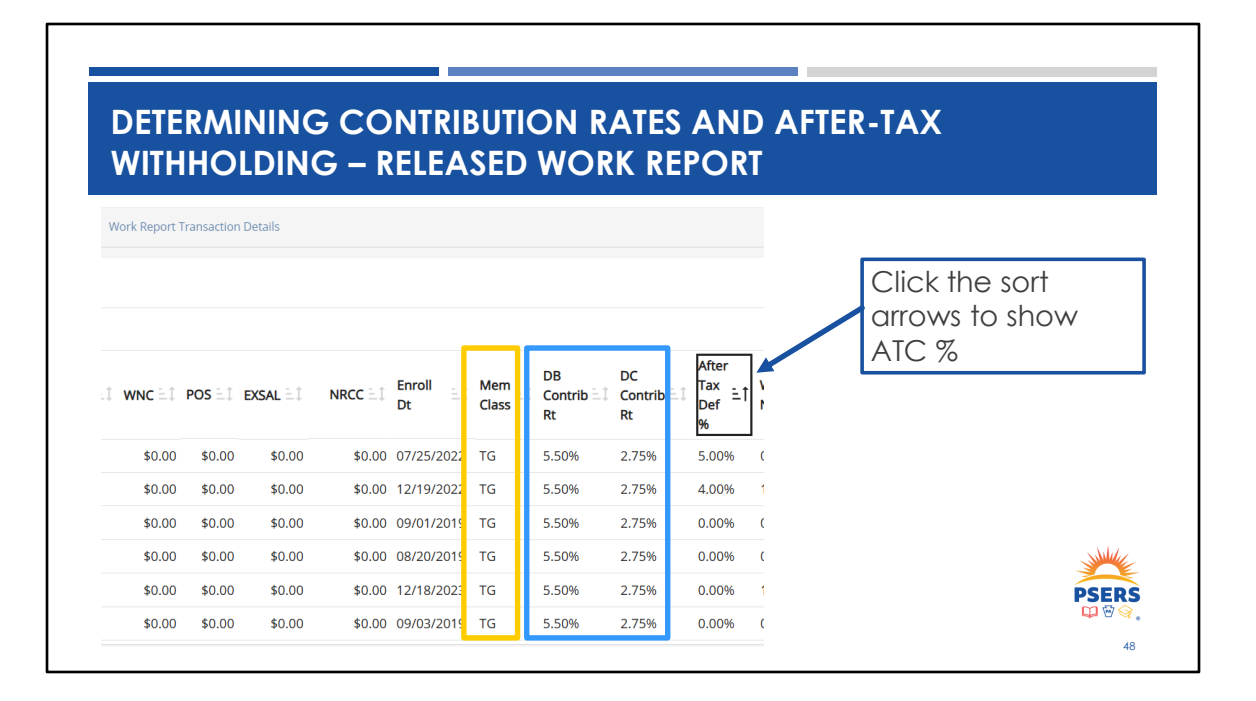

By the time you have submitted a work report, it is too late to withhold contributions for a different class and rate. At this point you will want to reach out to your ESC rep and see what is the best way to correct the situation. There is also a new column on the Total Service Credit Report that shows ATC %. Periodically running this report on demand will help you stay up to date with any election changes made throughout the year.

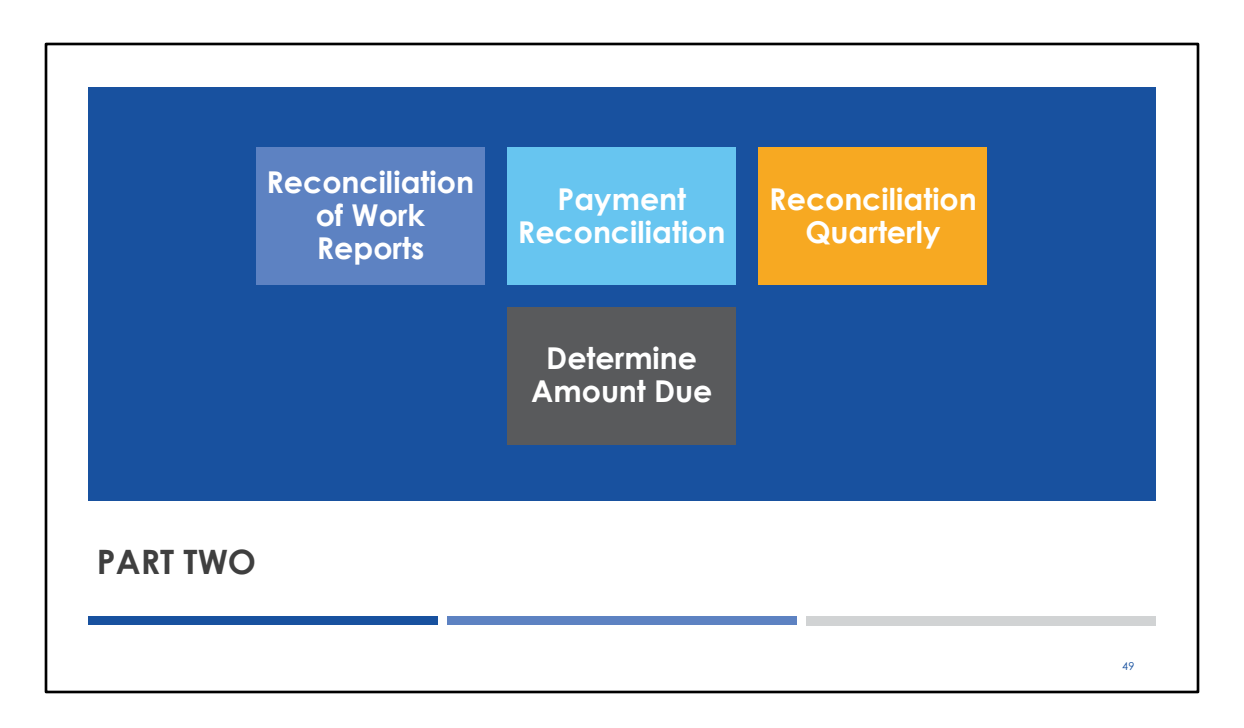

For part two of todays presentation, we will concentrate on reconciling your records.

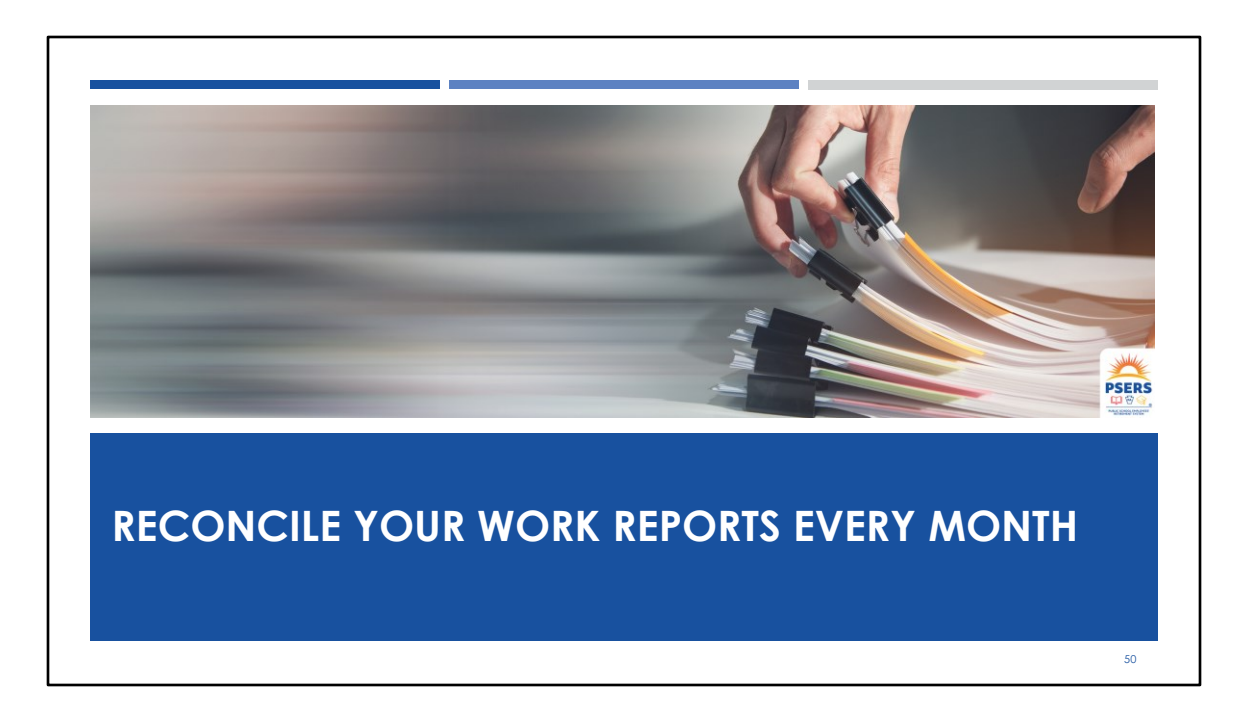

The best thing you can do to avoid any future reporting issues is to reconcile your work report each month after the report has been released in the system.

| A Home            | Your ESC Represe      | ntative: RIDDLE, RACHAEL |           |           |                        |        |               |
|-------------------|-----------------------|--------------------------|-----------|-----------|------------------------|--------|---------------|
| 🏦 Employer Info   |                       |                          |           |           |                        |        | -0            |
| Documents         | Work Reports          | (including Adjustmer     | nts)      |           |                        |        | Filters       |
| 🚊 Roster          | Filter: Activity Date | 07/24/2023 to 07 🛞       |           |           |                        |        |               |
| D Work Reports    | Posting Date          | Activity Date            | Trans # 🗐 | Туре      | ldentifier             | Status | Report Status |
| 🚹 Import Files    | 07/03/2024 >          | 07/03/2024               | 2779822   | WH Adj.   | Adjustment Rpt FY 2024 | Closed | Released      |
| Transactions      | 07/03/2024 >          | 06/01/2024               | 2779821   | WH Report | Billing Rpt 2024-06    | Open   | Initial       |
| Forms and Reports | <u>06/04/2024</u> >   | 05/01/2024               | 2769956   | WH Report | Billing Rpt 2024-05    | Open   | Released      |
|                   | 05/07/2024 >          | 04/01/2024               | 2761389   | WH Report | Billing Rpt 2024-04    | Open   | Released      |

To determine if your work report has been released you will need to look at the work reports page. **The Imports Page will not provide this information**. On the top slide you can see one adjustment has been released and the April and May work reports have been released. The June work report is still in "Initial" status.

What does that mean? Reports may be in one of four statuses. Initial, Pending, Released and Hold. Initial status means you may still make changes to correct any errors. This report has not been submitted to PSERS. Pending status means, you have submitted the report, but it has not been sent to PSERS yet. PSERS processes and releases reports over lunch and overnight. Check back on the work reports page either after lunch or the next morning to ensure your report has successfully released. Released means PSERS has received your report.

When discussing errors, it is important to express any errors on a released work report have not been received by PSERS. Warnings have been received but should have been reviewed for accuracy.

The final report status HOLD can mean one of two things. If you miss the subsidy deadline for reporting, Employer Accounting will place a hold on all transactions until

subsidy has been calculated and released to employers. This is not a situation you want to happen. This means your district will need to wait until the next quarter to receive your subsidy payments. Another reason for a HOLD is you have submitted a court award adjustment. ESC will review this adjustment and release the hold once it is approved as RCC.

| ↑ Home          | Your ESC Represent        | ative: RIDDLE, RACHAEL    |   |                    |
|-----------------|---------------------------|---------------------------|---|--------------------|
| 🏦 Employer Info |                           |                           |   | Open released work |
| 🖹 Documents     | Work Reports (i           | ncluding Adjustments)     |   | roport from Work   |
| 🚊 Roster        | Filter: Activity Date (08 | 8/05/2023 to 08 🗴         |   |                    |
| Work Reports    | Posting Date              | Activity Date $\exists 1$ |   | Reports page.      |
| 🚯 Import Files  | <u>07/18/2024</u> >       | 05/01/2021                |   |                    |
| Transactions    | <u>07/18/2024</u> >       | 07/18/2024                | • | Click on date.     |
| A               | 06/13/2024 >              | 06/13/2024                |   |                    |

Once your report shows released, open the work report by clicking on the posting date

| GO TO SUMMARY TAB/OR TR                                                 | ANSACTION                                     | PAGE                         |                  |                              |
|-------------------------------------------------------------------------|-----------------------------------------------|------------------------------|------------------|------------------------------|
| Work Reports / Work Report Summary                                      | Fund                                          | Due Calculated               | Amount Paid      | Amount Owed                  |
| Work Report Details Work Report Summary Work Report Transaction Details | Mem Saving                                    | \$154,207.58                 | \$0.00           | \$154,207.58                 |
| Work History Summary                                                    | Mem POS                                       | \$0.00                       | \$0.00           | \$0.00                       |
| Verify totals match your                                                | Emp Share                                     | \$678,414.91                 | \$0.00           | \$678,414.91                 |
| payroll file totals.                                                    | Emp Prem                                      | \$13,015.23                  | \$0.00           | \$13,015.23                  |
| f the totals do not match,<br>you must investigate.                     | Total in current view<br>Total of all records | \$845,637.72<br>\$845,637.72 | \$0.00<br>\$0.00 | \$845,637.72<br>\$845,637.72 |

Г

Click on the Work Report Summary tab found at the top of the screen. You want to see if the totals for member savings, member pos and the employer share match the amounts in your payroll system. If all these figures match or are only off by a few cents, which is probably rounding, you are reconciled and need look no further. If they do not match you will want to investigate.

٦

| MORE REVIEW                                                                                  |                       |                |             |              |
|----------------------------------------------------------------------------------------------|-----------------------|----------------|-------------|--------------|
| Work Reports / Work Report Summary                                                           | Fund                  | Due Calculated | Amount Paid | Amount Owed  |
| Work Report Details Work Report Summary Work Report Transaction Details Work History Summary | Mem Saving            | \$154,207.58   |             | \$154,207.58 |
|                                                                                              | Mem POS               | \$0.00         | \$0.00      | \$0.00       |
| Have any transactions                                                                        | Emp Share             | \$678,414.91   | \$0.00      | \$678,414.91 |
| what is owed and what                                                                        | Emp Prem              | \$13,015.23    | \$0.00      | \$13,015.23  |
| was imported into the                                                                        | Total in current view | \$845,637.72   | \$0.00      | \$845,637.72 |
| system?                                                                                      | Total of all records  | \$845,637.72   | \$0.00      | \$845,637.72 |
|                                                                                              |                       |                |             | 54           |

Next look to see if the Due Calculated amount matches the Amount Owed? If not, another transaction has credited the fund. Before making payment, you will want to see what credited the amount due on your work report.

| inancial Summary      |                |             |                |                |
|-----------------------|----------------|-------------|----------------|----------------|
| Fund                  | Due Calculated | Amount Paid | Amount Owed    |                |
| Mem Saving            | \$211,548.24   | \$57,259.74 | \$154,288.50   | EXAMPLE OF     |
| Mem POS               | \$0.00         | \$0.00      | 0.00           | MEMBER SAVINGS |
| Emp Share             | \$940,038.89   | \$7,306.35  | \$932,732.54   | ON WORK        |
| Emp Prem              | \$18,034.50    | \$140.17    | \$17,894.33    | SUMMARY        |
| Total in current view | \$1,169,621.63 | \$64,706.26 | \$1,104,915.37 |                |
| Total of all records  | \$1,169,621.63 | \$64,706.26 | \$1,104,915.37 |                |
| 1 - 4 of 5            | K              | < Page 1    | of 2 > >I      |                |

Here we see a Financial Summary that shows there is a payment for member savings already, but the amount **does not** match the total due, so it is not likely your estimated payment for member savings. This is probably credit from an adjustment. You will want to research and see where this credit came from if you were not expecting to see it.

| Work Reports                                                                             | / Work Report Tr                                          | ansaction Detai                                               | Is<br>Work Report Transaction Details                                                                                                    |                                             | To see w<br>came fro<br>Work Rep<br>Details to                                    | he pay<br>ck on t<br>ansact | ment<br>he<br>ion                                                 |                                                 |
|------------------------------------------------------------------------------------------|-----------------------------------------------------------|---------------------------------------------------------------|----------------------------------------------------------------------------------------------------|---------------------------------------------|-----------------------------------------------------------------------------------|-----------------------------|-------------------------------------------------------------------|-------------------------------------------------|
| Transaction Details                                                                      |                                                           |                                                               |                                                                                                    |                                             |                                                                                   |                             |                                                                   |                                                 |
| Transaction Number:<br>2767872                                                           |                                                           |                                                               |                                                                                                    |                                             |                                                                                   |                             |                                                                   |                                                 |
| Transaction Number:<br>2767872<br>Posting Date                                           | Activity Date                                             | Trans Type                                                    | Identifier                                                                                                    | Applied To                                  | /From Employer Cont.                                                              | Member Sav                  | vings Contributions                                               | Member POS Installm                             |
| Transaction Number:<br>2767872<br>Posting Date<br>05/28/2024                             | Activity Date                                             | Trans Type<br>Original                                        | Identifier<br>2024-04 MASTER AGREEMENT                                                                                                    | Applied To                                  | /From Employer Cont.<br>\$958,073.39                                              | Member Sav                  | vings Contributions<br>\$211,548.24                               | Member POS Installm                             |
| Posting Date           05/28/2024                                                        | Activity Date<br>04/01/2024<br>04/12/2024                 | Trans Type<br>Original<br>Credit In                           | Identifier<br>2024-04 MASTER AGREEMENT<br>DC Payment Ref# - 2755036 (Auto)                                                                         | Applied To                                  | VFrom Employer Cont.<br>\$958,073.39<br>(\$3,650.11)                              | Member Sav                  | rings Contributions<br>\$211,548.24<br>\$0.00                     | Member POS Installm<br>\$0                      |
| Transaction Number:<br>2767872<br>Posting Date<br>05/28/2024<br>05/28/2024<br>05/28/2024 | Activity Date 04/01/2024 04/12/2024 04/25/2024            | Trans Type<br>Original<br>Credit In<br>Credit In              | Identifier<br>2024-04 MASTER AGREEMENT<br>DC Payment Ref# - 2755036 (Auto)<br>DC Payment Ref# - 2758816 (Auto)                                     | Applied To<br>2755036<br>2758816            | VFrom Employer Cont.<br>\$958,073.39<br>(\$3,650.11)<br>(\$45.64)                 | Member Sav                  | vings Contributions<br>\$211,548.24<br>\$0.00<br>\$0.00           | Member POS Installm<br>\$0<br>\$0<br>\$0<br>\$0 |
| Transaction Number:<br>2767872<br>Posting Date<br>05/28/2024<br>05/28/2024<br>05/28/2024 | Activity Date 04/01/2024 04/12/2024 04/25/2024 05/09/2024 | Trans Type<br>Original<br>Credit In<br>Credit In<br>Credit In | Identifier<br>2024-04 MASTER AGREEMENT<br>DC Payment Ref# - 2755036 (Auto)<br>DC Payment Ref# - 2758816 (Auto)<br>DC Payment Ref# - 2764149 (Auto) | Applied To<br>2755036<br>2758816<br>2764149 | /From Employer Cont.<br>\$958,073.39<br>(\$3,650.11)<br>(\$45.64)<br>(\$3,750.77) | Member Sav                  | vings Contributions<br>\$211,548.24<br>\$0.00<br>\$0.00<br>\$0.00 | Member POS Installm                             |

Go to the Work report Transaction Details tab. Here in red we see the credit in member savings is from an adjustment. It appears this employer is quite behind on their member savings as this adjustment was done 8/12/2024 and is crediting a work report that was uploaded April 1<sup>st</sup> and processed May 28<sup>th</sup>. To view the adjustment, you can click on the Applied to/From or return to the work reports page and filter for the transaction number of the adjustment in the identifier.

| Financial Summary     |                |              |              |       |
|-----------------------|----------------|--------------|--------------|-------|
| Fund                  | Due Calculated | Amount Paid  | Amount Owed  |       |
| Mem Saving            | \$211,548.24   | \$211,548.24 | \$0.00       |       |
| Mem POS               | \$0.00         | \$0.00       | \$0.00       |       |
| Emp Share             | \$940,038.89   | \$11,011.55  | \$929,027.34 |       |
| Emp Prem              | \$18,034.50    | \$194.98     | \$17,839.52  |       |
| Total in current view | \$1,169,621.63 | \$222,754.77 | \$946,866.86 |       |
| Total of all records  | \$1,169,621.63 | \$222,754.77 | \$946,866.86 | s Add |
| 1 - 4 of 5            | K              | < Page 1     | of 2 > >I    |       |

Here we see a Financial Summary that shows there is a payment for Employer Share. This can be a credit from an adjustment or DC reporting or a combination of the two.

| Work Report Details       To see where the payment came from, click on the Work Report Details         Work Report Details       Work Report Summary         Work Report Details       Work Report Transaction Details                                                                                                    |                                                                       |                                                               |                                                                                                    |                                                  |                                                                                                    |                                                                                                    |                                                                |  |
|----------------------------------------------------------------------------------------------------|-----------------------------------------------------------------------|---------------------------------------------------------------|----------------------------------------------------------------------------------------------------|--------------------------------------------------|----------------------------------------------------------------------------------------------------|----------------------------------------------------------------------------------------------------|----------------------------------------------------------------|--|
| 'ransaction Details                                                                                                    |                                                                       |                                                               |                                                                                                    |                                                  |                                                                                                    |                                                                                                    |                                                                |  |
| and a company of the second second se |                                                                       |                                                               |                                                                                                    |                                                  |                                                                                                    |                                                                                                    |                                                                |  |
| Posting Date                                                                                                    | Activity Date                                                         | Trans Type                                                    | Identifier                                                                                                    | Applied To/From                                  | n Employer Cont.                                                                                        | Member Savings Contributions                                                                           | Member POS Installment                                         |  |
| Posting Date 05/28/2024                                                                                                    | Activity Date                                                         | <b>Trans Type</b><br>Original                                 | Identifier<br>2024-04 MASTER AGREEMENT                                                                                                    | Applied To/From                                  | m Employer Cont.<br>\$958,073.39                                                                        | Member Savings Contributions<br>\$211,548.24                                                           | Member POS Installment<br>\$0.00                               |  |
| Posting Date 05/28/2024 05/28/2024                                                                                                    | Activity Date 04/01/2024 04/12/2024                                   | Trans Type<br>Original<br>Credit In                           | Identifier<br>2024-04 MASTER AGREEMENT<br>DC Payment Ref# - 2755036 (Auto)                                                                                     | Applied To/From<br>2755036                       | m Employer Cont.<br>\$958,073.39<br>(\$3,650.11)                                                        | Member Savings Contributions<br>\$211,548.24<br>\$0.00                                                 | Member POS Installment<br>\$0.00<br>\$0.00                     |  |
| Posting Date<br>05/28/2024<br>05/28/2024<br>05/28/2024                                                                                                    | Activity Date 04/01/2024 04/12/2024 04/25/2024                        | Trans Type<br>Original<br>Credit In<br>Credit In              | Identifier<br>2024-04 MASTER AGREEMENT<br>DC Payment Ref# - 2755036 (Auto)<br>DC Payment Ref# - 2758816 (Auto)                                                 | Applied To/From<br>2755036<br>2758816            | m Employer Cont.<br>\$958,073.39<br>(\$3,650.11)<br>(\$45.64)                                           | Member Savings Contributions<br>\$211,548.24<br>\$0.00<br>\$0.00                                       | Member POS Installment<br>\$0.00<br>\$0.00<br>\$0.00           |  |
| Posting Date           05/28/2024           05/28/2024           05/28/2024           05/28/2024           05/28/2024                                                                                                    | Activity Date<br>04/01/2024<br>04/12/2024<br>04/25/2024<br>05/09/2024 | Trans Type<br>Original<br>Credit In<br>Credit In<br>Credit In | Identifier       2024-04 MASTER AGREEMENT       DC Payment Ref# - 2755036 (Auto)       DC Payment Ref# - 2758816 (Auto)       DC Payment Ref# - 2764149 (Auto) | Applied To/From<br>2755036<br>2758816<br>2764149 | Employer Cont.           \$958,073.39           (\$3,650.11)           (\$45,64)           (\$3,750.77) | Member Savings Contributions           \$211,548.24           \$0.00           \$0.00           \$0.00 | Member POS Installment<br>\$0.00<br>\$0.00<br>\$0.00<br>\$0.00 |  |

Here we see from the Work Report Transaction Details tab; this employer share credit is for three file uploads of DC reporting. Here is a good practice to take a moment and check to ensure these May DC credits match your Voya files. If not, more investigation should happen. We will show where to look in Voya's PayCloud a little later in the presentation.

| 🖻 Rosti                                     | er                    | Work History                             |                                                                    |                                                                        |                                                                              |                                                           |                         |
|---------------------------------------------|-----------------------|------------------------------------------|--------------------------------------------------------------------|------------------------------------------------------------------------|------------------------------------------------------------------------------|-----------------------------------------------------------|-------------------------|
| D Work                                      | k Reports             | _                                        |                                                                    |                                                                        |                                                                              |                                                           |                         |
| 🚯 Impo                                      | ort Files             | Errors 💷 SSN 💷                           | Name 🗐                                                             | Wage                                                                   | FY 🚉 Work Status 🚉                                                           | Base 🗐                                                    |                         |
| 🖸 Tran                                      | sactions              |                                          |                                                                    | туре                                                                   |                                                                              |                                                           |                         |
| 🗾 Form                                      | ns and Repo           | rts XXX-XX-278                           | 🔍 Last, First                                                      | Per Diem                                                               | 2024 ACTIVE                                                                  | \$1,192.00                                                |                         |
| PAQs                                        |                       | XXX-XX-058                               | 5 💿 Last, First                                                    | Salaried                                                               | 2024 ACTIVE                                                                  | \$4,858.32                                                |                         |
| 🖵 Cont                                      | tact Us               | XXX-XX-7904                              | 4 💿 Last, First                                                    | Hourly                                                                 | 2024 ACTIVE                                                                  | \$1,997.84                                                |                         |
|                                             |                       | XXX-XX-863                               | 🛚 💿 🛛 Last. First                                                  | Per Diem                                                               | 2024 ACTIVE                                                                  | \$4,505.00                                                |                         |
| Notice:<br>the four                         | On f                  | the Work Rep<br>s processed.             | oorts page,<br>On the Im                                           | the release<br>port Files po                                           | ed work rep<br>age, you se                                                   | port only show<br>there were                              | ′S                      |
| Notice:<br>the four<br>original             | On t<br>rows<br>ly 21 | the Work Rep<br>s processed.<br>records. | oorts page,<br>On the Im                                           | the release<br>port Files po                                           | ed work rep<br>age, you se                                                   | port only show<br>there were                              | 'S                      |
| Notice:<br>the four<br>originall            | On f<br>rows<br>ly 21 | the Work Rep<br>s processed.<br>records. | oorts page,<br>On the Im<br>Header Status                          | the release<br>port Files pc<br>Process Flag                           | ed work rep<br>age, you se<br>Import Start Date = 1                          | port only show<br>there were<br>Import Type Rows Imported | 'S<br>Rows Proces       |
| Notice:<br>the four<br>originall<br>Reports | On 599259 >           | the Work Rep<br>s processed.<br>records. | oorts page,<br>On the Im<br>Header Status<br>Processed with Errors | the release<br>port Files por<br>Process Flag<br>Processed with Errors | ed work rep<br>age, you se<br>Import Start Date El<br>07/18/2024 10:08:20 AM | Import Type Rows Imported<br>Work Report 21               | rS<br>Rows Process<br>4 |

Another reason your totals don't match could be there were records that dropped off your report. To verify all records processed go to the Imports Page. Where you will be checking for added, deleted or rows that dropped off due to errors. **NOTE:** Dropped rows are not visible on the Work reports page. The released work report only shows rows that processed. To view errors, you must review the Impot Files Page.

# CHECK THE IMPORT FILES PAGE

|                   | IMPORT H        | story                     |                           |                       |                         |             | Add Import    | Export Import |
|-------------------|-----------------|---------------------------|---------------------------|-----------------------|-------------------------|-------------|---------------|---------------|
| Documents         | mporern         | story                     |                           |                       |                         |             | / dd import   | Export import |
| 👤 Roster          | ID              | Description               | Header Status             | Process Flag          | Import Start Date $=$ 1 | Import Type | Rows Imported | Rows Processe |
| Work Reports      | <u>599259</u> > | R00'                      | Validated with Errors     | Validated             | 07/18/2024 10:08:20 AM  | Work Report | 21            | 0             |
| Import Files      | <u>597848</u> > | April 2024 Work Report    | Processed Successfully    | Completed             | 05/22/2024 9:36:15 AM   | Work Report | 644           | 640           |
| Transactions      | <u>595210</u> > | March 2024 Work Report    | Processed with Exceptions | Completed             | 04/11/2024 10:41:21 AM  | Work Report | 645           | 639           |
|                   | <u>595204</u> > | March 2024 Work Report    | Voided                    | Completed             | 04/11/2024 10:26:53 AM  | Work Report | 645           | 0             |
| Forms and Reports | <u>593592</u> > | February 2024 Work Report | Processed with Errors     | Processed with Errors | 03/19/2024 2:43:23 PM   | Work Report | 645           | 636           |
|                   |                 |                           |                           |                       |                         |             |               |               |

Let's take a closed look at the Import File Page. The Import Files Page provides additional valuable information. Let's look at the four different Header Status/Process Flags.

**Validated** – means you have not submitted this file and you may continue to correct the errors on file.

**Processed with Exceptions** - means you have submitted the file to PSERS with unresolved warnings. When the process flag is showing as completed, this file may no longer be corrected.

**Processed with Errors** - means you have submitted your file but there were unresolved errors which did not get submitted to PSERS. You will need to review these errors to determine what dropped off the file.

Voided - means you deleted the entire file..

Another great thing about this page is it gives you a quick way to determine what was processed by comparing the Rows Imported column to the Rows processed column as seen in the blue box. Rows Imported should be the number of employees you imported plus one for the header row and rows processed should be the number of employees on your file. In some situations, you may have deleted or added members, you want to verify the new number is as expected. If the rows imported

plus 1 does not match the rows processed, now is the time to investigate why. Current payroll information is still fresh in your mind. We will discuss this in a little bit.

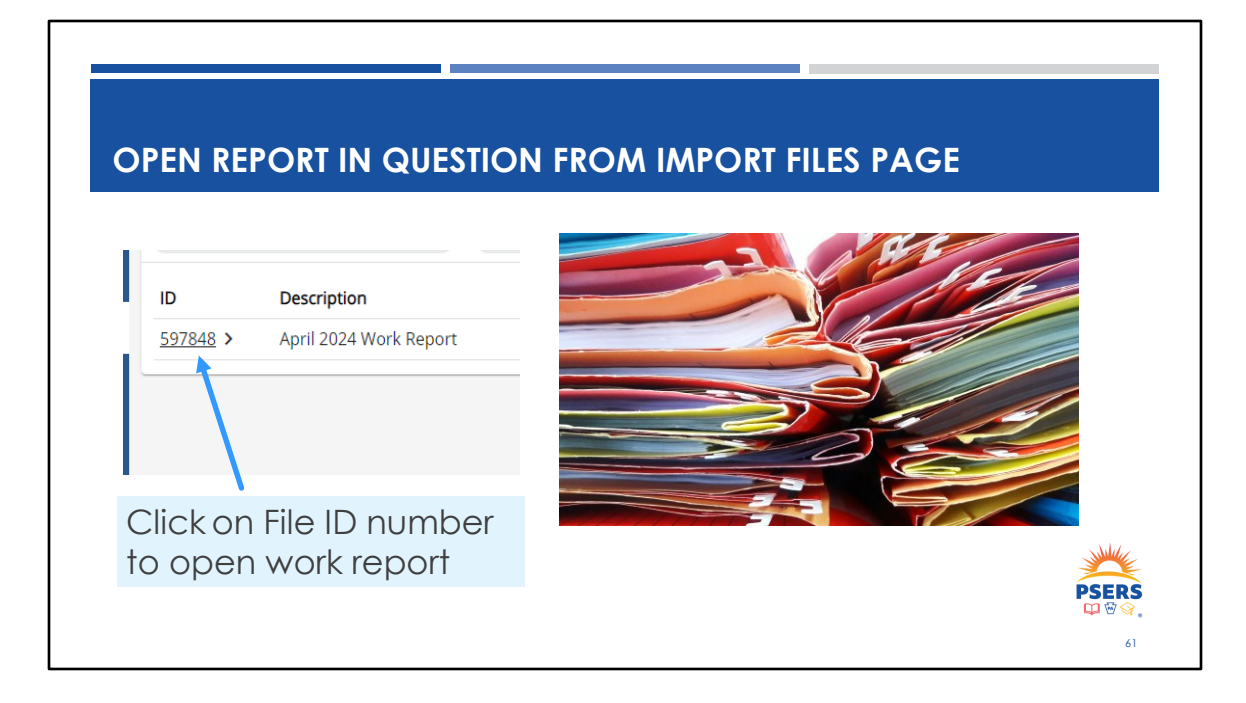

Click on File ID number to open a work report.

| ft Home         | Import Files / File D | etails                                        |                     |                   |                 |                 |            |
|-----------------|-----------------------|-----------------------------------------------|---------------------|-------------------|-----------------|-----------------|------------|
| 🏛 Employer Info |                       |                                               |                     |                   |                 |                 |            |
| Documents       | File Details File H   | eader                                         |                     |                   |                 |                 |            |
| 2 Roster        | Import Summa          | iry                                           |                     |                   |                 |                 | т          |
| Uvork Reports   |                       |                                               |                     |                   |                 |                 | Filters    |
| Import Files    | 1d<br>599259          | Import Header Status<br>Processed with Errors | Rows Imported<br>21 | Invalid Rows<br>3 | Valid Rows<br>4 | Rows Deleted    | Rows Added |
| Transactions    | Description           |                                               | Last Updated By     |                   |                 | Last Updated On |            |
|                 |                       |                                               |                     |                   |                 |                 |            |
|                 |                       |                                               |                     |                   |                 |                 |            |

The Import Summary box shows the Rows Imported, Invalid Rows and see if you deleted any rows or added rows to your report. Each added or deleted row could change your totals making your work report different from your payroll. For this reason, it is a good idea to check this information while the work report is fresh in your mind and not three months later when employer share is due.

| REVIEW W                                                                                         | ORK REPORT RO                                                                               | WS                                                                  |                                                             |                           |
|--------------------------------------------------------------------------------------------------|---------------------------------------------------------------------------------------------|---------------------------------------------------------------------|-------------------------------------------------------------|---------------------------|
|                                                                                                  |                                                                                             |                                                                     |                                                             |                           |
| Rows Imported<br>3973                                                                            | Invalid Rows<br>1                                                                           | Valid Rows<br>3959                                                  | Rows Deleted<br>12                                          | Rows Added<br>0           |
| <ul> <li>✓ Does t</li> <li>numbe</li> <li>✓ Are the</li> <li>✓ Did yo</li> <li>report</li> </ul> | he number of re<br>or of rows on yo<br>ere any rows the<br>u delete any ro<br>these employe | ows on the in<br>ur payroll file<br>at are invalic<br>ws? If so, wh | nport match th<br>+ 1 for the hec<br>}?<br>ny? Do you still | e<br>ader row?<br>need to |
| ✓ Did yo                                                                                         | u add any rows                                                                              | s? If so, why?                                                      |                                                             | PSERS<br>PSERS            |

Let's look closer at what you are looking for when you review the information on the Import Summary

Does the valid rows less the deleted row equal what you intended to report? In this example if you add 3,959 plus the 12 deleted rows and one invalid row and the header does it equal 3973? Is that the number of rows on your payroll file?

If you deleted rows, do you still need to report these employees? Review why you deleted these 12 rows. Was it because you could not get the row to process? Was it a duplicate row for supplemental that you added to the employee's base wage row? Was it an error where you reported a retiree? Was it a newly waived member? It is important to know the answers to ensure you have reported everything that needs to be reported.

If you added rows, were they on your payroll file? Why did you add rows? Do you need to correct something in your payroll system? Easier to do it now rather than wait till next pay when you may have to do adjustments or manual corrections.

| YOU HAVE A HE                                                                                                    | ADER ROW ERROR                                                                                                    |                                                                     |  |  |  |  |  |  |  |
|----------------------------------------------------------------------------------------------------|----------------------------------------------------------------------------------------------------|---------------------------------------------------------------------|--|--|--|--|--|--|--|
| If you see zero<br>valid rows and all<br>your row detail<br>status says, "Not<br>Processed," you<br>have a header<br>row error. | File Details File Header                                                                                                    |                                                                     |  |  |  |  |  |  |  |
|                                                                                                    | Import Summary                                                                                                    |                                                                     |  |  |  |  |  |  |  |
|                                                                                                    | Id Import Header Status Rows Imported Invalid Rows 0<br>602379 Validated With Errors 21 0<br>Description Las: Updated By<br>R001200 OGC62EE4BTETSMZ | Rows Deleted Rows Adde<br>Last Updated On<br>11/22/2024 10:15:35 AM |  |  |  |  |  |  |  |
|                                                                                                    | Import Details Edit                                                                                                    |                                                                     |  |  |  |  |  |  |  |
|                                                                                                    | Errors/Warnings = Sequence =1 Detail Status =1 Deleted? =1 Member ssn                                                                               |                                                                     |  |  |  |  |  |  |  |
|                                                                                                    | 2 Not Processed No 001782781                                                                                                    |                                                                     |  |  |  |  |  |  |  |
|                                                                                                    | 3 Not Processed No 005840585                                                                                                    |                                                                     |  |  |  |  |  |  |  |
|                                                                                                    | 4 Not Processed No 006667904                                                                                                    |                                                                     |  |  |  |  |  |  |  |
|                                                                                                    | J 100 FIUCESSED NO 00/768058                                                                                                    |                                                                     |  |  |  |  |  |  |  |

Just another review because this happens frequently. As we talked about in the error corrections part of this presentation, when you see a screen that looks like this with all your rows unprocessed it means you have an error in your header row. This can happen as you are moving along making corrections and deletions. If you do not validate periodically, the system will not update the detail record count and can bounce into a header row error. If you see this, click the file header tab, notated in red and view your error.

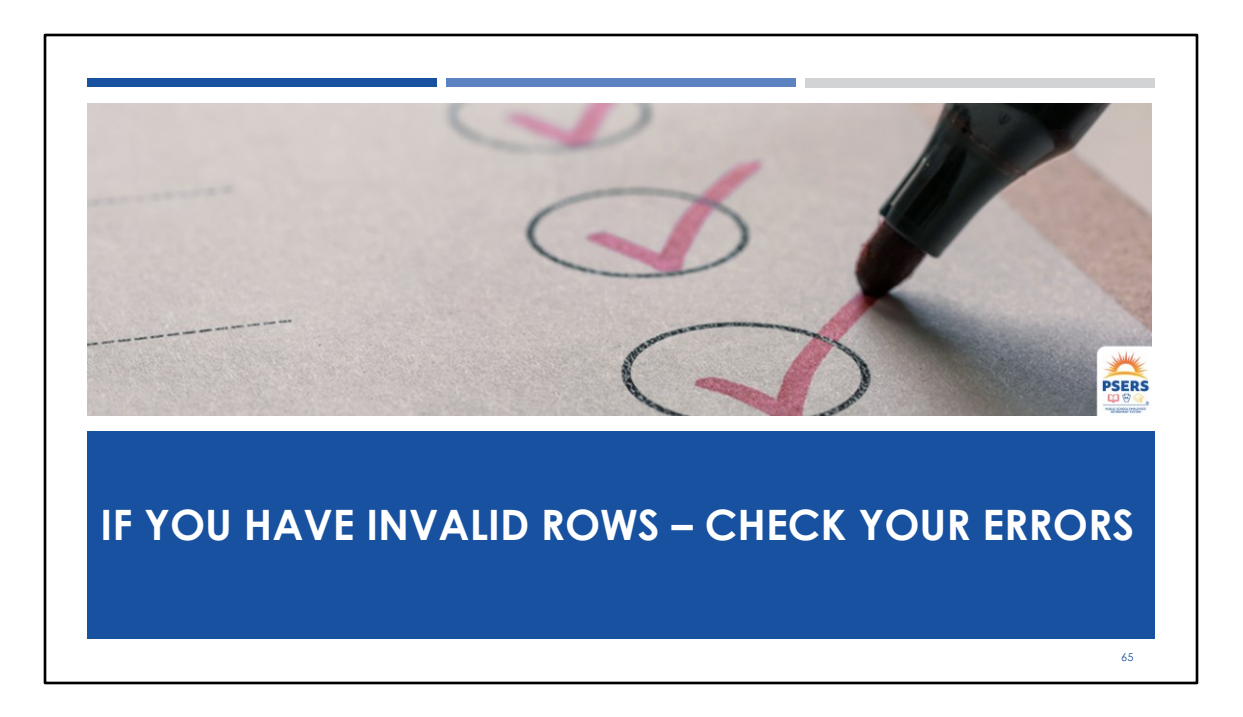

One thing ESC sometimes sees when reviewing amounts due with employers is that they have not gone back and corrected reporting for rows that dropped off their report during processing. This creates a difference in what is paid and what was due. And can cause a lot of additional work to back track what happened and where each new transaction went. The longer this goes unnoticed and reconciled the harder it is to track. Let's see how to find these before that happens.

|                      | ILIERING ON UPLOAD FILE                                                  | SPAGE         |                                             |     |
|----------------------|--------------------------------------------------------------------------|---------------|---------------------------------------------|-----|
|                      | -                                                                        |               |                                             |     |
| A Home               | Import Files / File Details                                              |               |                                             |     |
| Employer Info        | File Details File Header                                                 |               |                                             |     |
| Documents     Roster | This file can no longer be edited, since it has been submitted to PSERS. |               |                                             |     |
| Work Reports         |                                                                          | . 🕠 🔽         |                                             |     |
| Import Files         | Import Details                                                           | Edit : Fiters | Filters Apply Reset X                       |     |
| Transactions         | Filter: Errors/Warnings (Any)                                            |               | Collapse All                                |     |
| Forms and Reports    | Actions Envoys Nume Status                                               | Member        | Errors/Warnings • ^                         |     |
| 🖓 FAQs               | Proc                                                                     |               | None                                        |     |
| 🛁 Contact Us         | Errors/Warnings Error 96 d No SSN Last, First                            | 02141964 20   | ✓ Any                                       |     |
|                      | Erro                                                                     |               | Any Exception                               |     |
|                      | Proc                                                                     |               | Any Informational                           |     |
|                      | esse<br>d                                                                |               | WRN- Max hours should not exceed 300 in any |     |
|                      | Errors/Warnings Warning46 With No SSN Last, First<br>Exce                | 03151999 20   | month                                       | SAL |
|                      | ptio                                                                     | •             | Sequence Number                             |     |
|                      | Total for All Records                                                    | Ÿ             | Q Sequence Number                           | DOP |

The easiest way is to use ESS filters on the Import Files Page. This slide depicts a filter on Any Error or Warning. The blue circle correlates to the grey bubble in a blue circle. Always check your filters that are applied.

The yellow boxes show where you can find a particular error for each row. You may select one of the errors listed in the yellow box to view only that error should you prefer to concentrate on one error type at a time.

| mport Files / File Details<br>File Ontails File Instair<br>This file can no longer be edited, since it has been submitted to PSBRS.<br>Import Details                                                                                                    | This row dropped off and will need to be<br>reported through an adjustment. Employer<br>will want to verify the additional wages<br>under duplicate wage type. |
|----------------------------------------------------------------------------------------------------|----------------------------------------------------------------------------------------------------|
| Riter Errors/Warnings (My)   trions Errors Seque Detail Delets Member I Member Name I Proc. esse Errors/Warnings  rrors/Warnings  rrors/Warnin | Click on the<br>Error/Warning<br>to reveal error                                                                                                    |
| Proc<br>esse<br>d<br>SSN Last First                                                                                                    | Import Errors and Exceptions (for more information, click the "?") ⑦ ×                                                                                         |

As a matter of routine, you should be going back in to make sure any rows that dropped off are reported promptly. This slide shows a very common error for employees who have more than one position. Some payroll softwares will submit a row for each position's wages, this causes a duplicate row error that is not caught until AFTER you submit your work report for processing. You will want to review which position's wages dropped off the report and do an adjustment to report those wages as soon as possible. Catching these issue early makes it easier to correct.

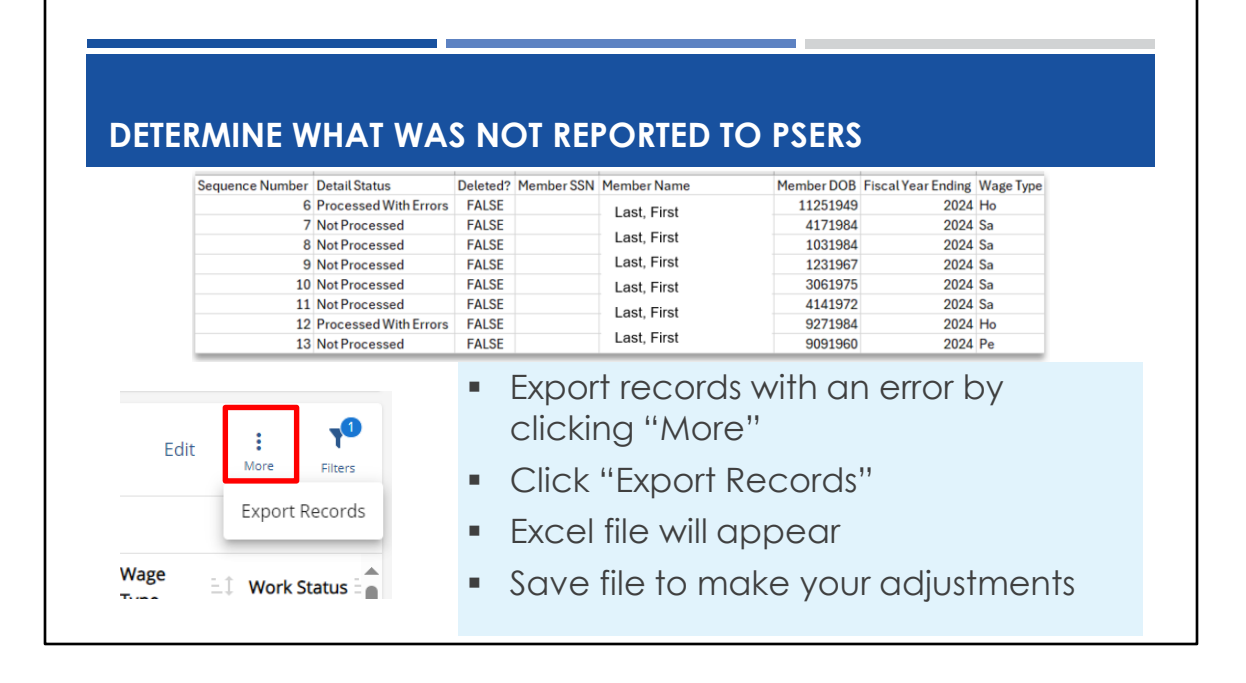

If you have more than one or two errors or you want to maintain a record of the errors that dropped from your file, export the filtered results by clicking more. This reveals the Export records button. Click that to export your errors to an excel file. Now you have all the information you need to create the manual adjustments. Larger districts such as Philly uses this method each month. They have over 20,000 employees to report and average 200 errors per work report. They export the errors so they can review and make corrections. Some employers also do screenshots if there is just one or two errors.

| Filters App<br>Validated Successful<br>Bypassed<br>Deleted? •<br>✓ Yes<br>No                                                            | ly Reset X<br>Collapse All | Edit                                                                   | Export R                                                                                              | Filters<br>ecords                                                                                                    |                               | •                                          | Cli<br>"E><br>Sa<br>yo<br>aft      | vs –<br>ck N<br>kpor<br>ve fi<br>ur a<br>ease            | usin<br>Aore<br>t Re<br>ile to<br>djus<br>epor<br>ed        | g fi<br>cor<br>o m<br>tme<br>t is | a<br>Iter<br>ds'<br>ake                                  |
|----------------------------------------------------------------------------------------------------|----------------------------|------------------------------------------------------------------------|----------------------------------------------------------------------------------------------------|----------------------------------------------------------------------------------------------------|-------------------------------|--------------------------------------------|------------------------------------|----------------------------------------------------------|-------------------------------------------------------------|-----------------------------------|----------------------------------------------------------|
|                                                                                                    |                            |                                                                        |                                                                                                    |                                                                                                    |                               |                                            |                                    |                                                          |                                                             |                                   |                                                          |
| Sequence Number DetailStatus Deleted<br>75 NotProcessed TRUE<br>307 NotProcessed TRUE<br>309 NotProcessed TRUE<br>406 NotProcessed TRUE | Member SSN Member Name     | Member DOB Fi<br>10042000<br>3231998<br>2141965<br>12181947<br>6091965 | scal Year Ending Wage Type<br>2024 Hourly<br>2024 Hourly<br>2024 Hourly<br>2024 Hourly<br>2024 Hourly | Work Status<br>ACTIVE - Actively Working<br>ACTIVE - Actively Working<br>ACTIVE - Actively Working<br>ACTIVE - Actively Working | BASE UR<br>0<br>0<br>138<br>0 | CC OT 5<br>0 0<br>0 0<br>0 0<br>0 0<br>0 0 | UP CONTR<br>0<br>0<br>0<br>0<br>11 | RIB Hours D<br>0 160<br>0 10<br>0 101<br>.04 12<br>0 102 | ays WNC<br>0 2200<br>0 112.13<br>0 1222.1<br>0 0<br>1231.18 | POS EXSA<br>0<br>0<br>0<br>0<br>0 | AL NRCC<br>0 0<br>0 0<br>0 0<br>0 0<br>0 0<br>0 0<br>0 0 |

The filters can also be used to export deleted rows. This gives you the same opportunity to have all the details handy as you do your research.
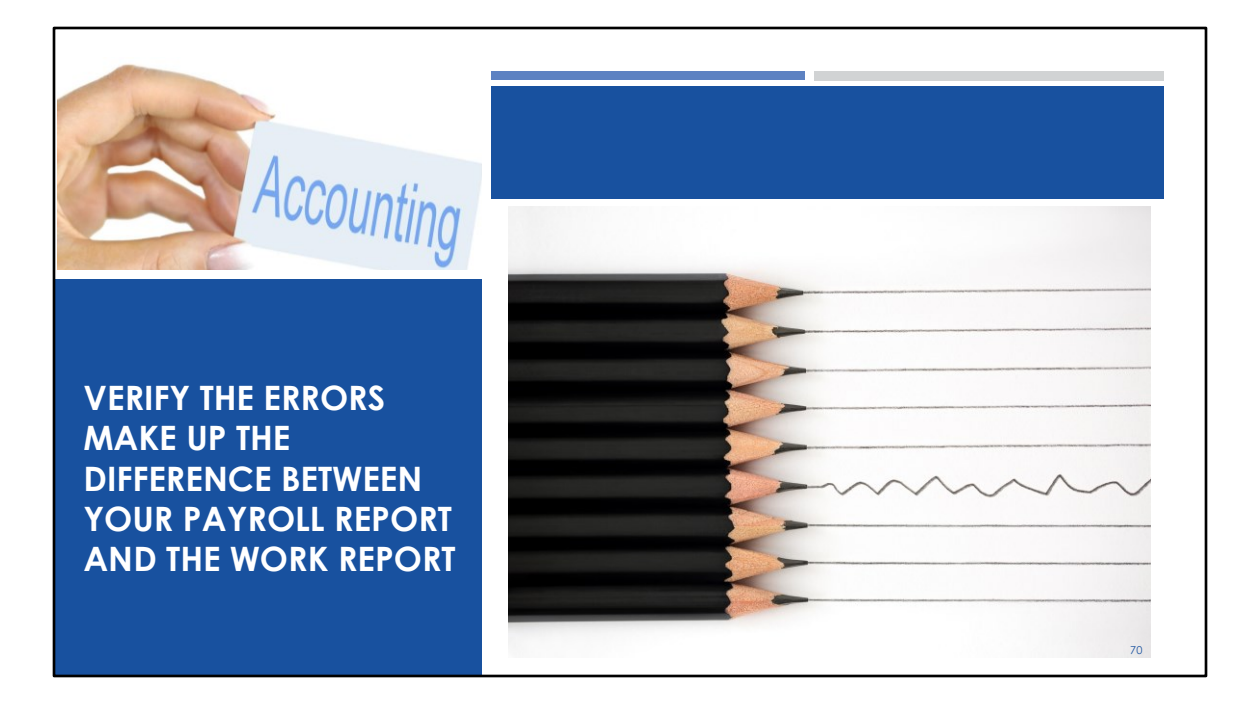

Don't forget to add up the reporting for any errors or dropped rows.

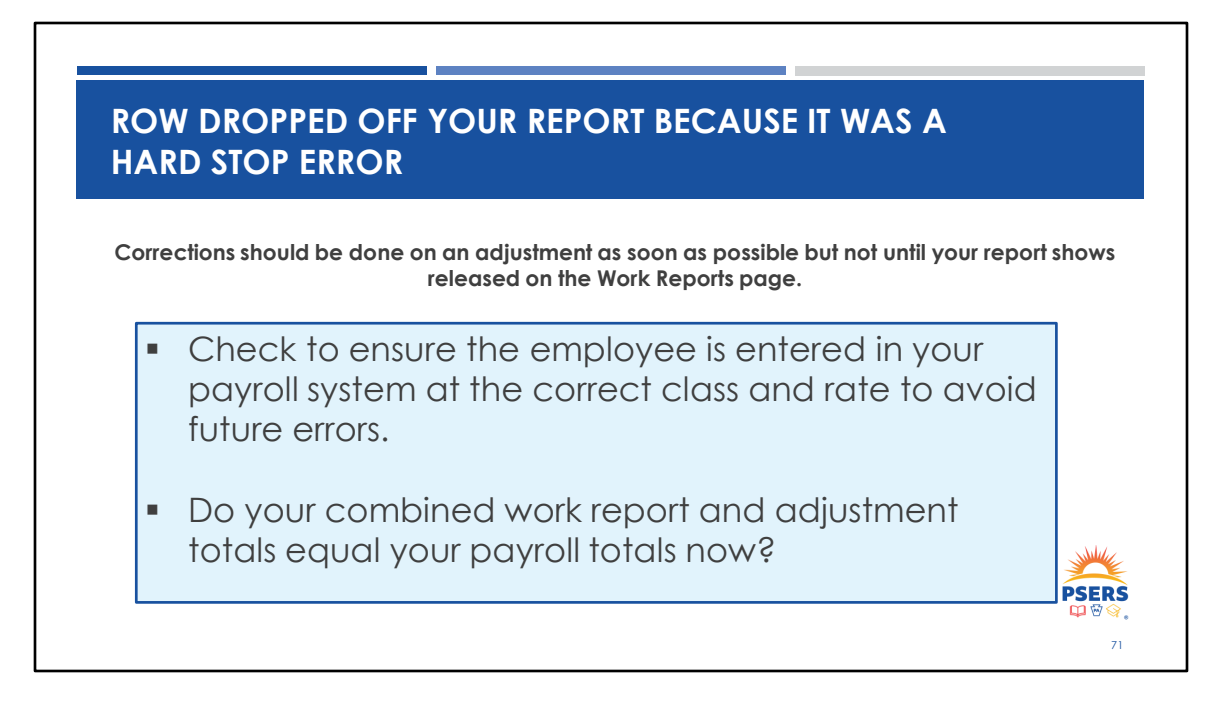

Once the adjustments have been completed, the combined totals for the work report and the adjustments should match your payroll. Don't forget to make sure any employee with an error has been corrected in your payroll system so the error does not happen next month.

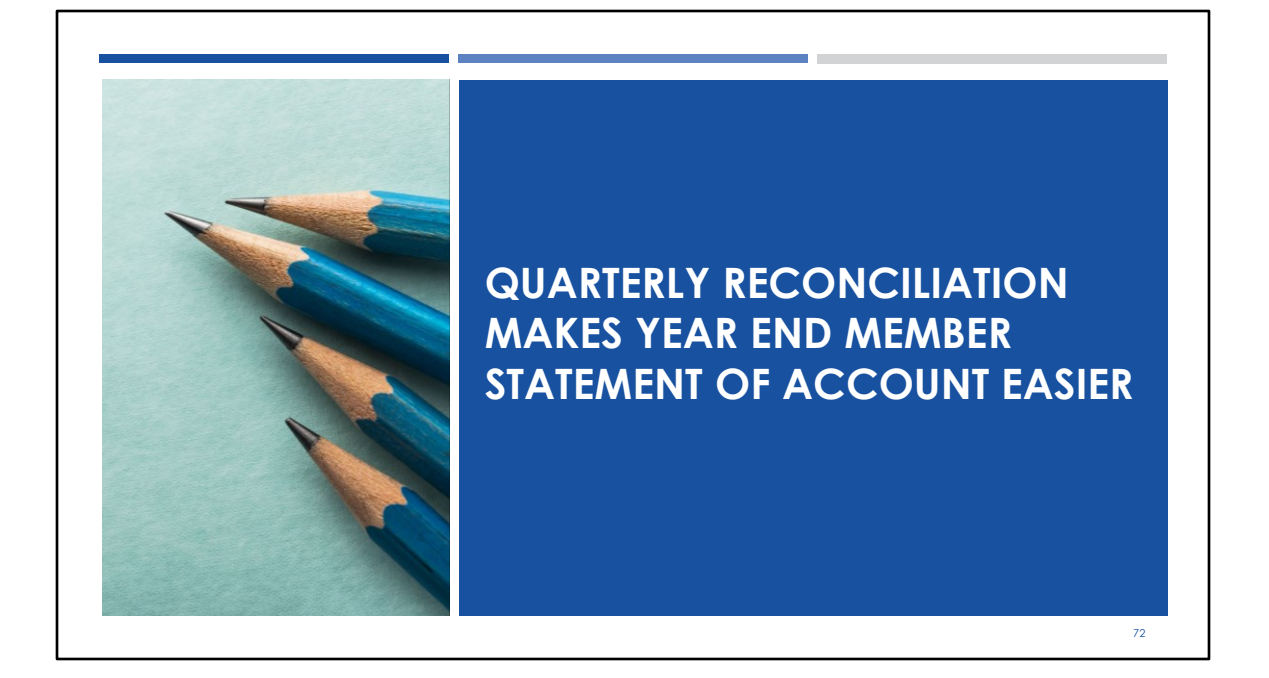

How many here have been through the year end Member Statement of Account review? It can be quite time consuming if you wait till year end to begin looking for account discrepancies, especially for employees who may have left mid year. If you take a few minutes and do a quick quarterly reconciliation you can save yourself a lot of time and frustration when member statements are due.

# GENERATE AN ESS EMPLOYER SUMMARY REPORT

| Employer Info<br>Documents | ibortcuts                                                                                              |                                                                               |          |  |  |  |  |
|----------------------------|----------------------------------------------------------------------------------------------------|-------------------------------------------------------------------------------|----------|--|--|--|--|
| Documents S                | ibortcuts                                                                                              | 0 0                                                                           |          |  |  |  |  |
|                            |                                                                                                    | Report Report parameters                                                      |          |  |  |  |  |
| Roster                     | Generate a Report >                                                                                    | Please select a report from the following list:                               |          |  |  |  |  |
| Work Reports               | Run an Employer sen-service report                                                                     | O ESS - Employer POS NQ Refund Report                                         |          |  |  |  |  |
| Import Files               | Employer Reference Manual ><br>This manual provides information and instructions on submitting necessa | ESS Employer summary report                                                   |          |  |  |  |  |
|                            |                                                                                                    | ESS Employer total service credit report                                      |          |  |  |  |  |
|                            | atte                                                                                                   | O Employer Notification CROQ Report O Open and Past Due Employer Transactions |          |  |  |  |  |
|                            |                                                                                                    | O Open and Past Due Member Transactions                                       |          |  |  |  |  |
| A                          | K N X V X X                                                                                            |                                                                               |          |  |  |  |  |
|                            |                                                                                                    |                                                                               |          |  |  |  |  |
|                            |                                                                                                    |                                                                               | Mul      |  |  |  |  |
|                            |                                                                                                    |                                                                               | <b>*</b> |  |  |  |  |
|                            |                                                                                                    |                                                                               |          |  |  |  |  |

Let's look at a way to use excel and your payroll system to reconcile all your employees quickly. First you will want to run a Summary report. From the home page select Generate report. A new window will open giving six options, select ESS Employer Summary Report. The summary report provides every employee who has had any reporting for the fiscal year selected. The report shows all reporting including any adjustments you may have done for terminated employees that are credited to the fiscal year you selected. As a side note, if this happens and the terminated employee was terminated prior to beginning of the fiscal year of the report, you will want to review that information. It is possible you reported wages in the wrong year.

Please note that a summary report can be generated at any time as many times as you would like for any fiscal year to check PSERS work reporting for each of your employees. Don't wait until the end of the year to make sure reporting is correct. Reconcile accounts at least every quarter to make the year end review easier.

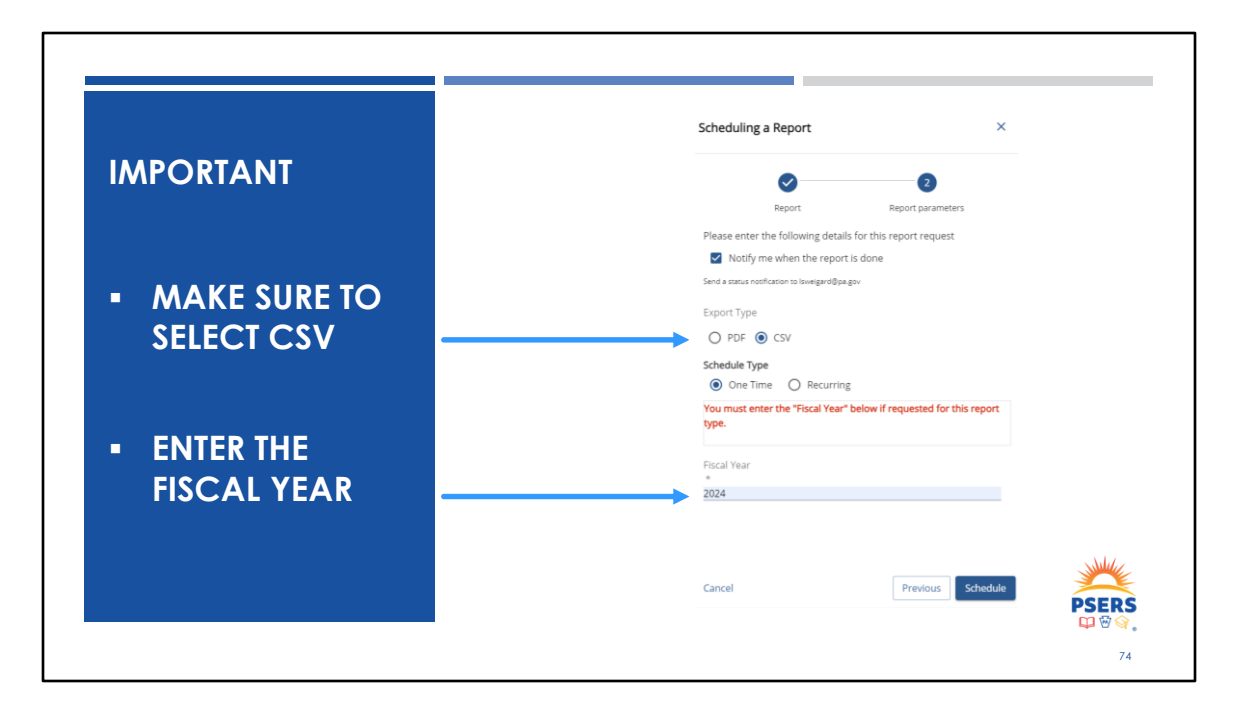

A couple of important reminders when scheduling your summary report. Make sure you select CSV so the file may be filtered or sorted once produced. Next if you do not enter the fiscal year the report will get stuck. If this happens, you must wait till the next day to schedule a new report.

| OPEN                                                                                                    | ESS EMPLOYER SUMMARY                                                                                                    | REPO             | ORT                                                                                                 |                                                             |                                      |                                                                  |                                                            |
|----------------------------------------------------------------------------------------------------|----------------------------------------------------------------------------------------------------|------------------|----------------------------------------------------------------------------------------------------|-------------------------------------------------------------|--------------------------------------|------------------------------------------------------------------|------------------------------------------------------------|
| V3PREPROD-AL<br>Report Reque                                                                                                    | RT@pagov<br>st 101862 - ESS Employer summary report - Aug 5, 2024                                                                                                    | 4 suc 10         | :31                                                                                                 | Once you<br>email aler<br>ready. O<br>Forms and             | ) rece<br>t, you<br>pen re<br>d Repo | ive the<br>r report<br>port fro<br>orts Page                     | is<br>m<br>e.                                              |
|                                                                                                    |                                                                                                    |                  |                                                                                                    |                                                             |                                      |                                                                  |                                                            |
| 🔒 Home                                                                                                    | Your ESC Representative: RIDDLE, RACHAEL                                                                                                    |                  |                                                                                                    |                                                             |                                      |                                                                  |                                                            |
| A Home m Employer Info                                                                                                    | Your ESC Representative: RIDDLE, RACHAEL                                                                                                    |                  |                                                                                                    |                                                             |                                      |                                                                  |                                                            |
| A Home Employer Info Documents                                                                                                    | Your ESC Representative: RIDDLE, RACHAEL Forms                                                                                                    | Fitters          | Reports                                                                                             |                                                             |                                      | Run a N                                                          | lew Report Pitters                                         |
| Home Employer Info Cocuments Roster                                                                                                    | Your ESC Representative: RIDDLE, RACHAEL Forms Form Name                                                                                                    | Filters          | Reports                                                                                             | 05/2023 to 🔇                                                |                                      | Run a N                                                          | lew Report Fiters                                          |
| Home Employer Info Cocuments Roster Work Reports                                                                                                    | Your ESC Representative: RIDDLE, RACHAEL Forms Form Name Approved Leaves of Absence - Employer Verification >                                                                                                    | Titers<br>Image  | Reports Filter: Submitted Date (08/                                                                 | 05/2023 to 🔇                                                |                                      | Run a N                                                          | lew Report Piters                                          |
| Home  Finployer Info  Docurnents  Roster  Work Reports  Import Files                                                                                                    | Your ESC Representative: RIDDLE, RACHAEL           Forms           Form Name           Approved Leave of Absence - Employer Verification >           Authorization Agreement for Restricted (ACH) Debits >                                                                                                    | Fitters<br>Image | Reports<br>Filter: Submitted Date (08/7<br>Previously-Run Reports                                   | 05/2023 to ♥<br>≟I Status ≟I                                | Image                                | Run a N<br>Inserted Date                                         | lew Report Piters Process Start Date                       |
| Home  Home  Documents  Noster  Work Reports  Import Files  Transactions                                                                                                    | Your ESC Representative: RIDDLE, RACHAEL           Forms           Form Name           Approved Leave of Absence - Employer Verification >           Authorization Agreement for Restricted (ACH) Debits >           Charter School Employer Information >                                                                                                | Fiters           | Reports<br>Filter: Submitted Date (08A<br>Previously-Run Reports<br>ESS Employer: summary           | 55/2023 to ♥<br>LI Status LI<br>Processed                   | Image                                | Run a N<br>Inserted Date<br>08/05/2024                           | Process Start<br>Date<br>08/05/2024                        |
| Home Employer Info Comments Vork Reports Work Reports Work Reports Transactions Forms and Reports                                                                                                    | Your ESC Representative: RIDDLE, RACHAEL         Forms         Form Name         Approved Leave of Absence - Employer Verification >         Authorization Agreement for Restricted (ACH) Debits >         Charter School Employer Information >         Demographic Information Change Request >                                                         | Fiers            | Reports<br>Filter: Submitted Date (08/<br>Previously-Run Reports<br>ESS Employer: summary<br>report | >5/2023 to ♥<br>EI Status EI<br>> Processed<br>successfully | Image                                | Run a N<br>Inserted Date<br>08/05/2024<br>10:29 AM               | New Report Process Start<br>Date<br>08/05/2024<br>10:30 AM |
| Home  Employer Info  Cocuments  Roster  Work Reports  Minport Files  Forms and Reports  Forms and Reports  Form and Reports  Form and Reports  Form | Your ESC Representative: RIDDLE, RACHAEL         Forms         Form Name         Approved Leave of Absence - Employer Verification >         Authorization Agreement for Restricted (ACH) Debits >         Charter School Employer Information >         Demographic Information Change Request >         Merged Employer Salary and Service Adjustment > | Fitters<br>Image | Reports<br>Filter: Submitted Date (884<br>Previously-Run Reports<br>ESS Employer summary<br>report  | 25/2023 to                                                  | Image                                | Run a N<br>Inserted Date<br>08/05/2024<br>10:29 AM<br>05/14/2024 | Iew Report Process Start Date                              |

Г

Your report will be set to run and process. Once the report has finalized you will receive an email alert and the report will show on your Forms and Reports Page as "Processed Successfully" Click on the report to open the report.

٦.

# ESS EMPLOYER SUMMARY REPORT

| Member Name         SSN         Wage Type         Hours         Days         Base         URCC OT         SUPP         Total Salary         WNC         Contributions         POS         Mem Date:           DUKE, DAISY         001-78-2781         Per Diem         0         26         3,384.00         0         0         3,384.00         0         211.5         0         211.5         1,128.90         21.6           DUKE, DAISY         006-66-7904         Hourly         917         0         18,446.12         0         0         46,583.20         0         3,086.40         1,448.26         0         1,448.26         6,441.96         123.5         1,247.33         310.9           DUGK, DAISY         007-78-6638         Per Diem         0         116         25,217.50         0         2,017.40         0         2,017.40         8,412.56         161.3           MOUSE, MINNE         010-74-4067         Hourly         20         0         0         0         0         0         0         0         0         0         0         0         2,400.00         0         0         0         0         2,400.00         0         0         0         2,440.03         3,582.00         2,5582.39                                                                                                    |                 |             |           |       |               |           |       |    |        |              |          |               |     |             |            |           |        |
|----------------------------------------------------------------------------------------------------|-----------------|-------------|-----------|-------|---------------|-----------|-------|----|--------|--------------|----------|---------------|-----|-------------|------------|-----------|--------|
| Member Name         SSN         Wage Type         Hours         Days         Base         URC OT         SUPP         Total Salary         WNC         Contributions         POS         Mem Savings         Intruder:         Intruder:                                                                                                    |                 |             |           |       | Fiscal Year : | 2024      |       |    |        |              |          |               |     |             | D. D. L.   |           |        |
| Outer, Date         Outs         Outs                                                                                                    | Member Name     | SSN         | Wage Type | Hours | Dave          | Base      | LIRCC | OT | SUPP   | Total Salary | WNC      | Contributions | POS | Mem Savings | Run Date : | EMPISH    | ΕΜΡ ΡΔ |
| DUCK, DONALD         005-84-0585 Salary         0         0         48,583.20         0         48,583.20         0         3,036.42         0         3,036.42         0         3,036.42         0         3,036.42         0         3,036.42         0         3,036.42         0         3,036.42         0         3,036.42         0         3,036.42         0         3,036.42         0         3,036.42         0         3,036.42         0         3,036.42         0         3,036.42         0         3,036.42         0         3,036.42         0         3,036.42         0         3,036.42         0         3,036.42         0         3,036.42         0         3,036.42         0         3,036.42         0         3,036.42         0         3,036.42         0         3,036.42         0         3,036.42         0         3,036.42         0         3,036.42         0         3,036.42         0         3,036.42         0         3,036.42         0         3,036.42         0         3,036.42         0         3,036.42         0         3,036.42         0         3,036.42         0         3,036.42         0         3,036.42         0         3,036.42         0         3,036.42         0         3,036.42         0                                                                                                    | DUKE, DAISY     | 001-78-2781 | Per Diem  | 0     | 26            | 3,384,00  | 0     | 0  | 0      | 3.384.00     | 0        | 211.5         | 0   | 211.5       |            | 1.128.90  | 21.66  |
| DUCK, DUSY         006-66-7904 Houry         917         0         18,446.12         0         0         864.31         19,310.33         0         1,448.26         0         1,448.29         6,441.96         123.5           MOUSE, MIXEE         007-78-8638 Per Dem         0         116         25,217.50         0         0         2,017.40         0         2,017.40         0         2,017.40         0         2,017.40         0         2,017.40         0         0         0         0         0         0         0         0         0         0         0         0         0         0         0         0         0         0         0         0         0         0         0         0         0         0         0         0         0         0         0         0         0         0         0         0         0         0         0         0         0         0         0         0         0         0         0         0         0         0         0         0         0         0         0         0         0         0         0         0         0         0         0         0         0         0         0                                                                                                             | DUCK, DONALD    | 005-84-0585 | Salary    | 0     | 0             | 48,583.20 | 0     | 0  | 0      | 48,583.20    | 0        | 3,036.42      | 0   | 3,036.48    |            | 16,207.38 | 310.92 |
| MOUES, MICKEY         007-78-6838 Per Diem         0         116         25,217.50         0         0         0         2,017.40         8,412.56         161.3           MOUSE, MINNE         010-74-4067 Hourty         202         0         0         0         0         2,017.40         0         2,017.40         0         2,017.40         0         2,017.40         0         2,017.40         0         2,017.40         0         2,017.40         0         2,017.40         0         2,017.40         0         2,017.40         0         2,017.40         0         2,017.40         0         2,017.40         0         2,017.40         0         2,017.40         0         2,017.40         0         2,017.40         0         2,017.40         0         2,017.40         0         2,017.40         0         2,017.40         0         2,017.40         0         2,017.40         0         2,017.40         0         2,017.40         0         2,017.40         0         2,017.40         0         2,017.40         0         2,017.40         0         2,017.40         0         2,017.40         4,159.60         116.502.40         34.49         0         2,017.40         0         1,502.40         0         5,582.40 <td>DUCK, DAISY</td> <td>006-66-7904</td> <td>Hourly</td> <td>917</td> <td>0</td> <td>18,446.12</td> <td>0</td> <td>0</td> <td>864.31</td> <td>19,310.43</td> <td>0</td> <td>1,448.26</td> <td>0</td> <td>1,448.29</td> <td></td> <td>6,441.96</td> <td>123.59</td> | DUCK, DAISY     | 006-66-7904 | Hourly    | 917   | 0             | 18,446.12 | 0     | 0  | 864.31 | 19,310.43    | 0        | 1,448.26      | 0   | 1,448.29    |            | 6,441.96  | 123.59 |
| MOUSE, MINNE       010-74-087 Hourly       202       0       0       0       0       0       0       0       0       0       0       0       0       0       0       0       0       0       0       0       0       0       0       0       0       0       0       0       0       0       0       0       0       0       0       0       0       0       0       0       0       0       0       0       0       0       0       0       0       0       0       0       0       0       0       0       0       0       0       0       0       0       0       0       0       0       0       0       0       0       0       0       0       0       0       0       0       0       0       0       0       0       0       0       0       0       0       0       0       0       0       0       0       0       0       0       0       0       0       0       0       0       0       0       0       0       0       0       0       0       0       0       0       0       0       <                                                                                                    | MOUSE, MICKEY   | 007-78-8638 | Per Diem  | 0     | 116           | 25,217.50 | 0     | 0  | 0      | 25,217.50    | 0        | 2,017.40      | 0   | 2,017.40    |            | 8,412.56  | 161.39 |
| DOG, GOOFY       000-64.2981       Salary       0       0       54.961.74       0       5506       14.159.68       0       4.159.68       14.502.04       354.961.74         PAN, PETER       042-76.007       Salary       0       0       74.431.52       0       0       5.582.40       0       5.582.39       24.830.33       476.3         ELEPHANT, DUMBO       047-74-8949       Salary       0       0       66.38       68.849.96       0       5.163.70       0       5.163.77       22,980.35       440.55         Summary report will show everything reported year to date for every employee reported to PSERS from July 1 of the fiscal year entered. Total includes work reports and adjustments released to date of the report. The Summary report generates in Social Security number order to order. Generate a year-to-date payroll excel report in Social Security number order to order to                                                                                                    | MOUSE, MINNIE   | 010-74-4067 | Hourly    | 202   | 0             | 0         | 0     | 0  | 0      | 0            | 2,400.00 | 0             | 0   | 0           |            | 0         | 0      |
| PAN, PETER       042-76-8087       Salary       0       0       74,431.52       0       0       74,431.52       0       5,582.40       0       5,582.39       24,830.33       476.3         ELEPHANT, DUMBO       047-74-8949       Salary       0       0       68,383.60       0       0       466.36       68,849.96       0       5,582.40       0       5,582.37       22,898.35       440.6         Summary report will show everything reported year to date for every employee reported to PSERS from July 1 of the fiscal year entered. Total includes work reports and adjustments released to date of the report. The Summary report generates in Social Security number order to order. Generate a year-to-date payroll excel report in Social Security number order to avery entered.                                                                                                    | DOG, GOOFY      | 030-64-2981 | Salary    | 0     | 0             | 54,961.74 | 0     | 0  | 500    | 55,461.74    | 0        | 4,159.68      | 0   | 4,159.60    |            | 18,502.04 | 354.94 |
| ELEPHANT, DUMBO       047-74-8949       Salary       0       0       68.383.60       0       0       466.36       68.49.36       0       5.163.70       0       5.163.77       22,968.35       440.6         Summary report will show everything reported year to date for every employee reported to PSERS from July 1 of the fiscal year entered. Total includes work reports and adjustments released to date of the report. The Summary report generates in Social Security number order to order. Generate a year-to-date payroll excel report in Social Security number order to aveil.                                                                                                    | PAN, PETER      | 042-76-8097 | Salary    | 0     | 0             | 74,431.52 | 0     | 0  | 0      | 74,431.52    | 0        | 5,582.40      | 0   | 5,582.39    |            | 24,830.33 | 476.39 |
| Summary report will show everything reported year to date for every employee reported<br>to PSERS from July 1 of the fiscal year entered. Total includes work reports and adjustments<br>released to date of the report. The Summary report generates in Social Security number<br>order. Generate a year-to-date payroll excel report in Social Security number order to                                                                                                    | ELEPHANT, DUMBO | 047-74-8949 | Salary    | 0     | 0             | 68,383.60 | 0     | 0  | 466.36 | 68,849.96    | 0        | 5,163.70      | 0   | 5,163.77    |            | 22,968.35 | 440.65 |
| easily compare column totals.                                                                                                    |                 |             |           |       |               |           |       |    |        |              |          |               |     |             |            |           |        |

Here is what your CSV Summary report will look like when you open the report. You will want to save it as an excel file so you can keep any changes or formatting you add to the report. Looking at the columns you can see social security number, wage type, hours, days, base, URCC if any, OT, Supplemental and a total of all the wages. If an employee has more than one wage type contract, they will have two rows on the report. Once you have this report, you will want to generate a year-to-date payroll report from your payroll software. The report should be in excel and in social security order.

# HERE IS AN EXAMPLE FY SUMMARY FROM A PAYROLL PROVIDER

| SSN/ID      | Name      | Staff First Name | Staff Last Name | <b>Ret Eligible</b> | Ret Class   | FY     | <b>Ret Gross</b> | <b>Total Withheld</b> | DB      | DC    | Days   | Hours  |
|-------------|-----------|------------------|-----------------|---------------------|-------------|--------|------------------|-----------------------|---------|-------|--------|--------|
| 001-78-2781 | Duke,     | Daisy            | Duke            | Y                   | TG          | 24     | 3384.00          | 287.64                | 211.50  | 76.14 | 25.00  | 0.00   |
| 005-84-0585 | Duck,     | Donald           | Duck            | Y                   | TD 7.5%     | 24     | 48583.20         | 3886.66               | 3886.66 | 0.00  | 180.00 | 0.00   |
| 006-66-7904 | Duck,     | Daisy            | Duck            | Y                   | TD 7.5%     | 24     | 19310.43         | 1448.28               | 1448.28 | 0.00  | 0.00   | 917.00 |
| 007-78-8638 | Mouse,    | Mickey           | Mouse           | Y                   | TE 7.5-9.5% | 24     | 25217.50         | 2017.40               | 2017.40 | 0.00  | 110.00 | 0.00   |
| 010-74-4067 | Mouse,    | Minnie           | Mouse           | Y                   | TG          | 24     | 2400.000         | 204.00                | 150.00  | 54.00 | 0.00   | 202.00 |
| 030-64-2981 | Dog,      | Goofy            | Dog             | Y                   | TE 7.5-9.5% | 24     | 55461.74         | 4436.94               | 4436.94 | 0.00  | 182.00 | 0.00   |
| 042-76-8097 | Pan,      | Peter            | Pan             | Y                   | TD 7.5%     | 24     | 74431.52         | 5582.36               | 5582.36 | 0.00  | 260.00 | 0.00   |
| 047-74-8949 | Elephant, | Dumbo            | Elephant        | Y                   | TD 7.5%     | 24     | 68849.96         | 5163.75               | 5163.75 | 0.00  | 182.00 | 0.00   |
| Each        | payr      | oll provi        | ider will       | have                | a slig      | htly c | liffere          | ent form              | nat fo  | or    |        |        |
|             |           |                  | wh Vari         | · ·                 |             |        | Land             |                       | ft      |       |        |        |

company to assist you in creating a similar report.

This slide depicts a popular payroll system's file for year-to-date data. The next step will be to sort data on both sheets, so they are in the same order, making sure employees with more than one row on one sheet have the same number of row on the other sheet. If not, you will want to combine totals if not already combined and delete extra rows on the sheet with those extra rows. This sounds difficult, but it really is a quick process once you have done it once or twice. You recognize who has those rows and may quickly make the changes..

|     |     | 0             | 0          | Ca       | libri • 11 • A | a <sup>*</sup> \$ - % ' 🖻 | On your Summary              |
|-----|-----|---------------|------------|----------|----------------|---------------------------|------------------------------|
| IVI | N   | 0             | P          | В        | I = 🖉 - 🗛 -    | - * 58 - 98 💉             | Report an to the             |
|     | OT  | CU100         | Tetal Cala |          | Cu <u>t</u>    | Run Date                  | Report, go to the            |
|     |     | 50PP<br>699.6 | 46.395.60  | Ep       | <u>С</u> ору   | 0 3.479.67                | column next to "lotal        |
| 0   | ) ( | 3,976.79      | 81,826.39  | i i      | Paste Options: | 0 6,136.98                | Salary" and right click to   |
| C   | ) ( | ) 0           | 70,522.04  |          | ĥ              | 0 7,263.76                | Sully and light click it     |
| 0   | ) ( | 1,840.00      | 76,548.80  |          | Paste Special  | 0 5,741.20                | insert a new column          |
| 0   |     | 11,089.82     | 85,798.62  |          | Insert         | 0 6,434.93                |                              |
| - 0 |     | 2,298,30      | 57.063.80  | <b>`</b> | Delete         | 0 4,279,78                | <b>Reneat</b> for difference |
| 0   | ) ( | 0 0           | 49,441.01  |          | Clear Contents | 0 5,092.45                | Repear for anterence         |
| C   | ) ( | 846.17        | 46.094.17  |          | erear contents | 0 3.457.06                | column                       |

Next, we want to have excel do all the math for us. You want to add two columns next to the Total Salary column on the Summary report. One column is for the payroll totals and the other is for the difference. This slide shows how to add the columns, your version of excel may be slightly different but the process should be similar. Right click on the column after Total salary and select Insert. Do this twice to make two columns.

# SUMMARY REPORT WITH TWO ADDITIONAL COLUMNS

| 5514                    | Wage Type             | Hours             | Days           | Base                | URCC             | OT         | SUPP |       | Total Salary | Payroll | Difference | WNC      | Contributions | POS | Mem Savings |
|-------------------------|-----------------------|-------------------|----------------|---------------------|------------------|------------|------|-------|--------------|---------|------------|----------|---------------|-----|-------------|
| 001-78-2781             | Per Diem              | 0                 | 26             | 3,384.00            |                  | 0          | 0    | 0     | 3,384.00     |         |            | 0        | 211.50        | 0   | 211.50      |
| 005-84-0585             | Salary                | 0                 | 180            | 48,583.20           |                  | 0          | 0    | 0     | 48,583.20    |         |            | 0        | 3,036.42      | . 0 | 3,036.48    |
| 006-66-7904             | Hourly                | 917               | 0              | 18,446.12           |                  | 0          | 0    | 0     | 18,446.12    |         |            | 0        | 1,448.26      | 0   | 1,448.29    |
| 007-78-8638-            | Per Diem              | 0                 | 116            | 25,217.50           |                  | 0          | 0    | 0     | 25,217.50    |         |            | 0        | 2,017.40      | 0   | 2,017.40    |
| 010-74-4067             | Hourly                | 202               | 0              | 2,400               |                  | 0          | 0    | 0     | 4,800        |         |            | 2,400.00 | 150.00        | 0   | 0           |
| 030-64-2981             | Salary                | 0                 | 182            | 54,961.74           |                  | 0          | 0 50 | 00.00 | 55,461.74    |         |            | 0        | 4,159.68      | C   | 4,159.60    |
| 042-76-8097             | Salary                | 0                 | 260            | 74,431.52           |                  | 0          | 0    | 0     | 74,431.52    |         |            | 0        | 5,582.40      | C   | 5,582.39    |
| 047-74-8949             | Salary                | 0                 | 180            | 68,383.60           |                  | 0          | 0 46 | 6.36  | 68,849.96    |         |            | 0        | 5,163.70      | 0   | 5,163.77    |
|                         |                       |                   |                |                     |                  |            |      |       |              |         |            |          |               |     |             |
| This is<br>after<br>nam | s who<br>you<br>ed yo | at y<br>ha<br>our | ve<br>ve<br>co | shou<br>add<br>Iumr | uld<br>ed<br>ns. | see<br>and | d    |       |              |         |            |          |               |     | PSERS       |

You can label your new columns. For this to work, both sheets have to have employees in the exact same order, do one last review to ensure they are in the same order. Then do a simple copy and paste of the total wages from your payroll report onto the Summary report.

| alary c<br>v) | olur                                                                                          | nn le                                                                                 | etter _                                                                                                    | D E<br>ours Days                                                                                                    | F<br>Base<br>25 2,201                                                                                                    | G<br>URCC OT                                                                                                    | H I<br>SUPP Tota                                                                                                    | J K<br>al Salary Payroll<br>2,201.00                                                                                                    | L<br>Difference<br>0 0.00                                                                                                    |
|---------------|-----------------------------------------------------------------------------------------------|---------------------------------------------------------------------------------------|----------------------------------------------------------------------------------------------------|----------------------------------------------------------------------------------------------------|----------------------------------------------------------------------------------------------------|----------------------------------------------------------------------------------------------------|----------------------------------------------------------------------------------------------------|----------------------------------------------------------------------------------------------------|----------------------------------------------------------------------------------------------------|
| Wage Type     | Hours                                                                                         | Days                                                                                  | Base                                                                                                    | URCC                                                                                                    | OT                                                                                                    | SUPP                                                                                                    | Total Salary                                                                                                    | Payroll                                                                                                    | Difference                                                                                                    |
| Per Diem      | 0                                                                                             | 26                                                                                    | 3,384.00                                                                                                    | 0                                                                                                    | 0                                                                                                    | 0                                                                                                    | 3,384.00                                                                                                    | 3384.00                                                                                                    |                                                                                                    |
| Salary        | 0                                                                                             | 180                                                                                   | 48,583.20                                                                                                    | 0                                                                                                    | 0                                                                                                    | 0                                                                                                    | 48,583.20                                                                                                    | 48583.20                                                                                                    |                                                                                                    |
| Hourly        | 917                                                                                           | 0                                                                                     | 18,446.12                                                                                                    | 0                                                                                                    | 0                                                                                                    | 0                                                                                                    | 18,446.12                                                                                                    | 19310.43                                                                                                    |                                                                                                    |
| Per Diem      | 0                                                                                             | 116                                                                                   | 25,217.50                                                                                                    | 0                                                                                                    | 0                                                                                                    | 0                                                                                                    | 25,217.50                                                                                                    | 25217.50                                                                                                    |                                                                                                    |
| Hourly        | 202                                                                                           | 0                                                                                     | 2,400                                                                                                    | 0                                                                                                    | 0                                                                                                    | 0                                                                                                    | 4,800                                                                                                    | 2400.000                                                                                                    |                                                                                                    |
| Salary        | 0                                                                                             | 182                                                                                   | 54,961.74                                                                                                    | 0                                                                                                    | 0                                                                                                    | 500.00                                                                                                    | 55,461.74                                                                                                    | 55461.74                                                                                                    | 1                                                                                                    |
| Salary        | 0                                                                                             | 260                                                                                   | 74,431.52                                                                                                    | 0                                                                                                    | 0                                                                                                    | 0                                                                                                    | 74,431.52                                                                                                    | 74431.52                                                                                                    |                                                                                                    |
| Salary        | 0                                                                                             | 180                                                                                   | 68,383.60                                                                                                    | 0                                                                                                    | 0                                                                                                    | 466.36                                                                                                    | 68,849.96                                                                                                    | 68849.96                                                                                                    |                                                                                                    |
|               |                                                                                               | Af                                                                                    | ter ad                                                                                                    | ding,                                                                                                    | сор                                                                                                    | y the                                                                                                    | formula                                                                                                    | a dowr                                                                                                    | /                                                                                                    |
|               | Wage Type<br>Per Diem<br>Salary<br>Hourly<br>Per Diem<br>Hourly<br>Salary<br>Salary<br>Salary | Wage TypeHoursPer Diem0Salary0Hourly917Per Diem0Hourly202Salary0Salary0Salary0Salary0 | Wage Type Hours Days<br>Per Diem 0 26<br>Salary 0 180<br>Hourly 917 0<br>Per Diem 0 116<br>Hourly 202 0<br>Salary 0 182<br>Salary 0 260<br>Salary 0 180 | Wage Type         Hours         Days         Base           Per Diem         0         26         3,384.00           Salary         0         180         48,583.20           Hourly         917         0         18,446.12           Per Diem         0         116         25,217.50           Hourly         202         0         2,400           Salary         0         182         54,961.74           Salary         0         260         74,431.52           Salary         0         180         68,383.60 | Wage Type         Hours         Days         Base         URCC           Per Diem         0         26         3,384.00         0           Salary         0         180         48,583.20         0           Hourly         917         0         18,446.12         0           Per Diem         0         116         25,217.50         0           Hourly         202         0         2,400         0           Salary         0         182         54,961.74         0           Salary         0         180         68,383.60         0 | Wage Type         Hours         Days         Base         URCC         OT           Per Diem         0         26         3,384.00         0         0         0           Salary         0         180         48,583.20         0         0         0           Hourly         917         0         18,446.12         0         0         0           Per Diem         0         116         25,217.50         0         0         0           Hourly         202         0         2,400         0         0         0           Salary         0         182         54,961.74         0         0         0           Salary         0         180         68,383.60         0         0         0 | Date       F       G         Wage Type       Hours       Days       Base       URCC       OT       SUPP         Per Diem       0       26       3,384.00       0       0       0       0         Salary       0       180       48,583.20       0       0       0       0         Hourly       917       0       18,446.12       0       0       0       0         Per Diem       0       116       25,217.50       0       0       0       0         Hourly       202       0       2,400       0       0       0       0         Salary       0       182       54,961.74       0       0       0       0         Salary       0       180       68,383.60       0       0       466.36 | Description       F       G       H       I         Wage Type       Hours       Days       Base       URCC       OT       SUPP       Total Salary         Per Diem       0       26       3,384.00       0       0       0       3,384.00         Salary       0       180       48,583.20       0       0       0       48,583.20         Hourly       917       0       18,446.12       0       0       0       25,217.50         Hourly       917       0       18,446.12       0       0       0       25,217.50         Hourly       202       0       2,400       0       0       48,800         Salary       0       182       54,961.74       0       500.00       55,461.74         Salary       0       180       68,383.60       0       0       466.36       68,849.96 | Description         F         G         H         I         J         K           Vision         Days         Base         URCC         OT         SUPP         Total Salary         Payroll         Total Salary         Payroll         Total Salary         Payroll         Total Salary         Payroll         Total Salary         Payroll         Total Salary         Payroll         Total Salary         Payroll         Total Salary         Payroll         Total Salary         Payroll         Total Salary         Payroll         Total Salary         Payroll         Total Salary         Payroll         Payroll         Payroll         Total Salary         Payroll         Total Salary         Payroll         Payroll </td |

In the column added to determine the difference, if any, enter a formula. In this example it is column k minus column j. After entering the formula in the first row. Copy and paste that formula down your difference column. The result will be the difference in what your payroll has for the total wages of each employee and what has currently been reported for the employee. Anything other than a zero needs to be addressed.

#### WAGES TO BE ADJUSTED

| Total Salary | Payroll  | Difference | WNC  |
|--------------|----------|------------|------|
| 3,384.00     | 3384.00  | 0.00       | 0    |
| 48,583.20    | 48583.20 | 0.00       | 0    |
| 18,446.12    | 19310.43 | 864.31     | 0    |
| 25,217.50    | 25217.50 | 0.00       | 0    |
| 4,800.00     | 2400.00  | -2,400.00  | 2400 |
| 55,461.74    | 55461.74 | 0.00       | 0.00 |
| 74,431.52    | 74431.52 | 0.00       | 0    |
| 68,849.96    | 68849.96 | 0.00       | 0    |

| Hours | Payroll | Difference | Days | Payroll | Difference |
|-------|---------|------------|------|---------|------------|
| 0     | 0.00    | 0.00       | 26   | 25.00   | -1.00      |
| 0     | 0.00    | 0.00       | 170  | 180.00  | 10.00      |
| 900   | 917.00  | 17.00      | 0    | 0.00    | 0.00       |
| 0     | 0.00    | 0.00       | 116  | 110.00  | -6.00      |
| 202   | 202.00  | 0.00       | 0    | 0.00    | 0.00       |
| 0     | 0.00    | 0.00       | 182  | 182.00  | 0.00       |
| 0     | 0.00    | 0.00       | 260  | 260.00  | 0.00       |
| 0     | 0.00    | 0.00       | 180  | 182.00  | 2.00       |
|       |         |            |      |         | PSERS      |
|       |         |            |      |         | 81         |

#### **SERVICE TO BE ADJUSTED**

This slide shows you the results. Highlighted in yellow would be the adjustments that should be made to match your reporting to your payroll records. Notice on the Wages to be Adjusted row showing total salary as \$4,800 but payroll has the \$2,400 and \$2,400 in WNC. You will want to verify your reporting for this member to ensure accuracy. I recommend the first time you try this method of reconciliation you set up a teams meeting with your ESC representative and do it together. Once you have tried it, I think you will find it a huge time saver. Having accurate reporting keeps you from spending a lot of time researching questions and answering emails from PSERS!

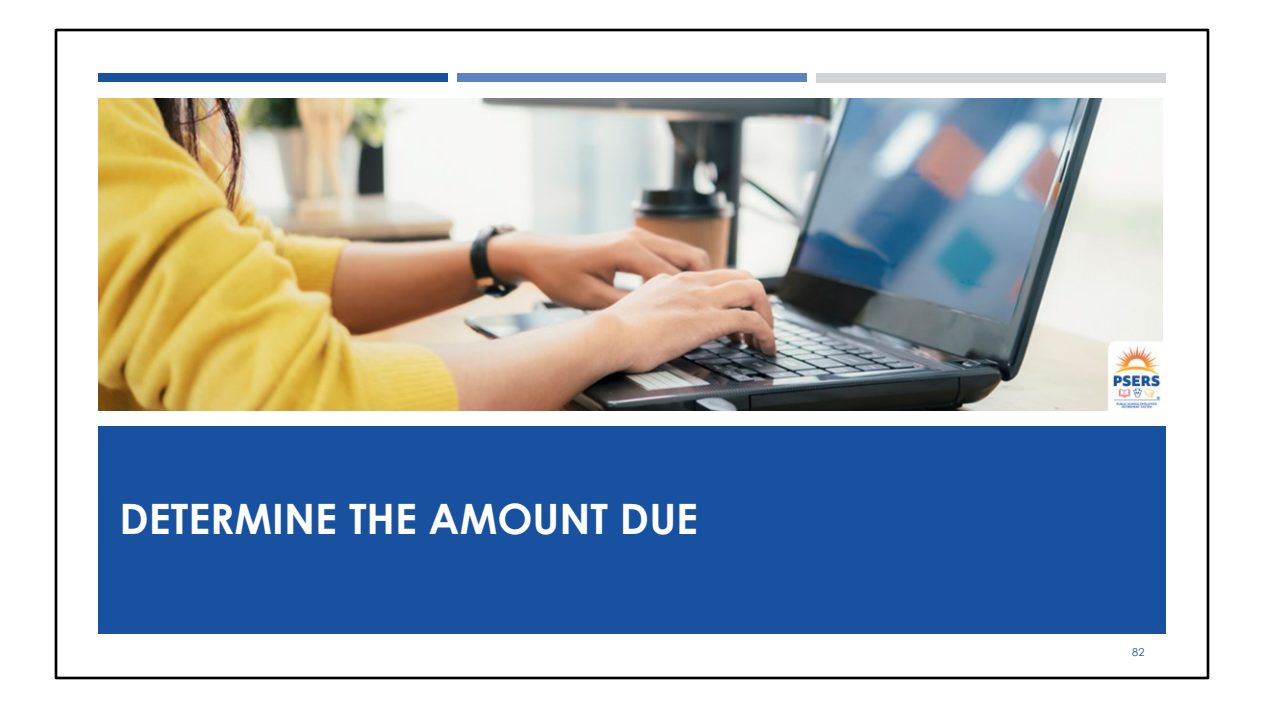

#### MEMBER AMOUNT DUE

If you are not able to process the work report prior to the due date, you will **ESTIMATE** your member savings payment by using the payroll file total.

Remember to go back and check your estimated payment was **correct**.

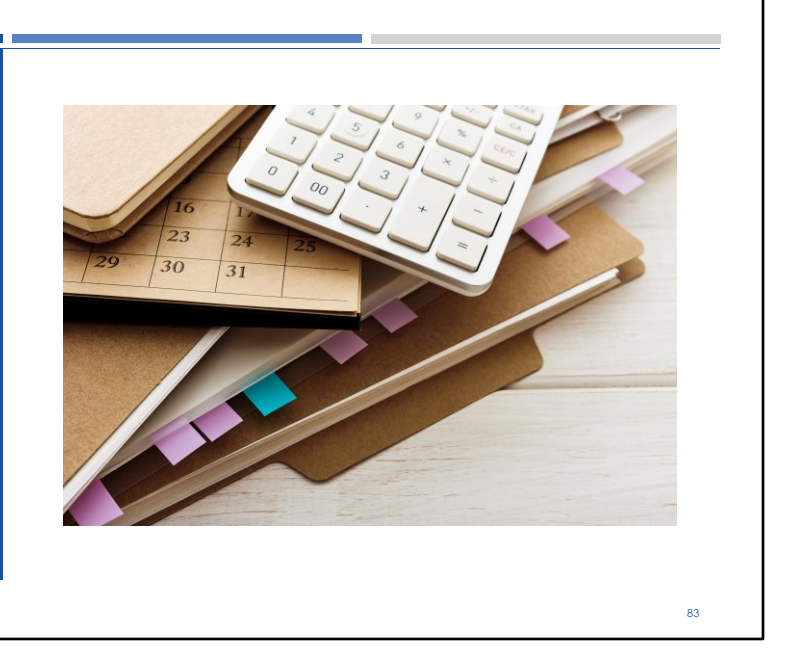

PSERS still recommends employers upload their monthly work report before the tenth of the following month when possible. This eliminates having to use the totals from your payroll file to make payment to PSERS. The most accurate way to make payment is to verify the total due from your released work report. In this way you will have the exact amount after all corrections on the file have been made.

## **REVIEW THE MEMBER SAVINGS AMOUNT DUE!**

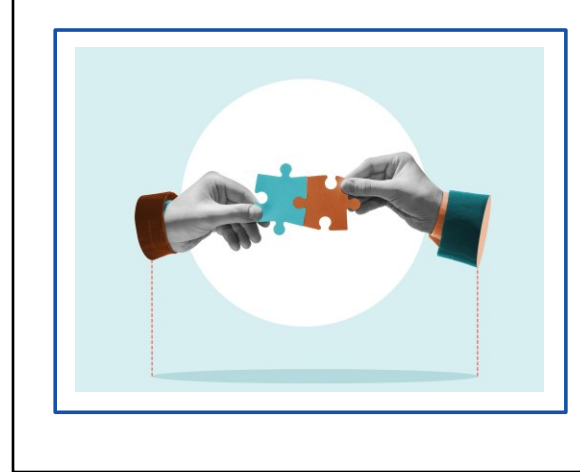

If you made a payment based on payroll totals review the Work Report Transaction Details or the Transactions Page to make sure the amount you paid on the 10<sup>th</sup> was correct.

Errors or adjustments may have altered your amount due.

PSERS

84

PSERS understands some business offices are not able to process their work report by the member savings fund due date and therefore must make payment from what their payroll file states is due. If this is the situation for your office, you will want to make sure that you have gone back into the released work report and verified you made the correct payment.

# DUE DATES AND AMOUNTS DUE COLUMNS

### Member Due Date -

The 10<sup>th</sup> of the month following the reporting month.

**For example:** The May Work report is due by the 10<sup>th</sup> of June for member savings contributions and member POS installment. **Employer Due Date** – Five days after receipt of the Commonwealth subsidy issued by PDE for the previous quarter.

**For example:** Employer contribution amounts owed for Jan, Feb, March transactions are due June 26th.

85

Let's just review the dues dates for PSERS payments.

Member Due Date –

The 10th of the month following the reporting month.

For example: May Work report employee contributions withheld are due by the 10th of June for member savings contributions and member POS installment.

Employer Due Date –

Five days after PA Dept of Ed retirement subsidy check is issued for the previous quarter.

For example: Employer contribution amounts owed for Jan, Feb, March transactions are due June 26th. The first quarter payment should include the Jan, Feb, March work reports and adjustments that posted Jan, Feb, March.

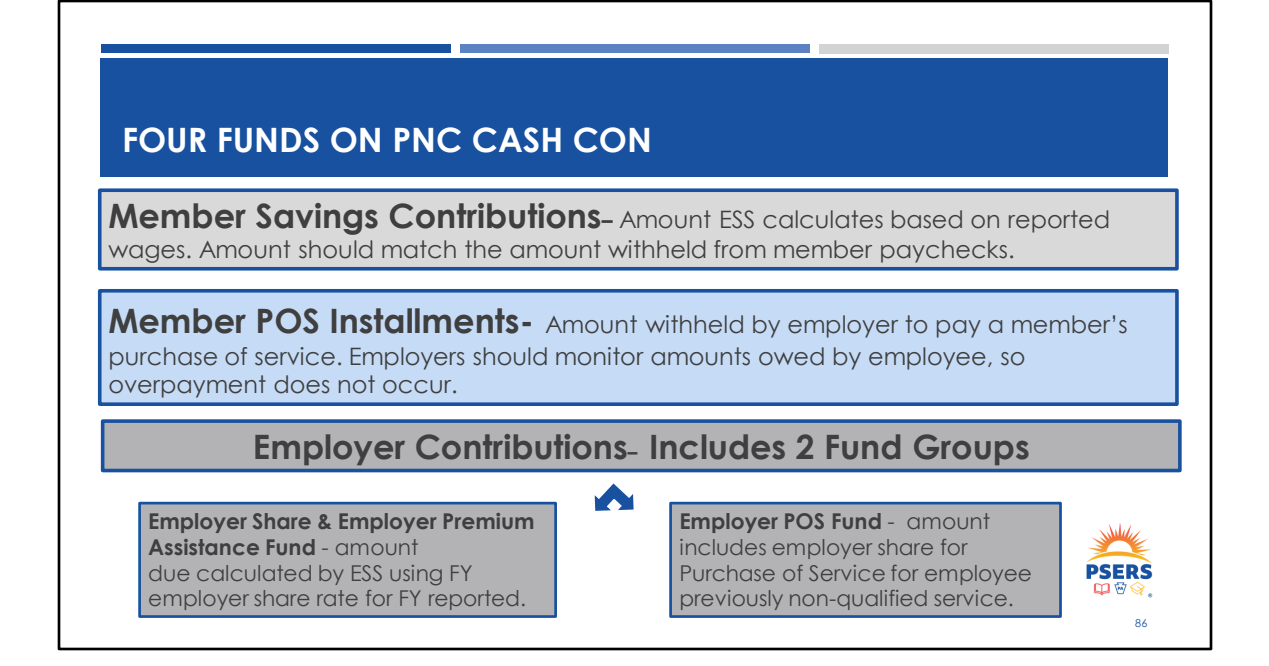

When making payments it is important to use the right fund in PNC Cash Con.

#### **Employer Contributions**-

Employer share amount due as calculated by ESS using the employer share rate for the FY being reported. Amount includes Employer share and Employer Premium Assistance Plus any Lump Sum POS payments due for employee purchases of previously non-qualified service. It is important to note, all LumpSum POS payments be made to the Employer POS fund and not the Employer Share fund

#### Member Savings Contributions-

Member Savings amount due as calculated by ESS using the combined total wages being reported for each member multiplied by their contributions rate according to their membership class.

#### **Member POS Installments-**

Amount withheld by the employer to pay a member's purchase of service. Employers should monitor amounts owed by employee, so overpayment does not occur. On the Work Reports page in ESS, you can view the remaining amount owed by searching the Mem POS Balance column of a processed work report.

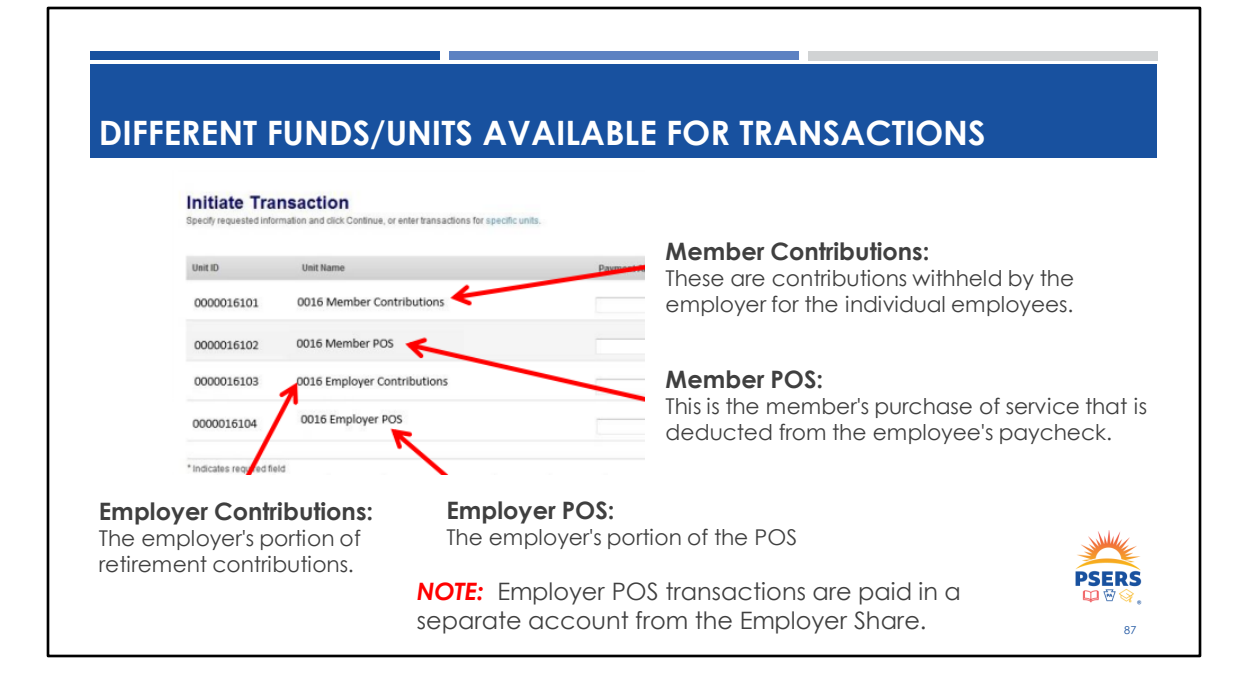

Shown on this slide are the options in PNC Cash Con for making payments to PSERS.

*NOTE:* The Employer Contributions Column does not separate the Employer POS contributions from the Employer Share, the employer must add all Employer POS transactions and make those payments in the correct fund Group on PNC Cash Con to avoid having those transaction left unpaid and a credit in the Employer Share fund. Making a payment to the incorrect fund can cause you to think you paid something when in fact you submitted the payment to the wrong fund. This could cause additional interest charges if not caught before the payment due date.

| Nome         Image: Control of Control of Co                                                                                                    | Image: Participant Participant Partit Participant Participant Participant Participant Participant Parti                                                                                                    |                                                                                                    |                             |                                                        |                                                 |                                             |              |                          |                          |                    |                                 |                           |
|----------------------------------------------------------------------------------------------------|----------------------------------------------------------------------------------------------------|----------------------------------------------------------------------------------------------------|-----------------------------|--------------------------------------------------------|-------------------------------------------------|---------------------------------------------|--------------|--------------------------|--------------------------|--------------------|---------------------------------|---------------------------|
| Install         Texts         Texts                                                                                                    | Mark         Status         Mark         Status         Mark         Status <th< th=""><th>Filters</th><th></th><th></th><th></th><th></th><th></th><th></th><th></th><th></th><th></th><th>Fibers</th></th<>                                                                                                    | Filters                                                                                                    |                             |                                                        |                                                 |                                             |              |                          |                          |                    |                                 | Fibers                    |
| Bit Register         Show Fund Groups         Show Fund Groups         Show Fund Groups         Show Fund Groups         Member POS<br>(nstalment           B Rostar              • Posting i Activity i Trans i Type ii Mentifier ii Natio         Status              Bray Due ii<br>Date              Emp Cont.              Emp Cont.                                                                                                    | Number         Show Fund Groups         Show Fund Groups                                                                                                    | Home                                                                                                    | Employer Info               | Filter: Status (Open, Hold)                            |                                                 |                                             |              |                          |                          |                    |                                 |                           |
| Bester         Costing         Activity         Trans         Type         Meenter         Status         Date         Date         Employed         Employed                                                                                                    | Implement         Implement         Implement <t< th=""><th>Employer Info Filter: Status (Open, Hold) 🚳</th><th>Documents</th><th>Show Fund Groups Show Fund Deta</th><th>tails</th><th></th><th></th><th>_</th><th></th><th></th><th></th><th></th></t<>                                                                                                    | Employer Info Filter: Status (Open, Hold) 🚳                                                                                                    | Documents                   | Show Fund Groups Show Fund Deta                        | tails                                           |                                             |              | _                        |                          |                    |                                 |                           |
| Work Reports         0 805/52024 277634 WH Adj, adjustment         Open         07010/20         12/32024         (\$170.00)         (\$40.00)         \$50.00           Import Files         0 27/22/2024 > 66/1/2024 277493         Stimuted Wink Rpt 2024-60         Open         0710/202         03/32024         \$158,038         \$290,519.11         \$50.00           I Tamaschors         0 27/18/2024 > 76/10/204 277493         WH Report         Billing Rpt 2024-05         Open         60/10/204         9/3/3204         \$158,038         \$290,519.11         \$50.00           I Tamaschors         0 27/18/2024 > 77/4933         WH Report         Billing Report 7/18/2024 Open         60/10/204         9/3/3204         \$50.00         \$688.39         \$60.00           I command Reports         0 27/18/2024 > 77/18/2024 2774832         WH Adj.         Billing Report 7/18/2024 Open         60/10/204         \$12/3/2024         \$136.00         \$62.50         \$30.00         \$30.00         \$30.00         \$30.00         \$30.00         \$30.00         \$30.00         \$30.00         \$30.00         \$30.00         \$30.00         \$30.00         \$30.00         \$30.00         \$30.00         \$30.00         \$30.00         \$30.00         \$30.00         \$30.00         \$30.00         \$30.00         \$30.00         \$30.00         \$30.00         \$30.00<                                                                                                    | k Reports       0       005052024 b       006057024 c       277637 b       WH Add, adjuttment       Open       01702024 c       12232024 c       107000 (15000) (15000) (15000                                                                                                    | Employer Info Filter: Satus (Jopen Hold © Counteres Show Fund Groups: Show Fund Details                                                                                                    | Roster                      | □ - Posting<br>Date =1 Activity =1 T                   | frans ≟‡ Type ≟‡                                | Identifier = 1                              | Status       | Mbr Due                  | Emp Due                  | Emp Cont.          | Member Savings<br>Contributions | Member POS<br>Installment |
| ● Inport Files         □         07/2222043 → 66/1/204         2774925         Estimated Work         Est WH Rpt 204-66         Open         07/10/204         98/32034         15/36,288.33         15/36,151.11         0.00           IP Transactions         □         07/122024 → 65/01/204         2774333         WH Rport         Biling Rpt 2024/55         Open         06/01/204         98/32034         15/36,288.33         15/36,151.11         0.00           IP Transactions         □         07/122024 → 05/01/204         2774333         WH App.         Biling Rpt 07/18/204         Open         06/01/204         98/3024         16/36,00         5/88.39         0.00           IP Torms and Report         □         07/18/2024 → 2774833         WH Add,         Biling Report 7/18/2024         Open         08/10/2024         12/32/2024         5/36,00         16/2.50         6/0.00                                                                                                    | cat Keport         0         07/22/2024 y         06/01/202 v         07/492 y         Resmared Work         fit WH Rpt 2024-66         Open         07/10/204 v         09/23/202 v         058,28.8.3         02905,51.11         0100           tradion         0         07/28228 y         05/01/202 v         27/4833 v         WH Report         Billing Report 7/16/2024 v         06/01/2024 v         9/23/2024 v         56.00 v         588.8.39 v         50.00           tradion         0         07/28228 v         05/01/2024 v         27/4833 v         WH Adj.         Billing Report 7/16/2024 v         060 v         07/2024 v         12/2/2024 v         154.00 v         164.5.9 v         160.00           tradition v         0         06/12/2024 v         06/11/2024 v         07/4924 v         060 v         07/2024 v         07/2024 v         154.00 v         164.00 v         166.00 v         166.00                                                                                                    | Employer Info     Filter: Status (Gen, Hold)       Documents:     Show Fund Groups:       Show Fund Groups:     Show Fund Details:       Roster:        - Posting:       1     Date:       Date:     Date:       Date:     Emp Cont.       Member Savings:     Installment.                                                                                                    | Work Reports                | D8/05/2024 > 08/05/2024 2                              | 2776347 WH Adj.                                 | adjustment                                  | Open         | 09/10/2024               | 12/23/2024               | (\$170.00)         | (\$40.00)                       | \$0.00                    |
| Image: Transactions         □         07/18/2024 3 05/01/2024 2774833 WH Report         Billing Rep 2024/05 Open         06/10/2024         09/23/2024         56.00         \$888.39         40.00           ✓ Forms and Reports         □         02/18/2024 2774832 WH Adj.         Billing Report 7/18/2024 Open         08/10/2024         12/23/2024         \$346.00         \$462.50         \$60.00                                                                                                    | standions         0.71/8/2024         0.50/10/2014         2774833         WH Report         Billing Report/1/6/2024         Open         0.67/10/2024         0.69/23/2024         513.000         588.39         50.00           ns and Reports         0.71/8/2024         > 0.61/10/2024         0.61/10/2024         0.61/10/2024         12/23/2024         153.000         156.25.00         150.00         166.25.00         150.00         160.00           ns and Reports         0.61/13/2024         > 0.61/13/2024         2774832         WH Add,         Billing Report 71/6/2024         0pen         0/01/2024         12/23/2024         155.000         160.00         160.00         160.00         160.00         160.00         160.00         160.00         160.00         160.00         160.00         160.00         160.00         160.00         160.00         160.00         160.00         160.00         160.00         160.00         160.00         160.00         160.00         160.00         160.00         160.00         160.00         160.00         160.00         160.00         160.00         160.00         160.00         160.00         160.00         160.00         160.00         160.00         160.00         160.00         160.00         160.00         160.00         160.00                                                                                                    | Employer Info         Filter: Status (Gen, Hold)         Filter: Status (Gen, Hold)         Member Savings         Member POS           Documents         Show Fund Groups         Show Fund Details         Image: Status (Gen, Hold)         Image: Status (Gen, Hold)         Image: St                                                                                                    | Import Files                | 07/22/2024 > 06/01/2024 2                              | 2774925 Estimated Work<br>Report                | Est WH Rpt 2024-06                          | Open         | 07/10/2024               | 09/23/2024               | \$1,358,288.33     | \$290,519.11                    | \$0.00                    |
| ✓ Forms and Reports                                                                                                    | ns and Report         0 07/18/2024         07/18/2024         2774852         VH Adj.         Billing Report 7/18/2024         Open         08/10/2024         12/23/2024         54340.00         5462.50         5400.00           ns and Report         0 0/13/2024 > 06/13/2024         277258         VH Adj.         Shared Risk Tests T0.7.5         Open         07/10/2024         09/23/2024         1569.00         1510.00         5000           ns and Report         0 0/03/2024 > 06/13/2024         270/2024         0 CP Primetry         Open         0 form 05/28/2024 form         Open         07/10/2024         0 459.250         1510.00         500.00         500.00         500.00         500.00         500.00         500.00         500.00         500.00         500.00         500.00         500.00         500.00         500.00         500.00         500.00         500.00         500.00         500.00         500.00         500.00         500.00         500.00         500.00         500.00         500.00         500.00         500.00         500.00         500.00         500.00         500.00         500.00         500.00         500.00         500.00         500.00         500.00         500.00         500.00         500.00         500.00         500.00         500.00         500.00 <td>Employee Info         Pitter: Status (Gens, Hold)         Show Fund Groups         Show Fund Groups         Show Fund Groups         Show Fund Groups         Show Fund Groups         Type II         Identifier II         Status         Mbr Due<br/>Date         Emp Cont.         Member Savings         Member POS<br/>Installment           Noter              <u>080052024</u>             06052024             2776347             WH Adj.             dubustment         Open         09/10/2024         12/23/2024         (\$170.00)         (\$420.00)         \$0.00           Import Files              <u>07/22/2024</u>             06/01/2024             2774925          Estimated Work         Est WH Rpt 2024-06         Open         07/10/2024         \$192,823.33         \$29,519,11]         \$0.00</td> <td>Transactions</td> <td>07/18/2024 &gt; 05/01/2024 2</td> <td>2774833 WH Report</td> <td>Billing Rpt 2024-05</td> <td>Open</td> <td>06/10/2024</td> <td>09/23/2024</td> <td>\$0.00</td> <td>\$888.39</td> <td>\$0.00</td>                            | Employee Info         Pitter: Status (Gens, Hold)         Show Fund Groups         Show Fund Groups         Show Fund Groups         Show Fund Groups         Show Fund Groups         Type II         Identifier II         Status         Mbr Due<br>Date         Emp Cont.         Member Savings         Member POS<br>Installment           Noter <u>080052024</u> 06052024             2776347             WH Adj.             dubustment         Open         09/10/2024         12/23/2024         (\$170.00)         (\$420.00)         \$0.00           Import Files <u>07/22/2024</u> 06/01/2024             2774925          Estimated Work         Est WH Rpt 2024-06         Open         07/10/2024         \$192,823.33         \$29,519,11]         \$0.00                                                                                                    | Transactions                | 07/18/2024 > 05/01/2024 2                              | 2774833 WH Report                               | Billing Rpt 2024-05                         | Open         | 06/10/2024               | 09/23/2024               | \$0.00             | \$888.39                        | \$0.00                    |
|                                                                                                    | Image: Section Science Science                                                                                                    | Employee Info         PRefer:         Show Fund Groups         Show Fund Details         Member Savings         Member POS<br>Contributions         Image: Show Fund Groups         Show Fund Details         Emp Cont.         Member Savings         Member POS<br>Contributions         Member POS<br>Installment           10 otar         - Date         Date         Date         Emp Cont.         Member Savings         Member POS<br>Contributions         Member POS<br>Installment           20 Work Reports         0 68/05/2024         06/05/2024         277/547         WH Adj.         adjustment         Open         0/10/2024         12/23/2024         (\$170.00)         [\$40.00]         \$50.00           10 mort Files         0 202/202422         0 6/01/2024         2774833         Kin Neport         Billing Rpt 2024/05         Open         0/01/02024         09/13/2024         \$1,588,288.33         \$290,519.11         \$0.00           11 Transactions         0 202/18/2024         0 50/1/2024         2774833         Wherport         Billing Rpt 2024/05         Open         0/01/02024         09/23/2024         \$1,588,288.33         \$290,519.11         \$0.00                                                                                                    | Forms and Reports           | 07/18/2024 > 07/18/2024 2                              | 2774832 WH Adj.                                 | Billing Report 7/18/2024                    | Open         | 08/10/2024               | 12/23/2024               | \$340.00           | \$62.50                         | \$0.00                    |
| Comparison Comparison Compar                                                                                                    | Characteristic         0         6/03/2024         > 05/20/2024         27/99/24         DC Payment         DC CPmo 06/28/2024 Payment         Open         6/10/2024         05/81.81.37         \$0.00         \$1.00           0         05/21/2024         > 05/31/2024         27/6972         WH Report         Open         0/01         \$0/20242024         \$0/20142024         \$0/20142024         \$0/20142024         \$0/20142024         \$0/20142024         \$0/20142024         \$0/20142024         \$0/20142024         \$0/20142024         \$0/20142024         \$0/20142024         \$0/20142024         \$0/20142024         \$0/20142024         \$0/20142024         \$0/20142024         \$0/20142024         \$0/20142024         \$0/20142024         \$0/20142024         \$0/20142024         \$0/20142024         \$0/20142024         \$0/20142024         \$0/20142024         \$0/20142024         \$0/20142024         \$0/20142024         \$0/20142024         \$0/20142024         \$0/20142024         \$0/20142024         \$0/20142024         \$0/20142024         \$0/20142024         \$0/20142024         \$0/20142024         \$0/20142024         \$0/20142024         \$0/20142024         \$0/20142024         \$0/20142024         \$0/20142024         \$0/20142024         \$0/20142024         \$0/20142024         \$0/20142024         \$0/20142024         \$0/20142024         \$0/20142024         \$0/20142024                                                                                                    | Employer Info         Prest: Status Gener, Hold Gener, Hold Gener, Hol                                  |                             | 06/13/2024 > 06/13/2024 2                              | 2772258 WH Adj.                                 | Shared Risk Tests TD 7.5                    | Open         | 07/10/2024               | 09/23/2024               | \$692.60           | \$150.00                        | \$0.00                    |
| Contact Us     Contact Us     Contact     Contact Us     Contact     Contact     Contact                                                                                                    | 05/21/2024         > 05/31/2024         2766669         Balance Adji.         Interest 05/31/2024         Open         06/10/2024         \$0.00         \$1.394.11         \$0.00           05/22/2024         > 04/01/2024         2767872         VH Report         Billing Rpt 2024-04         Open         05/12/2024         \$950,626.87         \$211,548.24         \$0.00                                                                                                    | Employee Info         Prest:Relation         Employee Info         Status         Mor Dual         Employee Info         Member POS         Description         Impo Cont.         Rember POS         Description         Impo Cont.         Rember POS         Description         Impo Cont.         Rember POS         Rember POS         Remp Cont.         Rember POS         Rember POS         <                                                                                                    | Contact Us                  | D6/03/2024 > 05/28/2024 2                              | 2769243 DC Payment                              | DC Pmt 05/28/2024 for<br>05/24/2024 Payroll | Open         |                          |                          | (\$3,834.37)       | \$0.00                          | \$0.00                    |
| D 05/31/2024 2768669 Balance Adj. Interest 05/31/2024 Open 06/10/2024 \$0.00 \$1,394.11 \$0.00                                                                                                    | D <u>05/28/2024</u> > 04/01/2024 2767872 WH Report Billing Rpt 2024-04 Open 05/10/2024 09/23/2024 \$550,626.87 \$211,548.24 \$0.00                                                                                                    | Encloser         Member Stanistic         Member Stanistic         Member Stanistic         Member Stanistic         Member Stanistic         Member Stanistic         Member Stanistic         Member Stanistic         Member Stanistic         Member POS<br>Installment           1 botar         - Posing if Ackly if Yans if Type II         Mental III         Statu         Mor Nucl Stanistic         Emp Cont.         Kinnber Stanistic         Member POS<br>Installment           2 Work Reports         - B80552024 > 0.065/2024 2776347         WH Adj.         adjustment         Open         0/1/0/204         12/22.2024         (S170.00)         (F40.00)         Stonistic           1 propriet Files         - 07/22.2024 > 0.06/01/2024 277425         Stanistic         Open         0/1/0/204         0/9/23.2024         S158.288.3         S200.519.11         Stonic           1 prans and Reports         - 027/21.2024 > 0.06/01/2024 2774255         WH Adj.         Stanistic         Open         0/1/0/204         0/9/23.2024         S158.288.3         S200.519.11         Stonic           1 prans and Reports         - 027/21.2024 > 0.06/01/2024 2774255         WH Adj.         Stanistic         Open         0/1/0/204         0/9/23.2024         S150.00         S58.39         Stonic           1 frame and Reports         - 06/11/2024 2 7772555         WH Adj.         Stanist                                                                                                    |                             | 05/31/2024 > 05/31/2024 2                              | 2768689 Balance Adj.                            | Interest 05/31/2024                         | Open         | 06/10/2024               |                          | \$0.00             | \$1,394.11                      | \$0.00                    |
| D <u>05/28/2024</u> > 04/01/2024 2767872 WH Report Billing Rpt 2024-04 Open 05/10/2024 09/23/2024 1950,626.87 \$211,548.24 \$0.00                                                                                                    |                                                                                                    | Encloyer Info         Prestream Concernment         Stown Fund Concernment         Trans I         Type II         Identifier II         Status         Prod Concernment         Emp Conc         Member Savings         Member POS<br>Installment           Notor         - Presting         - Analy         - Trans I         Type II         Identifier II         Status         Mor Due         Emp Conc         Member Savings         Member POS<br>Control Due         Member Savings         Member POS<br>Control Due         Imp Conc         Member Savings         Member POS<br>Control Due         Imp Conc         Member Savings         Member POS<br>Control Due         Imp Conc         Member Savings         Member POS<br>Control Due         Imp Conc         Member Savings         Member POS<br>Control Due         Imp Conc         Member Savings         Member POS<br>Control Due         Imp Conc         Member Savings         Member POS<br>Control Due         Imp Conc         Member Savings         Member POS<br>Control Due         Imp Conc         Member Savings         Member POS<br>Due         Imp Conc         Member POS<br>Due         Imp Conc         Member POS<br>Due         Imp Conc         Member POS<br>Due         Imp Conc         Member POS<br>Due         Imp Conc         Member POS<br>Due         Imp Conc         Member POS<br>Due         Imp Conc         Member POS<br>Due         Imp Conc         Member POS<br>Due         Imp Conc         Member POS<br>Du                                                                                                    |                             | 05/28/2024 > 04/01/2024 2                              | 2767872 WH Report                               | Billing Rpt 2024-04                         | Open         | 05/10/2024               | 09/23/2024               | \$950,626.87       | \$211,548.24                    | \$0.00                    |
| 05/28/2024         2767697         WH Adj.         Cor Lora 0710 FY 22,23         Open         06/10/2024         09/23/2024         \$6.90         \$0.00                                                                                                    | 05/28/2024 > 05/28/2024 2767697         WH Adj.         Cor Lora 0710 FY 22,23         Open         06/10/2024         09/23/2024         \$6.90         \$0.00                                                                                                    | Enclose information         Prestinant Groups         Show Fund Groups         Show Fund Gro                                                                                                    |                             | □ <u>05/28/2024</u> > 05/28/2024 2                     | 2767697 WH Adj.                                 | Cor Lora 0710 FY 22,23                      | Open         | 06/10/2024               | 09/23/2024               | \$6.90             | \$0.00                          | \$0.00                    |
| POS Employer Lump POS: SSN k                                                                                                    |                                                                                                    | Encloyer info         Prest: Riterio Green Heilel Centre         Prest: Riterio Green Heilel Centre         Prest: Riterio Green Heilel Centre         Member Surviges         Member Surviges         Member Surviges         Member PCS         Emp Cont.         Member Surviges         Member PCS         Installment           Versit Report         0.8005/2024 277847         VHr Adj.         adjustment         Open         0/10/2024         12/23/2024         (\$170.00)         (\$160.00)         \$160.00         \$100.00         \$160.00         \$160.00         \$160.00         \$160.00         \$160.00         \$160.00         \$160.00         \$160.00         \$160.00         \$160.00         \$160.00         \$160.00         \$160.00         \$160.00         \$160.00         \$160.00         \$160.00         \$160.00         \$160.00         \$160.00         \$160.00         \$160.00         \$160.00         \$160.00         \$160.00         \$160.00         \$160.00         \$160.00         \$160.00         \$160.00         \$160.00         \$160.00         \$160.00         \$160.00         \$160.00         \$160.00         \$160.00         \$160.00         \$160.00         \$160.00         \$160.00         \$160.00         \$160.00         \$160.00         \$160.00         \$160.00         \$160.00         \$160.00         \$160.00         \$160.00         \$160.00                                                                                                    |                             | □ 05/22/2024 > 05/22/2024 2                            | 2766647 POS Employer<br>Contribution            | Lump POS: SSN                               | Open         | 08/20/2024               | 09/23/2024               | \$277.08           | \$0.00                          | \$0.00                    |
| D5:22/2024 > 05/22/2024 276647 Contribution Open 08/20/2024 99/23/2024 \$277.08 \$0.00 \$0.00                                                                                                    | Description of the second second seco                                                                                                    | Encloyer Info         Prest: Stanis Genes Halls         Prest: Stanis Genes Halls         Member Saviggs         Member Saviggs         Member Saviggs         Member Saviggs         Member PCS           I octor         0 0007 E00 C0002         277647         WH Ag.         adjustment         Open         0/100204         172232044         (5170.00)         (540.00)         500.00         100000         100000         100000         100000         100000         100000         100000         100000         100000         100000         100000         1000000         1000000         1000000         1000000         1000000         1000000         10000000         1000000         1000000         1000000         1000000         10000000         1000000         10000000         10000000         10000000         10000000         10000000         10000000         10000000         10000000         10000000         100000000         1000000000000000000000000000000000000                                                                                                    |                             | <u> </u>                                               |                                                 |                                             |              |                          |                          |                    |                                 |                           |
| Open 08/20/2024 \$277.08 \$0.00 \$0.00                                                                                                    | Dis/22/2024 > 05/22/2024 2766647 POS Employer Luma POS: SSN + Open 08/20/2024 09/23/2024 \$277.08 \$0.00 \$0.00                                                                                                    | Encloyer Info         Pres: Statistic pres: Hellin Cenzup:         State Statistic pres: Hellin Cenzup:         State Statistic pres: Hellin Cenzup:         State Statistic pres: Hellin Cenzup:         State Statistic pres: Hellin Cenzup:         State Statistic pres: Hellin Cenzup:         State Statistic pres: Hellin Cenzup:         State Statistic pres: Hellin Cenzup:         Mamber PGS         Imp Decitie         Emp Cent.         Member PGS         Member PGS           Instar         -         -         -         -         -         -         -         -         -         -         -         -         -         -         -         -         -         -         -         -         -         -         -         -         -         -         -         -         -         -         -         -         -         -         -         -         -         -         -         -         -         -         -         -         -         -         -         -         -         -         -         -         -         -         -         -         -         -         -         -         -         -         -         -         -         -         -         -         -         -         -         -         -                                                                                                    |                             |                                                        | Contribution                                    |                                             |              |                          |                          |                    |                                 |                           |
| POS Employer Lump POS: SSN +                                                                                                    |                                                                                                    | Import Non         Procession         Procession         Procesi                                                                                                    |                             | □ 05/22/2024 > 05/22/2024 2                            | 2766647 POS Employer<br>Contribution            | Lump POS: SSN +                             | Open         | 08/20/2024               | 09/23/2024               | \$277.08           | \$0.00                          | \$0.00                    |
| POS Employer Lump POS: SSN k                                                                                                    |                                                                                                    | Encloyer Info         Prest: Status Genes Heilel Center         Status         March 2010         Status         March 2010         Status                                                                                                    |                             | □ 05/22/2024 > 05/22/2024 2                            | POS Employer                                    | Lump POS: SSN                               | Open         | 08/20/2024               | 09/23/2024               | \$277.08           | \$0.00                          | \$0.00                    |
| - PU3 EBBROWE LUEBU PU3: 33P                                                                                                    | DOE Employee                                                                                                    | Employer Info         Presting Strait Groups         Show Fund Groups         Show Fund Grou                                                                                                    |                             | 05/22/2024 > 05/22/2024 2                              | 2766647 Contribution                            | LUMD PLIS: SSN                              | Open         | 08/20/2024               | 09/23/2024               | \$277.08           | \$0.00                          | \$0.00                    |
| 00000004 0000004 0000 4000 4000 4000 4000 4000                                                                                                    | P PS Employer Lump POS: SSN P Or PS Employer Lump POS: SSN P Or PS PS PS PS PS PS PS PS PS PS PS PS PS                                                                                                    | Encloyer Info         Prest:Resid Gener, Hall ©           Documents         Show Fund Gener, Show End Details         Trans in Type II         Identifier II         Status         Mor Doc         Emp Conc.         Member Positions         Installment           Instart         - People II         Active II         Trans II         Type II         Identifier II         Status         Mor Doc         Emp Conc.         Member Savings         Member Positions           Instart         - Decoments         Boots/2024         2775347         Wr Adj.         adjustment         Open         09/10/2024         12/252/2024         (1570:00)         (1610:00)         50:00           I ransactions         - 022226224 / 06/01/2024         277258         Wr Adj.         Status         04/10/2024         96/32/2024         50:00         58:00.00         50:00           I ransactions         - 022126/224 / 06/01/2024         277258         Wr Adj.         Status         04/10/2024         96/32/2024         96/32/2024         50:00         50:00           I ransactions         - 022126/224 / 06/01/2024         277258         Wr Adj.         Status         04/10/2024         96/32/2024         96/32/2024         50:00         50:00           I ransactions         - 06/31/2024 / 07/81/2024         0F/310/2024                                                                                                    |                             | 1 1 US/22/2024 2 US/22/2024 2                          | Contribution                                    |                                             | Open         | uorzu/2024               | 09/25/2024               | \$277.08           | \$0.00                          | \$0.00                    |
| <u>65/28/2024</u> > 05/28/2024 276/97 WH 4dj; Cor Lora 0710 FY 22,23 Open 06/10/2024 09/23/2024 \$6.90 \$0.00 \$0.00                                                                                                    | 05/28/2024         55/28/2024         2767697         WH Adj.         Cor Lora 0710 FY 22,23         Open         06/10/2024         09/23/2024         \$6.50         \$0.00         \$0.00                                                                                                    | Encloyer Info         Prest:Resid Center, Seland Center, Seland                                   |                             | 05/28/2024 > 05/28/2024 2<br>05/22/2024 > 05/22/2024 2 | 2767697 WH Adj.<br>POS Employer<br>Contribution | Cor Lora 0710 FY 22,23                      | Open<br>Open | 06/10/2024<br>08/20/2024 | 09/23/2024<br>09/23/2024 | \$6.90<br>\$277.08 | \$0.00                          | \$0.00                    |
| POS Employer Lump POS: SSN                                                                                                    |                                                                                                    | Encloyer Info         Prest: Status Genes Halls         Prest: Status Genes Halls         Prest: Status Genes Halls         Prest: Status Genes Halls         Prest: Status Genes Halls         Member Soxigs         Member POS<br>Instaturers           Rotor              © 6005/0224.2 707847 WH Adj.              dedtfler E1              Status               Drandom Society Society                                                                                                    |                             | □ 05/22/2024 > 05/22/2024 2                            | 2766647 POS Employer<br>Contribution            | Lump POS: SSN                               | Open         | 08/20/2024               | 09/23/2024               | \$277.08           | \$0.00                          | \$0.00                    |
| <u>05/28/2024</u> > 05/28/2024 276/7697 WH Adj. Cortica 9710 FY 22,23 Open 06/10/2024 09/23/2024 \$6.90 \$0.00 \$0.00                                                                                                    | □ <u>05/28/2024</u> > 05/28/2024 2767697 WH Adj. Cor Lora 0710 FY 22.23 Open 06/10/2024 09/23/2024 \$6.90 \$0.00 \$0.00                                                                                                    | Encloyer Info         Prest:Resid Center, Status         Maraber Status         Maraber POS<br>Control         Maraber POS<br>Status         Maraber POS<br>Control         Maraber POS<br>Control     <                                                                                                    |                             | <u>05/28/2024</u> > 05/28/2024 2                       | POS Employer                                    | Cor Lora 0710 FY 22,23                      | Open         | 06/10/2024               | 09/23/2024               | \$6.90             | \$0.00                          | \$0.00                    |
| □ 05/28/2024 > 05/28/2024 2767697 WH Adj. Cor Lora 0710 FY 22,23 Open 06/10/2024 09/23/2024 \$6.90 \$0.00 \$0.00                                                                                                    | D5/28/2024 > 05/28/2024 2767697 WH Adj. Cor Lora 0710 FY 22,23 Open 06/10/2024 09/23/2024 \$6.90 \$0.00 \$0.00                                                                                                    | Employer Info         Prest: Status (Gener, Halls)         Prest: Status (Gener, Halls)         Member Status (Gener, Halls)         Member Status (Gener, Halls)         Member PCS         Brow Fund Groups         Show Fund Groups         Show Fund Groups         Member PCS         Brow Fund Groups         Member PCS         Brow Fund Groups         Member Stavings         Member PCS         Brow Fund Groups         Show Fund Groups         Show Fund Groups         Show Fund Groups         Member PCS         Brow Fund Groups         Member PCS         Brow Fund Groups         Show Fund Groups         Member PCS         Brow Fund Groups         Member PCS         Brow Fund Groups         Member PCS                                                                                                    |                             | 05/28/2024 > 05/28/2024 2                              | 2767697 WH Adj.                                 | Cor Lora 0710 FY 22,23                      | Open         | 06/10/2024               | 09/23/2024               | \$6.90             | \$0.00                          | \$0.00                    |
| □ 05/28/2024 2767697 WH Adl. Cortico@7/10 FY 22.23 Open 06/10/2024 09/23/2024 \$6.50 \$0.00 \$0.00                                                                                                    | 05/28/2024 > 05/28/2024 2767697 WH Adj. Cor Lora 0710 FY 22,23 Open 06/10/2024 09/23/2024 \$6.90 \$0.00 \$0.00                                                                                                    | Encloyer Info         Prest: Riterio Green Heilel Centre         Prest: Riterio Green Heilel Centre         Member Starling Centre         Member Starling Centre         Member Starling Centre         Member Starling Centre         Member PCS         Import File         Emp Cent.         Member Starling Centre         Member PCS         Import File         Emp Cent.         Member Starling Centre         Member PCS         Import File         Starling Centre         Member Starling Centre         Member PCS         Starling Centre         Starling Centre         St                                                                                                    |                             | □ 05/28/2024 > 05/28/2024 2                            | 2767697 WH Adj.                                 | Cor Lora 0710 FY 22,23                      | Open         | 06/10/2024               | 09/23/2024               | \$6.90             | \$0.00                          | \$0.00                    |
| □ <u>65/28/2024</u> > 04/01/2024 2757872 WH Report Billing Rpt 2024-04 Open 05/10/2024 9950,526.87 \$211.548.34 \$0.00                                                                                                    |                                                                                                    | Encloyee info         Prest:Resid Gener, Helle Gener, Helle Gene                                  |                             | 05/28/2024 > 04/01/2024 2                              | 2767872 WH Report                               | Billing Rpt 2024-04                         | Open         | 05/10/2024               | 09/23/2024               | \$950,626.87       | \$211,548.24                    | \$0.00                    |
| □ <u>05/28/2024</u> > 04/01/2024 2767872 WH Report Billing Rpt 2024-04 Open 05/10/2024 9950,626.87 \$211,548.24 \$0.00                                                                                                    |                                                                                                    | Encloser info         Press Result Genes Hells         Member Savings         Member POS<br>Install member Savings         Member Savings         Member POS<br>Install member Savings           Notor         - Presing : Activity : Trans : Type : T         Install member Savings         Member Savings         Member POS<br>Contributions         Member Savings         Member POS<br>Contributions         Member Savings         Member POS<br>Contributions         Member Savings         Member POS<br>Contributions         Member Savings         Member POS<br>Contributions         Member Savings         Member POS<br>Contributions         Member Savings         Member POS<br>Contributions         Member Savings         Member POS<br>Contributions         Member Savings         Member POS<br>Contributions         Member Savings         Member POS<br>Contributions         Member Savings         Member POS<br>Contributions         Member Savings         Member POS<br>Contributions         Member Savings         Member POS<br>Contributions         Member POS<br>Savings         Member POS<br>Contributions         Savings         Saving         Savings         Savings         Saving                                                                                                    |                             | 05/28/2024 > 04/01/2024 2                              | 2767872 WH Report                               | Billing Rpt 2024-04                         | Open         | 05/10/2024               | 09/23/2024               | \$950,626.87       | \$211,548.24                    | \$0.00                    |
| 05/31/2024         2/266899         Balance Adj.         Interest 05/31/2024         Open         06/10/2024         \$0.00         \$1,394.11         \$0.00                                                                                                    | □ 05/28/2024 > 04/01/2024 276/872 WH Report Billing Rpt 2024-04 Open 05/10/2024 09/23/2024 \$950,626.87 \$211,548.24 \$0.00                                                                                                    | Employer Info         Prest: Status Genes Halls         Prest: Status Genes Halls         March Status         March Status         Bit Status         March Status         Bit Status         March Status         Bit Status         March Status         Bit Status         March Status         Bit Status         March Status         Bit Status         March Status         Bit Status         March Status         Bit Status         March Status         Bit Status         Bit Status         March Status         Bit Status         March Status         Bit Status         Bit Status         Bit Status         Bit Status         March Status         Bit Status         Bit Status         Bit Status         Bit Status         March Status         Bit Status         Bit Status         Bi                                                                                                    |                             | 05/31/2024 > 05/31/2024 2                              | 2768689 Balance Adj.                            | Interest 05/31/2024                         | Open         | 06/10/2024               |                          | \$0.00             | \$1,394.11                      | \$0.00                    |
| □ 05/31/2024 05/31/2024 2769689 Balance Adj. Interest 05/31/2024 Open 06/10/2024 \$0.00 \$1.394.11 \$0.00                                                                                                    | □ <u>05/28/2024</u> > 04/01/2024 2767872 WH Report Billing Rpt 2024-04 Open 05/10/2024 09/23/2024 \$950,626.87 \$211,548.24 \$0.00                                                                                                    | Employee info         Prestrike Stream Gener, Heldi Gener, Heldi                                  | Connactor                   | 05/31/2024 > 05/31/2024 2                              | 2768689 Balance Adj.                            | Interest 05/31/2024                         | Open         | 06/10/2024               |                          | \$0.00             | \$1,394.11                      | \$0.00                    |
| Contact Us 05/28/2024 > 05/28/2024 2769243 DC Payment 05/24/2024 Payroll Open (\$3.834.37) \$0.00 \$0.00                                                                                                    | 05/21/2024 > 05/31/2024         2768659         Balance Adj.         Interest 05/31/2024         Open         06/10/2024         \$9.00         \$1.394.11         \$0.00           05/22/2024 > 04/01/2024         2767872         WH Report         Billing Rpt 2024-04         Open         05/12/2024         \$950,626.87         \$23.15,48.24         \$0.00                                                                                                    | Employer Info         Filter: Status (Gener, Hold (Group):         Show Fund Group):         Show Fund Group:         Show Fund Group: <th< td=""><td>Contact Us</td><td>05/28/2024 &gt; 05/28/2024 2</td><td>2769243 DC Payment</td><td>05/24/2024 Payroll</td><td>Open</td><td></td><td></td><td>(\$3,834.37)</td><td>\$0.00</td><td>\$0.00</td></th<>                                                                                                    | Contact Us                  | 05/28/2024 > 05/28/2024 2                              | 2769243 DC Payment                              | 05/24/2024 Payroll                          | Open         |                          |                          | (\$3,834.37)       | \$0.00                          | \$0.00                    |
| Contact Us 05/20/2024 2/59/2024 2/59/243 DC Payment DC Pmt 05/28/2024 for Open 05/24/2029 Payoli (\$3,834.37) \$0.00 \$0.00                                                                                                    | 05/31/2024         > 05/31/2024         2768669         Balance Adji.         Interest 05/31/2024         Open         06/10/2024         \$0.00         \$1.394.11         \$0.00           05/23/2024         > 04/01/2024         2767872         WH Report         Billing Bpt 2024-04         Open         05/10/2024         \$950,626.87         \$211,548.24         \$0.00                                                                                                    | Encloyer info         Prest:Real Gener, Hold Gener, Hold G                                  | - Contact Us                | 05/28/2024 2                                           | 2769243 DC Payment                              | DC Pmt 05/28/2024 for<br>05/24/2024 Payroll | Open         |                          |                          | (\$3,834.37)       | \$0.00                          | \$0.00                    |
| Control III 06/03/2024 > 05/28/2024 2769243 DC Payment DC Print 05/28/2024 Farvell Open 05/28/2024 Farvell 0, 05/28/2024 Farvell 0, 05/28/204 Farvell 0, 05/28/2024 Farvell 0, 05/28/204 Farvell 0, 05/28/2024 Farvell 0, 05/28/204 Farvell 0, 05/28/2024 Farvell 0, 05/28/2024 Farvell 0, 05/                                                                                                    | 05/31/2024 > 05/31/2024         276868         Balance Adj.         Interest 05/31/2024         Open         06/10/2024         \$0.00         \$1.394.11         \$0.00           05/32/2024 > 04/01/2024         2767872         WH Report         Billing Rpt 2024-04         Open         05/10/2024         \$950,626.87         \$211,548.24         \$0.00                                                                                                    | Encloyer info         Prest:Real Gener, Hold Gener, Hold Gener, Hold Gener, Hold Gener, Hold Gener, Hold Gener, Hold Gener, Stow Fund Gener, Stow Fund Gener, Stow Fund Gener, Stow Fund Gener, Stow Fund Gener, Stow Fund Gener, Stow Fund Gener, Stow Fund Gener, Stow Fund Gener, Hold Gener, Stow Fund Gener, Stow Fund Gener, Hold Gener, Stow Fund Gener, Hold Gener, Stow Fund Gener, Hold Gener, Stow Fund Gener, Hold Gener, Stow Fund Gener, Hold Gener, Stow Fund Gener, Hold Gener, Stow Fund Gener, Stow Fund Gener, Stow Fund Gener, Stow Fund Gener, Stow Fund Gener, Hold Gener, Stow Fund Gener, Hold Gener, Stow Fund Gener, Hold Gener, Gener,                                   | L Contact Lik               | D5/03/2024 > 05/28/2024 2                              | DC Payment                                      | DC Pmt 05/28/2024 for<br>05/24/2024 Payroll | Open         |                          |                          | (\$3,834.37)       | \$0.00                          | \$0.00                    |
| 0 FAQs                                                                                                    | Last US         G5/31/2024         OS/31/2024         OS/31/2024         Open         Of/31/2024         Open         Of/31/2024         State         State         <                                                                                                    | Employer Info         Prestrike Stream Groups         Show Fund Groups         Show Fund Groups         Tars         Type E-1         Identifier E-1         Status         Imp Carl         Emp Carl         Rember Savings         Member POS<br>Installment           Notor         - Dealing         - Acadity         - Trans         Type E-1         Identifier E-1         Status         Imp Carl         Emp Carl         Rember Savings         Member POS<br>Contributions         Imp Carl         Member Savings         Member POS<br>Contributions         Imp Carl         Imp Carl         Imp Carl         Imp Carl         Member POS<br>Contributions         Imp Carl         Imp Carl                                                                                                    | <u>?</u> FAQs               | □ 06/03/2024 > 05/28/2024 2                            | 2769243 DC Payment                              | DC Pmt 05/28/2024 for                       | Open         |                          |                          | (\$3,834,37)       | \$0.00                          | \$0.00                    |
| Construction     Construction     C                                                                                                    | D         0.603/2024         > 05/31/2024         27/69/34         0 C Payment         U- I'm togas aude mini open<br>05/24/2024 Payment         Open<br>05/24/2024         Open<br>05/24/2024         Immered togas aude mini<br>05/24/2024         Open<br>05/24/2024         Immered togas aude mini<br>05/24/2024         Open<br>05/24/2024         Immered togas aude mini<br>05/24/2024         Open<br>05/24/2024         Immered togas aude mini<br>05/24/2024         Open<br>05/24/2024         Immered togas aude mini<br>05/24/2024         Open<br>05/24/2024         Immered togas aude mini<br>05/24/2024         Immered togas aude minited mini<br>05/24/2024         Immered togas aude mini<br>05/2                                                                                                    | Employee Info         Prest:         Show Fund Groups         Show Fund Details         Mbr Dual         Date         Date         Emp Cont.         Member Savings         Member POS<br>Installment           Notar         - Desting         - AddWy         1         Tags         Type EI         Identifier EI         Status         Mbr Dual         Emp Cont.         Member Savings         Member POS<br>Outer         Installment           Work Reports         0         082052024 > 0805/0204 2776347         WH Adj.         adjustment         Open         0/10/204         12/23/2024         (\$170,00)         (\$40,00)         \$0,00           Import Files         0         022222242 > 0601/2024 2774925         Estimated Work         Est WH Rpt 2024/05         Open         0/10/2024         9/23/2024         \$158,288.33         \$290,519.11         \$0,00           Transactions         0         022182024 > 0501/2024 2774833         WH Rpt 2024/05         Open         0/01/0204         9/23/2024         \$158,288.33         \$290,519.11         \$0,00           Transactions         0         022182024 > 0501/2024 2774833         WH Rpt 2024/05         Open         0/01/0204         \$123,2204         \$10,00         \$60,00         \$0,00           Transactions         0         022182024 > 071/19/0204 2774832                                                                                                    | ? FAQs                      | U 06/13/2024 > 06/13/2024 2                            | 2772258 WH Adj.                                 | Shared Risk Tests TD 7.5                    | Open         | 07/10/2024               | 09/23/2024               | \$692.60           | \$150.00                        | \$0.00                    |
| 2 FACE                                                                                                    | Construint         Openation         Openation         <                                                                                                    | Encloyer Info         IPter: Status Gener, Held ©           1 Documents         Status         Mtr Due<br>base         Status         Mtr Due<br>base         Status         Mtr Due<br>base         Status         Status         Mtr Due<br>base         Status         Status         Sta                                                                                                    | 2 540-                      | □ <u>06/13/2024</u> > 06/13/2024 2                     | 2772258 WH Adj.                                 | Shared Risk Tests TD 7.5                    | Open         | 07/10/2024               | 09/23/2024               | \$692.60           | \$150.00                        | \$0.00                    |
| T 07/10/0004 07/10/004 07/10/004 07/10/004 00/00/004 00/00/004 00/00/004 00/00/004 00/00/004 00/00/004 00/00/004                                                                                                    | Image: Second second second                                                                                                    | Employer Info         Presting         Show Fund Groups         Show Fund Groups         Tans         Type II         Identifier II         Status         Mor Due         Emp Cont.         Emp Cont.         Member POS<br>Contributions         Member POS<br>Installment           Notor         0         060552024 > 0605/0204 2775347         VH: Adj.         adjustment         Open         09/10/204         17222204         (177000)         (180.00)         \$50.00           Vmort Reports         0         022222024 > 0601/2024 2774375         Report         Estimated Work         Est WH Rpt 2024-06         Open         07/10/2024         01/10.2024         15,58.288.33         \$290,519.11         \$10.00           1         0         021220224 > 0601/2024 2774333         WH Rpt 2024-06         Open         07/10/2024         01/2024         \$10.258.288.33         \$290,519.11         \$10.00           1         1         021220224 > 0601/2024 2774333         WH Rpt 2024-06         Open         07/10/2024         01/2024         \$10.258.288.33         \$290,519.11         \$10.00           1         0         021220224 > 0601/2024 2774333         WH Rpt 2024-06         Open         01/10/2024         \$0222024         \$10.858.288.33         \$290,519.11         \$10.00           1         0212120224 h 0601/2024 277                                                                                                    | Forms and Reports           | 0//18/2024 / 0//18/2024 2                              | 2774632 WH Adj.                                 | Shared Disk Tests TD 7.5                    | Open         | 00/10/2024               | 12/23/2024               | \$340.00           | \$62.50                         | \$0.00                    |
| Forms and Reports                                                                                                    | Name         Open         Open <th< td=""><td>Employer Info         Pitter: Status Gener, Hold ©           Documents         Stow Fund Groups:         Show Fund Groups:         Show Fund Groups:         Show Fund Groups:         Member 2005         Emp Due         Emp Due         Emp Due         Emp Cont.         Member 2040(0)         Installment           Notes         © 8005/2024 &gt; 0806/2024 277834 T         Wrk Agi:         Addustment         Open         0/11/2024         [22/20204 (\$170.00)         (\$48.00)         \$50.00           Import Files         © 2022/2024 &gt; 0601/2024 277435 T         Wrk Agi:         Ext Wrk Rpt 2024/6 Open         0/11/2024 0         9/23/2024 4         \$1358,288.33         \$299,519:11         \$50.00           Import Files         © 2022/2024 &gt; 0601/2024 277433 TW Heave:         Ext Wrk Rpt 2024/6 Open         0/11/2024 0         9/23/2024 4         \$1358,288.33         \$299,519:11         \$50.00</td><td><b>1</b> Farmer and Barrate</td><td>07/18/2024 &gt; 07/18/2024 2</td><td>2774832 WH Adj.</td><td>Billing Report 7/18/2024</td><td>Open</td><td>08/10/2024</td><td>12/23/2024</td><td>\$340.00</td><td>\$62.50</td><td>\$0.00</td></th<> | Employer Info         Pitter: Status Gener, Hold ©           Documents         Stow Fund Groups:         Show Fund Groups:         Show Fund Groups:         Show Fund Groups:         Member 2005         Emp Due         Emp Due         Emp Due         Emp Cont.         Member 2040(0)         Installment           Notes         © 8005/2024 > 0806/2024 277834 T         Wrk Agi:         Addustment         Open         0/11/2024         [22/20204 (\$170.00)         (\$48.00)         \$50.00           Import Files         © 2022/2024 > 0601/2024 277435 T         Wrk Agi:         Ext Wrk Rpt 2024/6 Open         0/11/2024 0         9/23/2024 4         \$1358,288.33         \$299,519:11         \$50.00           Import Files         © 2022/2024 > 0601/2024 277433 TW Heave:         Ext Wrk Rpt 2024/6 Open         0/11/2024 0         9/23/2024 4         \$1358,288.33         \$299,519:11         \$50.00                                                                                                    | <b>1</b> Farmer and Barrate | 07/18/2024 > 07/18/2024 2                              | 2774832 WH Adj.                                 | Billing Report 7/18/2024                    | Open         | 08/10/2024               | 12/23/2024               | \$340.00           | \$62.50                         | \$0.00                    |
| Forms and Reports D 07/18/2024 > 07/18/2024 2774832 WH Adj, Billing Report 7/18/2024 Open 08/10/2024 12/23/2024 \$140.00 \$62.50 \$0.00                                                                                                    | ns and Report         0.7/18/2024         97/18/2024         277/48/20         277/48/20         Billing Report 7/18/2024         Open         0.8/10/2024         12/23/2024         54340.0         562.50         56.00           ns and Report         0.6/13/2024         96/13/2024         277/258         WH Adj.         Shared Risk Texts T0 7.5         Open         0.7/10/2024         0.9/23/2024         54592.60         5150.00         50.00           ns and Color         0.6/03/2024         > 6/27/2024         27/258         WH Adj.         Shared Risk Texts T0 7.5         Open         0.7/10/2024         0.9/23/2024         54592.60         5150.00         50.00         50.00         50.00         50.00         50.00         50.00         50.00         50.00         50.00         50.00         50.00         50.00         50.00         50.00         50.00         50.00         50.00         50.00         50.00         50.00         50.00         50.00         50.00         50.00         50.00         50.00         50.00         50.00         50.00         50.00         50.00         50.00         50.00         50.00         50.00         50.00         50.00         50.00         50.00         50.00         50.00         50.00         50.00         50.00                                                                                                             | Employee Info         PRef: Status (Gene, Hole)         Filter         Status         Mbr / Due         Emp / Due         Emp / Due </td <td>Transactions</td> <td>07/18/2024 &gt; 05/01/2024 2</td> <td>2774833 WH Report</td> <td>Billing Rpt 2024-05</td> <td>Open</td> <td>06/10/2024</td> <td>09/23/2024</td> <td>\$0.00</td> <td>\$888.39</td> <td>\$0.00</td>                                                                                                    | Transactions                | 07/18/2024 > 05/01/2024 2                              | 2774833 WH Report                               | Billing Rpt 2024-05                         | Open         | 06/10/2024               | 09/23/2024               | \$0.00             | \$888.39                        | \$0.00                    |
| Image: Transactions         07/18/2024         > 05/01/2024         2774833         WH Report         Billing Rep 2024-05         Open         06/10/2024         09/23/2024         50.00         \$888.39         50.00           rmms and Reports         07/18/2024         > 07/18/2024         2774832         WH Adj.         Billing Rep 2024-05         Open         06/10/2024         12/23/2024         \$340.00         \$62.50         \$0.00                                                                                                    | macdions         0         07/18/2024         > 05/01/2024         2774833         W1 Report         Billing Rep 2034 05         Open         06/12/2024         9/92/3024         \$ 50.00         5888.39         \$ 0.00           ns and Reports         0         0/11/2024         > 07/18/2024         > 07/18/2024         > 07/18/2024         \$ 50.00         \$ 50.00         \$ 50.00         \$ 50.00         \$ 50.00         \$ 50.00         \$ 50.00         \$ 50.00         \$ 50.00         \$ 50.00         \$ 50.00         \$ 50.00         \$ 50.00         \$ 50.00         \$ 50.00         \$ 50.00         \$ 50.00         \$ 50.00         \$ 50.00         \$ 50.00         \$ 50.00         \$ 50.00         \$ 50.00         \$ 50.00         \$ 50.00         \$ 50.00         \$ 50.00         \$ 50.00         \$ 50.00         \$ 50.00         \$ 50.00         \$ 50.00         \$ 50.00         \$ 50.00         \$ 50.00         \$ 50.00         \$ 50.00         \$ 50.00         \$ 50.00         \$ 50.00         \$ 50.00         \$ 50.00         \$ 50.00         \$ 50.00         \$ 50.00         \$ 50.00         \$ 50.00         \$ 50.00         \$ 50.00         \$ 50.00         \$ 50.00         \$ 50.00         \$ 50.00         \$ 50.00         \$ 50.00         \$ 50.00         \$ 50.00         \$ 50.00         \$ 50.00         \$ 50.00                                                                                                    | Employer Info     Piter: Status (Gent. Hale)       Documents:     Show Fund Groups:       Show Fund Groups:     Show Fund Details       Roster:     - Detain:       Date     Date       Date     Date       Description:     0 (Strong):       More Reports     0 (Strong):       0 (Strong):     0 (Strong):       0 (Strong):<                                                                                                    | Import Files                | 07/22/2024 > 06/01/2024 2                              | 2774925 Estimated Work<br>Report                | Est WH Rpt 2024-06                          | Open         | 07/10/2024               | 09/23/2024               | \$1,358,288.33     | \$290,519.11                    | \$0.00                    |
| Image: Transactions         OT/18/2024         OS/01/2024         ZT4833         WH Report         Billing Rpt 2024 OS         Open         Of/10/2024         Os/03/2024         \$30.00         \$888.39         \$50.00           C rams and Reports         0.27/18/2024         > 07/18/2024         27/4833         WH Adj.         Billing Rept 7/18/2024         Open         08/10/2024         12/23/2024         \$340.00         \$462.50         \$30.00                                                                                                    | Bind Report         Report         Op/10/2024         Solution         Solution         Solutite         Solution         Solution                                                                                                    | Employee Info     Filter: Status (Gen, Hold)       Documents     Show Fund Groups     Show Fund Details       Roster        Posting<br>Date         ActiveY<br>Date         Trans<br>L1 Trans<br>Trans         Trans<br>Trans         Trans        Work Reports        Body Sci2024         065/2024         Contributions         Member Savings         Member Savings         Member Savings         Member Post        Work Reports        Body Sci2024         065/2024         Contributions         findaliment                                                                                                    | Import Files                | □ 07/22/2024 > 06/01/2024 2                            | Estimated Work                                  | Est WH Rnt 2024-06                          | Open         | 07/10/2024               | 09/23/2024               | \$1,358,288,33     | \$290,519,11                    | \$0.00                    |
| Import Files         0///2/2024         > 06/10/204         2//4925         Report         Est WH Rpt 2024-06         Open         0//10/204         19/23/2024         \$1,366,288.33         \$290,519.11         \$0.00           © Transactions         □         07/18/2024         > 05/01/2024         27/14833         WH Rpt 2024-05         Open         06/10/2024         09/23/2024         \$0.00         \$\$888.39         \$0.00           L premis and Reports         □         07/18/2024         27/18/2024         27/18/2024         27/18/2024         VH Adj.         Billing Rept 77/18/2024         Open         08/10/2024         12/23/2024         \$340.00         \$462.50         \$0.00                                                                                                    | Out Flics         UIZZZ2024         Obj(10/24         Z/4925         Report         Ext WH Rpt 2024-66         Open         0///UZZ4         09/22/2024         \$1,58,288.33         \$2,90(51):11         40.00           traditions         IIZZZ2024         > 05/01/2024         Z/14825         Report         Billing Rpt 2024-66         Open         06/10/2024         09/23/2024         \$1,58,288.33         \$2,90(51):11         40.00           ns and Report         IIIIIng Rpt 2024-66         Open         06/10/2024         09/123/2024         \$1,58,288.33         \$2,90(51):11         \$40.00           ns and Report         IIIIIIIIIIIIIIIIIIIIIIIIIIIIIIIIIIII                                                                                                    | Employee Info<br>Documents Show Fund Groups. Show Fund Details Roster Posting = Activity = Trans = Type = 1 Identifier = 1 Status = Mitro Due Due Employee Info Employee Type = 1 Identifier = 1 Status = Mitro Due Employee Type = 1 Identifier = 1 Status = Mitro Due Employee Type = 1 Identifier = 1 Identifier = 1 Status = Mitro Due Employee Type = 1 Identifier = 1 Identifier |                             |                                                        | Estimated Work                                  | -                                           | open.        |                          |                          | (0110100)          |                                 |                           |
| Import Files         0.7/22/2024 > 06/1/2024         277492         Estimated Work         Estimated Work         Estimated Work         0.7/10/2024         09/21/2024         1,558,288.33         1,259,288.33         1,259,208.31         1,259,208.33         1,259,208.31         1,259,208.33         1,259,208.33         1,259,208.33         1,259,208.33         1,259,208.33         1,259,208.33         1,259,208.33         1,259,208.33         1,259,208.33         1,259,208.33         1,259,208.33         1,259,208.33         1,259,208.33         1,259,208.33         1,259,208.33         1,259,208.33         1,259,208.33         1,259,208.33         1,259,208.33         1,259,208.33         1,259,208.33         1,259,208.33         1,259,208.33         1,259,208.33         1,259,208.33         1,259,208.33         1,259,208.33         1,259,208.33         1,259,208.33         1,259,208.33         1,259,208.33         1,259,208.33         1,259,208.33         1,259,208.33         1,259,208.33         1,259,208.33         1,259,208.33         1,259,208.33         1,259,208.33         1,259,208.33         1,259,208.33         1,259,208.33         1,259,208.33         1,259,208,208.33         1,259,208,208.33         1,259,208,208.33         1,259,208,208.33         1,259,208,208.33         1,259,208,208.33         1,259,208,208.33         1,259,208,208.33         1,259,208,208.33         1,259,208,208.33                                                                                                    | ort Field         0         07/22/2024 >         06/01/020 &         27/4925 Report         Estimated Work Report         Estimated Work Report         0         07/10/204 Report         09/22/2024 Report         09/22/2024 Report         09/22                                                                                                    | E Employer Info<br>Documents Show Fund Groups Show Fund Details Roter D Posting Activity = 1 Tans = 1 Type = 1 Identifier = 1 Status Date Date Emp Doc Emp Doc Emp Cont. Member Savings Installment Installment                                                                                                    | Work Reports                | □ <u>08/05/2024</u> > 08/05/2024 2                     | 2776347 WH Adj.                                 | adjustment                                  | Open         | 09/10/2024               | 12/23/2024               | (\$170.00)         | (\$40.00)                       | \$0.00                    |
| Work Reports         □         08/05/2024         277/837         WH Adj.         adjustment         Open         09/10/2024         12/23/2024         (\$170.00)         (\$40.00)         \$40.00           Import Files         □         02/22/2024         > 06/01/2024         277/4925         Estimated Work         Est WH Rpt 2024-06         Open         07/10/2024         9/23/2024         \$1,58,288.33         \$290,519.11         \$0.00           Import Files         □         02/218/2024         > 05/01/2024         277/4925         Estimated Work         Est WH Rpt 2024-05         Open         06/10/2024         99/23/2024         \$1,58,288.33         \$290,519.11         \$0.00           Import Files         □         02/218/2024         > 05/01/2024         277/4935         WH Report         Billing Rpt 2024-05         Open         06/10/2024         99/23/2024         \$0.00         \$888.39         \$0.00         \$42.50         \$0.00         \$42.50         \$0.00         \$42.50         \$0.00         \$42.50         \$0.00         \$42.50         \$0.00         \$42.50         \$0.00         \$42.50         \$0.00         \$42.50         \$0.00         \$42.50         \$0.00         \$42.50         \$0.00         \$42.50         \$0.00         \$42.50         \$0.00         \$42.50 <t< td=""><td>A Reports         0 80/32/024         &gt; 08/37/024         277647         WH ADJ         adjustment         Open         69/10/2074         17/23/2024         (\$170.00)         (\$40.00)         40.00           ot TRies         0 7/12/2024         &gt; 06/11/024         2774925         Stimulated Work         Ext WH ADJ         Compo         07/12/024         08/32/2024         \$13,58,288.33         \$290,519,11         \$100           tractions         0 7/12/2024         &gt; 06/11/024         2774832         WH Report         Billing Report/17/18/2024         Open         06/10/2024         \$13,58,288.33         \$290,519,11         \$100           stations         0 7/12/2024         &gt; 06/11/024         2774832         WH Adj         Billing Report/17/18/2024         Open         06/10/2024         \$13,58,288.33         \$120,00         \$163,00         \$163,00         \$163,00         \$163,00         \$163,00         \$163,00         \$163,00         \$163,00         \$163,00         \$163,00         \$163,00         \$163,00         \$163,00         \$163,00         \$163,00         \$163,00         \$163,00         \$163,00         \$163,00         \$163,00         \$163,00         \$163,00         \$163,00         \$163,00         \$163,00         \$163,00         \$163,00         \$163,00         \$163,00         \$1</td><td>Employer Info Filter: Status (Doen, Hold @ Show Fund Groups: Show Fund Details: Postmer: Postmer: Attive Trans. Mbr Due Emp Due</td><td>Roster</td><td>Date Date #</td><td>u =↓ Type =↓</td><td>Identifier = 1</td><td>Status =</td><td>Date</td><td>Date</td><td>Emp Cont.</td><td>Contributions</td><td>Installment</td></t<> | A Reports         0 80/32/024         > 08/37/024         277647         WH ADJ         adjustment         Open         69/10/2074         17/23/2024         (\$170.00)         (\$40.00)         40.00           ot TRies         0 7/12/2024         > 06/11/024         2774925         Stimulated Work         Ext WH ADJ         Compo         07/12/024         08/32/2024         \$13,58,288.33         \$290,519,11         \$100           tractions         0 7/12/2024         > 06/11/024         2774832         WH Report         Billing Report/17/18/2024         Open         06/10/2024         \$13,58,288.33         \$290,519,11         \$100           stations         0 7/12/2024         > 06/11/024         2774832         WH Adj         Billing Report/17/18/2024         Open         06/10/2024         \$13,58,288.33         \$120,00         \$163,00         \$163,00         \$163,00         \$163,00         \$163,00         \$163,00         \$163,00         \$163,00         \$163,00         \$163,00         \$163,00         \$163,00         \$163,00         \$163,00         \$163,00         \$163,00         \$163,00         \$163,00         \$163,00         \$163,00         \$163,00         \$163,00         \$163,00         \$163,00         \$163,00         \$163,00         \$163,00         \$163,00         \$163,00         \$1                                                                                                    | Employer Info Filter: Status (Doen, Hold @ Show Fund Groups: Show Fund Details: Postmer: Postmer: Attive Trans. Mbr Due Emp Due                                                                                                    | Roster                      | Date Date #                                            | u =↓ Type =↓                                    | Identifier = 1                              | Status =     | Date                     | Date                     | Emp Cont.          | Contributions                   | Installment               |
| B Roter         Date         I         Date         I         Date         I         Emp Cont.         Contributions         Installment           Work Reports         0.805/2024 > 065/7024 2776347         WH Adj.         adjustment         Opin         0910/2024         12/3/2024         (11/0.00)         (140.00)         50.00           Import Files         0.702/2024 > 0601/2024 2774932         Estimated Work         Ext WH Rpt 2024-06         Opin         07/10/2024         13/58,288.33         3:290,519.11         \$0.00           Import Files         0.702/2024 > 0501/2024 2774932         WH Adj.         Billing Rpt 2024-05         Opin         06/10/2024         9/3/3/2024         \$1.00         \$888.39         \$0.00           Import Files         0.7018/2024 > 07/18/2024 2774832         WH Adj.         Billing Rpt 2024-05         Opin         06/10/2024         9/3/3/2024         \$4.00         \$888.39         \$0.00           Import Files         0.7018/2024 > 07/18/2024 2774832         WH Adj.         Billing Rpt 2024-05         Opin         06/10/2024         9/3/3/2024         \$4.00         \$4.25.0         \$0.00           Import Files         0.7018/2024 27/718/3/20         WH Adj.         Billing Rpt 2024-05         Opin         06/10/2024         \$12/3/20/24         \$4.00         \$4.25.0                                                                                                    | Image: Point of the point of the p                                                                                                    | Employer Info Filter: Status (Open Hold)  Khow Eurod Daralize  Khow Eurod Daralize                                                                                                    | Documents                   | Postine Activity of T                                  | frans                                           |                                             |              | Mbr Due                  | Emp Due                  |                    | Member Savings                  | Member POS                |
| Dotation         Date         Tans         Type 1         Menufiler 1         Sature         Bin Due         Emp Core.         Bin Due         Bin Due <th< td=""><td>Number         Problem         Probant         Probant         <th< td=""><td>Filter: Status (Open, Hold) 😵</td><td>m Employer into</td><td>Show Fund Groups Show Fund Det:</td><td>taik</td><td></td><td></td><td></td><td></td><td></td><td></td><td></td></th<></td></th<>                                                                                                    | Number         Problem         Probant         Probant <th< td=""><td>Filter: Status (Open, Hold) 😵</td><td>m Employer into</td><td>Show Fund Groups Show Fund Det:</td><td>taik</td><td></td><td></td><td></td><td></td><td></td><td></td><td></td></th<>                                                                                                    | Filter: Status (Open, Hold) 😵                                                                                                    | m Employer into             | Show Fund Groups Show Fund Det:                        | taik                                            |                                             |              |                          |                          |                    |                                 |                           |
| Browr         Stowr Fund Groups         Stowr Fund Groups         Stowr                                                                                                    | Norw Fund Groups         Show Fund Groups         Show Fund Groups<                                                                                                    |                                                                                                    | Employer Info               | Filter: Status (Open, Hold) 😵                          |                                                 |                                             |              |                          |                          |                    |                                 |                           |

Here we see a typical Transaction Page where you should be looking for your financial information. The transaction page defaults to Fund Groups. As I mentioned earlier, Employer Contributions Fund Group includes the Lump-Sum POS, The Employer Share, and Employer Premium Assistance. Member Savings is the amount PSERS will be billing you for employee contributions withheld. Member POS Installments are the payments the employer withholds from employees to pay their share of a purchase of service.

Each Fund Column on the transaction page has a total due at the bottom of the page. If there is more than one page of open transactions, there will be a page total and an overall total for each column. It is important to know that not all payments are due at the same time, so this total is not necessarily what is due on your next due date. To make it easier to determine your amount due, the Transaction Page provides due dates for Employer Share, Lump-Sum POS Employer Share and Member Share and Member POS.

An easy way to determine the amount you owe is to filter and if needed export from the transaction page.

| E11 7  |                 |             |           |               |                           |                            |             |              |        |
|--------|-----------------|-------------|-----------|---------------|---------------------------|----------------------------|-------------|--------------|--------|
|        | EKING           |             |           |               |                           |                            |             |              |        |
|        |                 |             |           |               |                           |                            | Help Center | User Profile | Logout |
| Acc    | ount            |             |           |               | ilters ⑦                  | Filters                    | Apply       | Reset        | ×      |
| Filto  | * Status (Open  |             |           |               |                           | Search by<br>Q Trans #     |             |              |        |
| Filler | , status (open, |             |           |               |                           |                            |             | Collapse /   | All    |
| Sho    | w Fund Group    | os Show Fun | d Details |               | Vember POS<br>Installment | Filter by<br>Activity Date |             | ^            |        |
| 7      | Posting         | Activity    | Trans     | Τγρε          | \$0.00                    | Last 3 Months              |             |              |        |
|        | Date            | Date        | #         |               | \$0.00                    | Last 6 Months              |             |              |        |
|        | 12/20/2023      | >11/01/2023 | 2706805   | Estin<br>Penr | \$0.00                    | Custom Dates               |             |              | sala.  |
|        |                 |             |           | Kept          | \$0.00                    | Туре                       |             | ^            |        |
|        |                 |             |           |               | \$0.00                    | Туре                       |             | ^            | PSE    |

The default filter on the Transaction Page is Open and Hold transactions. This would be all transactions that have an amount due or a credit. The Hold transaction are those that employer accounting has placed on hold for subsidy calculations and will be released once those are completed.

Use the filter button on the top right corner to filter or sort the transactions by date, type, status, due dates, etc. Click Apply to apply the filter or sort you have selected. Clicking Reset will reset to the defaults.

|                                                                                     | DTIONS                                                                                                    |               |                  |
|-------------------------------------------------------------------------------------|----------------------------------------------------------------------------------------------------|---------------|------------------|
| Scroll down filter options to locate either<br>Member or Employer due date filters. | Filters<br>Search by                                                                                                    | Apply Reset X |                  |
| 16     17     18       23     24     25       30     31     1                       | ✓ Open Mbr Due Date Last 3 Months Last 6 Months Last 12 Months Custom Dates Emp Due Date     ✓ Last 3 Months Last 6 Months Last 6 Months Custom Dates | Collapse All  | PSERS<br>B & S & |

For member or employer amounts due, Scroll down filter to find Member or Employer due date

| ED     |                     |                  |              |                              |                             |          |            |                 |                |                                 |             |
|--------|---------------------|------------------|--------------|------------------------------|-----------------------------|----------|------------|-----------------|----------------|---------------------------------|-------------|
| ER     | UPI                 |                  |              |                              |                             |          |            |                 |                |                                 |             |
|        |                     |                  |              |                              |                             |          |            |                 |                |                                 |             |
|        |                     |                  |              |                              |                             |          |            |                 |                |                                 |             |
| Filter | " Status (Open, Hol | ld) 😵 Filter: I  | Emp Due Date | e (01/01/2024 to 😵           |                             |          |            |                 |                |                                 |             |
| Sho    | w Fund Groups       | Show Fund D      | Details      |                              |                             |          |            |                 |                |                                 |             |
|        | Date Date           | Activity<br>Date | #            | Type 💷                       | Identifier 🗐                | Status 🗐 | Mbr Due    | Emp Due<br>Date | Emp Cont.      | Member Savings<br>Contributions | Installment |
|        | <u>07/22/2024</u> > | 06/01/2024       | 2774925      | Estimated Work<br>Report     | Est WH Rpt 2024-06          | Open     | 07/10/2024 | 09/23/2024      | \$1,358,288.33 | \$290,519.11                    | \$0.00      |
|        | <u>07/18/2024</u> > | 05/01/2024       | 2774833      | WH Report                    | Billing Rpt 2024-05         | Open     | 06/10/2024 | 09/23/2024      | \$0.00         | \$888.39                        | \$0.00      |
|        | 06/13/2024 >        | 06/13/2024       | 2772258      | WH Adj.                      | Shared Risk Tests TD 7.5    | Open     | 07/10/2024 | 09/23/2024      | \$692.60       | \$150.00                        | \$0.00      |
|        | 05/28/2024 >        | 04/01/2024       | 2767872      | WH Report                    | Billing Rpt 2024-04         | Open     | 05/10/2024 | 09/23/2024      | \$950,626.87   | \$211,548.24                    | \$0.00      |
|        | <u>05/28/2024</u> > | 05/28/2024       | 2767697      | WH Adj.                      | Cor Lora 0710 FY 22,23      | Open     | 06/10/2024 | 09/23/2024      | \$6.90         | \$0.00                          | \$0.00      |
|        | <u>05/22/2024</u> > | 05/22/2024       | 2766647      | POS Employer<br>Contribution | Lump POS: SSN<br>POS 647045 | Open     | 08/20/2024 | 09/23/2024      | \$277.08       | \$0.00                          | \$0.00      |
|        | <u>05/22/2024</u> > | 05/22/2024       | 2766621      | POS Employer<br>Contribution | Lump POS: SSN<br>POS 646934 | Open     | 08/20/2024 | 09/23/2024      | \$52.86        | \$0.00                          | \$0.00      |
|        | <u>05/17/2024</u> > | 05/17/2024       | 2765439      | POS Employer<br>Contribution | Lump POS: SSN<br>POS 646808 | Open     | 08/15/2024 | 09/23/2024      | \$12.43        | \$0.00                          | \$0.00      |
|        | <u>05/14/2024</u> > | 05/14/2024       | 2764650      | POS Employer<br>Contribution | Lump POS: SSN<br>POS 646470 | Open     | 08/12/2024 | 09/23/2024      | \$212.65       | \$0.00                          | \$0.00      |
| Total  | in current view     |                  |              |                              |                             |          |            |                 | \$2,306,830.16 | \$503,105.74                    | \$0.00      |
|        | of all records      |                  |              |                              |                             |          |            |                 | \$5 573 521 40 | \$503 595 76                    | (\$44.24) - |

Г

Here is the result of filtering by Employer due date. On this slide the employer due date is 9/23/2024. Note the activity and posting dates are all in the second quarter with a due date of the third quarter. On the slide you can also see there is more than one page as the totals at the bottom are different.

٦

|                                   | Export Transaction List                      | Pilters                      | You can export<br>transactions to<br>have a paper<br>copy or to use |
|-----------------------------------|----------------------------------------------|------------------------------|---------------------------------------------------------------------|
| r Due Emp<br>te Due ≞‡<br>te Date | Member<br>Emp Cont. Savings<br>Contributions | Member<br>POS<br>Installment | excel to<br>manipulate data                                         |

Some employers need to have paper justification for PNC Cash Con payments, exporting the filtered Transaction page will provide you with a list of all transactions paid.

| Posting Date | Activity Date | Trans # | Туре                      | Identifier                               | Status | Mbr Due Date | np Due Date | mployer Cont. | Member Savings | Mbr POS Installment |
|--------------|---------------|---------|---------------------------|------------------------------------------|--------|--------------|-------------|---------------|----------------|---------------------|
| 11/20/2024   | 10/1/2024     | 2794209 | Estimated Work Report     | Est WH Rpt 2024-10                       | Open   | 11/10/2024   | 3/25/2025   | 3,591,868.54  | \$771,558.59   | \$700.88            |
| 10/31/2024   | 10/31/2024    | 2793045 | Interest                  | Interest # 2793045                       | Open   | 11/10/2024   | 3/25/2025   | \$22,422.81   | \$0.00         | \$0.00              |
| 10/4/2024    | 9/30/2024     | 2790908 | Interest                  | Interest # 2790908                       | Open   | 10/10/2024   | 12/23/2024  | \$5,063.22    | \$0.00         | \$0.00              |
| 8/23/2024    | 9/1/2024      | 2787222 | WH Report                 | Billing Rpt 2024-09                      | Open   | 10/10/2024   | 12/23/2024  | \$419.40      | \$0.00         | \$0.00              |
| 8/23/2024    | 8/1/2024      | 2787221 | WH Report                 | Billing Report 8/31/2024                 | Open   | 9/10/2024    | 12/23/2024  | \$303.34      | \$0.00         | \$0.00              |
| 7/31/2024    | 7/31/2024     | 2785480 | Interest                  | Interest # 2785480                       | Open   | 8/10/2024    | 12/23/2024  | \$0.00        | \$546.89       | \$0.00              |
| 7/18/2024    | 6/1/2024      | 2784967 | WH Report                 | Billing Rpt 2024-06                      | Open   | 7/10/2024    | 9/23/2024   | 3,781,911.13  | \$0.00         | \$0.00              |
| 7/15/2024    | 7/12/2024     | 2783678 | DC Payment                | DC Pmt 07/12/2024 for 07/12/2024 Payroll | Open   |              | 12/23/2024  | (\$22,818.71) | \$0.00         | \$0.00              |
| 7/3/2024     | 7/3/2024      | 2779650 | WH Adj.                   | Cor Majesky 3175 FY23                    | Open   | 8/10/2024    | 12/23/2024  | \$2,059.03    | \$0.00         | \$0.00              |
| 7/2/2024     | 7/2/2024      | 2779358 | WH Adj.                   | COR Lafata Oatman 6594 FY23-24           | Open   | 8/10/2024    | 12/23/2024  | \$81.04       | \$0.00         | \$0.00              |
| 7/2/2024     | 7/2/2024      | 2779353 | WH Adj.                   | Cor Tipo 9654 FY 23, 24                  | Open   | 8/10/2024    | 12/23/2024  | \$26.49       | \$0.00         | \$0.00              |
| 6/20/2024    | 6/20/2024     | 2774946 | POS Employer Contribution | Lump POS: SSN 000-00-0000: POS 647699    | Open   | 9/18/2024    | 9/23/2024   | \$36.99       | \$0.00         | \$0.00              |
| 6/17/2024    | 5/1/2024      | 2774467 | WH Report                 | Billing Rpt 2024-05                      | Open   | 6/10/2024    | 9/23/2024   | 5,023,477.28  | \$0.00         | \$0.00              |
| 6/13/2024    | 6/13/2024     | 2773651 | WH Adj.                   | Cor Perry 0264 FY2024-2023               | Open   | 7/10/2024    | 9/23/2024   | \$63.60       | \$0.00         | \$0.00              |
| 6/13/2024    | 6/13/2024     | 2773597 | POS Employer Contribution | Lump POS: SSN 000-00-0000: POS 647588    | Open   | 9/11/2024    | 9/23/2024   | \$823.31      | \$0.00         | \$0.00              |
| 6/12/2024    | 6/12/2024     | 2773447 | WH Adj.                   | Cor Boyer 7105 FY21, 22+24               | Open   | 7/10/2024    | 9/23/2024   | \$0.29        | \$0.00         | \$0.00              |
| 5/30/2024    | 5/30/2024     | 2768472 | POS Employer Contribution | Lump POS: SSN 000-00-0000: POS 647134    | Open   | 8/28/2024    | 9/23/2024   | \$31.09       | \$0.00         | \$0.00              |
| 5/15/2024    | 4/1/2024      | 2764840 | WH Report                 | Billing Rpt 2024-04                      | Open   | 5/10/2024    | 9/23/2024   | 3,250,453.21  | \$0.00         | \$0.00              |
| 5/14/2024    | 5/14/2024     | 2764655 | WH Adj.                   | Cor Cook 3015 FY 23-24                   | Open   | 6/10/2024    | 9/23/2024   | \$81.82       | \$0.00         | \$0.00              |
| 5/13/2024    | 5/13/2024     | 2763972 | WH Adj.                   | Cor Thomas 2537 FY23-24                  | Open   | 6/10/2024    | 9/23/2024   | \$78.42       | \$0.00         | \$0.00              |
| 5/9/2024     | 5/9/2024      | 2762132 | WH Adj.                   | Cor Powers 9269 FY 23-24                 | Open   | 6/10/2024    | 9/23/2024   | \$84.25       | \$0.00         | \$0.00              |
| 5/3/2024     | 5/3/2024      | 2760427 | POS Employer Contribution | Lump POS: SSN 000-00-0000: POS 646168    | Open   | 8/1/2024     | 9/23/2024   | \$17.94       | \$0.00         | \$0.00              |
| 5/2/2024     | 5/2/2024      | 2760098 | POS Employer Contribution | Lump POS: SSN 000-00-0000: POS 646198    | Open   | 7/31/2024    | 9/23/2024   | \$258.88      | \$0.00         | \$0.00              |
| 3/18/2024    | 3/18/2024     | 2743973 | WH Adj.                   | Cor Overreported POS Payment 3019        | Open   | 4/10/2024    | 6/26/2024   | \$0.00        | \$0.00         | (\$91.53)           |
| 8/22/2023    | 8/22/2023     | 2674216 | Payment                   | Dep. Date 08/22/2023                     | Open   |              |             | \$0.00        | \$0.00         | (\$150.53)          |
|              |               |         |                           |                                          |        |              |             |               |                |                     |

This is what an export of the transaction page without due date filters looks like. The blue column shows the member due date, and the yellow shows the employer due date. You may manipulate this data by due date and use excel to add totals. This method will give you the most accurate an up-to-date amount due for each fund. Don't make the mistake of including the LumpSum POS rows in your payment of the Employer Share. These transactions need to go to the Employer POS Fund as shown in a previous slide from PNC Cash Con. When manipulating the data you will need to separate out these rows and determine their total due separately from the Employer Share total. Fortunately, the Member POS and Member Savings have their own column.

| EMPLOYER ST | ATEMENT OF ACCOUNTS (SOA)                                                                |    |
|-------------|------------------------------------------------------------------------------------------|----|
| You<br>Trai | u can view the monthly Member and Employer<br>nsactions under your Documents Page in ESS |    |
|             | Document Name 🗐                                                                          |    |
|             | Monthly Statement of Employer Transaction Details >                                      |    |
|             | Monthly Summary of Employer Transactions >                                               |    |
|             | Monthly Statement of Member Transaction Details >                                        |    |
|             | Monthly Summary of Member Transactions >                                                 |    |
|             |                                                                                          | 94 |

L

Employer Statement of Accounts (SOA) are added to your Documents page monthly. These statements are a snapshot of all open transactions. Transaction details are listed in separate documents for Member Transactions and Employer Transactions.

Statements for both Member and Employer Transactions will be provided in two versions, a Summary version to provide beginning and ending totals, and a Detailed version to provide a comprehensive listing of the open transactions within the month.

Member Transaction statements will be available on the second or third business day of the month and will include an Amount Past Due, if applicable. Employer Transaction statements will be available around the 10th of the month to capture all final reporting to the DC plan from the prior month. Employer Statements will include Amount Due & Amount Past Due.

# OPEN AND PAST DUE TRANSACTIONS Scheduling a Report

| ft Home                          | Your ESC Representative: RIDDLE, RACHAEL                                                               |                                                         |                   |  |
|----------------------------------|----------------------------------------------------------------------------------------------------|---------------------------------------------------------|-------------------|--|
| 💼 Employer Info                  |                                                                                                    | 0                                                       |                   |  |
| Documents                        | Shortcuts                                                                                              |                                                         |                   |  |
| 🚊 Roster                         | Generate a Report >                                                                                    | Report                                                  | Report parameters |  |
| D Work Reports                   | Run an Employer Self-Service report                                                                    | Please select a report from the following list:         |                   |  |
| <ol> <li>Import Files</li> </ol> | Employer Reference Manual >     This manual provides information and instructions on submitting necess | a                                                       |                   |  |
|                                  |                                                                                                    | <ul> <li>ESS - Employer POS NQ Refund Report</li> </ul> |                   |  |
|                                  |                                                                                                    | O ESS Employer summary report                           |                   |  |
|                                  |                                                                                                    | O ESS Employer total service credit report              |                   |  |
|                                  |                                                                                                    | O Employer Notification CROQ Report                     |                   |  |
| Gener                            | ating these two                                                                                        | O Open and Past Due Employer Transactions               |                   |  |
| what is                          | s will help determine                                                                                  | Open and Past Due Member Transactions                   |                   |  |
|                                  |                                                                                                    |                                                         |                   |  |

An additional way to view what is owed and what is due is to generate the Open and Past Due Employer and Member Transaction report. You can generate these reports at any time as a PDF or as an excel spreadsheet. These reports display the posting date of the transaction, the transaction number, the transaction type, identifier, the due date, and the amount owed. The total amount owed is shown at the bottom of the report.

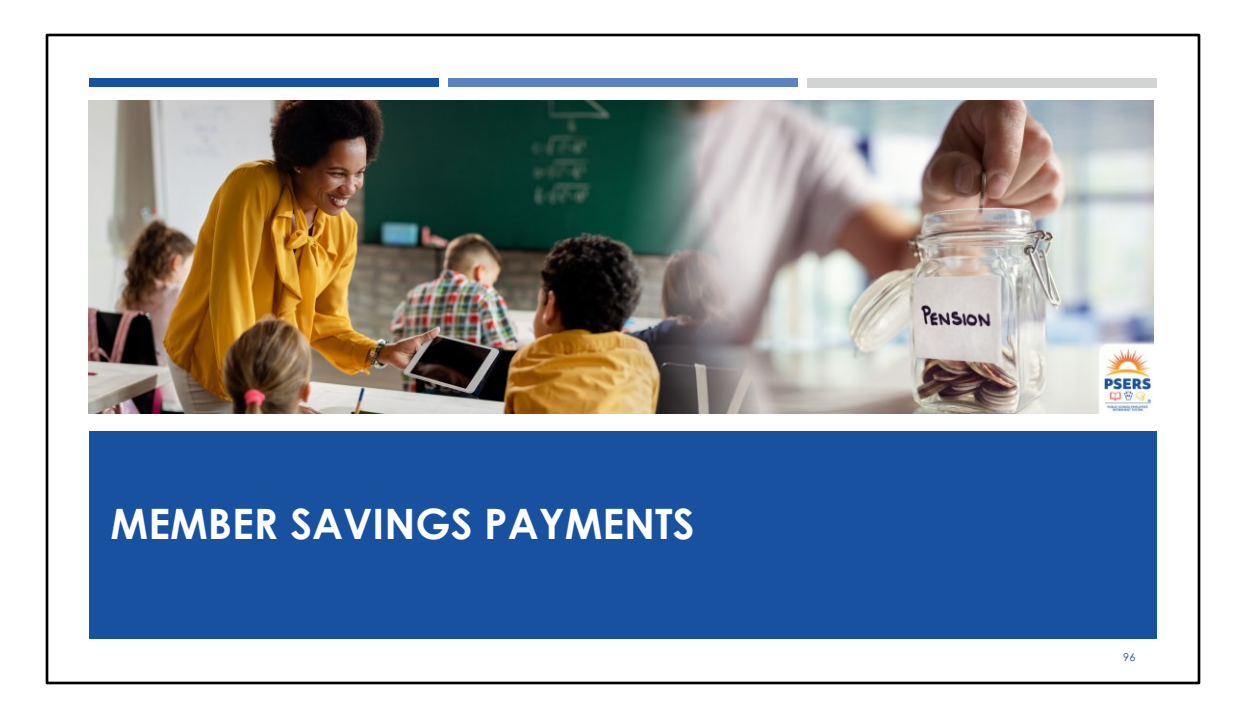

Now let's look at determining the amount due for your work report member savings and member POS

#### **REVIEW RELEASED WORK REPORT TRANSACTION DETAILS** Work Reports / Work Report Transaction Details Comments Work Report Transaction Details Do these totals Member Saving Contributions Member POS Posting Date Activity Date Trans Applied To/From Employer Cont Identifier Туре Installr match \$194,504.14 \$43,226.05 03/04/2024 02/01/2024 Original 2024-02 MASTER AGREEMENT \$52.16 your payroll file DC Payment Ref# - 2733859 (\$1,124.40) 03/04/2024 02/08/2024 Credit In 2733859 \$0.00 \$0.00 totals?

(\$1,181.69)

\$192,198.05

\$192,136.18

\$0.00

\$0.00

(\$0.88)

\$0.00

\$43,225.17

\$0.00

\$0.00

\$52.16

\$0.00

**PSERS** 

97

2737403

2737759

DC Payment Ref# - 2737403

Payment Ref# - 2737759 (Auto)

03/04/2024

02/23/2024

03/04/2024 02/26/2024

Total in current view

Credit In

Credit In

Let's take a quick review. To figure out the amount you need to pay by the member savings due date of the 10<sup>th</sup> of the month or the last business day prior to the tenth. If you are paying only your current work report, you can open the released work report and click on the Transaction Details tab. You are looking to see if the amount due is what you expect it to be based on your payroll software file. You are verifying once again just to make sure nothing new has credited the report since you processed it. This slide depicts a report with two pages so you will want to look at both pages. Notice on page one there is 88 cent credit for the member savings. If you forget to use this credit when making your member savings payment you will receive one of those notices from employer accounting stating your payment amount was incorrect.

| nis | Transaction Number:<br>2754379 |               |            |                                  |                 |                |                              |                        |
|-----|--------------------------------|---------------|------------|----------------------------------|-----------------|----------------|------------------------------|------------------------|
| the | Posting Date                   | Activity Date | Trans Type | Identifier                       | Applied To/From | Employer Cont. | Member Savings Contributions | Member POS Installment |
| nt  | 04/12/2024                     | 03/01/2024    | Original   | 2024-03 MASTER AGREEMENT         |                 | \$1,421,428.88 | \$314,361.78                 | \$0.00                 |
| ted | 04/12/2024                     | 03/28/2024    | Credit In  | DC Payment Ref# - 2750147 (Auto) | 2750147         | (\$3,478.75)   | \$0.00                       | \$0.00                 |
| :   | 04/12/2024                     | 04/01/2024    | Credit In  | DC Payment Ref# - 2752029 (Auto) | 2752029         | (\$3,520.15)   | \$0.00                       | \$0.00                 |
|     | 04/12/2024                     | 03/25/2024    | Credit In  | Payment Ref# - 2747748 (Auto)    | 2747748         | \$0.00         | (\$13,958.26)                | \$0.00                 |
|     | Total in current               | view          |            |                                  |                 | \$1,414,429.98 | \$300,403.52                 | \$0.00                 |
|     | Total of all reco              | rds           |            |                                  |                 | \$1,414,321.81 | \$0.00                       | \$0.00                 |

Let's look at another example where there is a substantial credit applied to the work report. This slide shows a payment of \$13,958.26 is being credited to the work report posted on April 12, 2024. This credit has an activity date of 3/25/2024 which meant it waited until there was debt in the member savings fund where the credit could be applied. This happened when the work report posted on 4/12/2024. The quickest way to see what caused the credit is to click the Applied to/From button shown with the yellow box. This will take you directly to the transaction causing the credit.

| ransaction Number:    |               |                                                                             |                                                                                                    |                                        |                                                                             |                                                            |                                                                     |                                                                                      |                                                                                                    |
|-----------------------|---------------|-----------------------------------------------------------------------------|----------------------------------------------------------------------------------------------------|----------------------------------------|-----------------------------------------------------------------------------|------------------------------------------------------------|---------------------------------------------------------------------|--------------------------------------------------------------------------------------|----------------------------------------------------------------------------------------------------|
| Posting Date          | Activity Date | Trans Type                                                                  | Identifier                                                                                                    |                                        | Applied To/From                                                             | Emp Cont. Member S                                         | avings Contributions                                                | Member POS Installment                                                               |                                                                                                    |
| 03/25/2024            | 03/25/2024    | Original                                                                    | Dep. Date 03/25/2024                                                                                                    |                                        |                                                                             | \$0.00                                                     | (\$224,601.57)                                                      | \$0.00                                                                               | Original                                                                                                    |
| 03/25/2024            | 03/25/2024    | Credit Out                                                                  | Estimated Work Report -                                                                                                 | 2745215 (Auto)                         | 2745215                                                                     | \$0.00                                                     | \$218,750.72                                                        | \$0.00                                                                               | payment                                                                                                    |
| 04/02/2024            | 03/25/2024    | Credit Out                                                                  | Interest 03/31/2024 - 274                                                                                               | 19621                                  | 2749621                                                                     | \$0.00                                                     | \$1,282.91                                                          | \$0.00                                                                               | uniouni                                                                                                    |
| 04/11/2024            | 04/11/2024    | R-Credit In                                                                 | Reverse - Estimated Wor                                                                                                 | k Report - 2745215 (Au                 | uto) <u>2745215</u>                                                         | \$0.00                                                     | (\$218,750.72)                                                      | \$0.00                                                                               |                                                                                                    |
| Total in curren       | nt view       |                                                                             |                                                                                                    |                                        |                                                                             |                                                            | (#222.210.66)                                                       |                                                                                      |                                                                                                    |
|                       |               |                                                                             |                                                                                                    |                                        |                                                                             | \$0.00                                                     | (\$223,310.00)                                                      | \$0.00                                                                               |                                                                                                    |
| Total of all rec      | ords          |                                                                             |                                                                                                    |                                        |                                                                             | \$0.00                                                     | \$0.00                                                              | \$0.00                                                                               |                                                                                                    |
| Total of all rec      | ords          | Transaction N<br>2747748<br>Posting I                                       | umber:<br>Date Activity Date                                                                                            | Trans Type                             | Identifier                                                                  | \$0.00<br>\$0.00<br>Applied To/From                        | (\$223,318.00)<br>\$0.00<br>Emp Cont.                               | \$0.00<br>\$0.00<br>Member Savings Contributio                                       | ons Member POS installment                                                                                                |
| Cred                  | it on         | Transaction N<br>2747748<br>Posting<br>04/11/20                             | umber:                                                                                                    | Trans Type<br>Credit Out               | <b>Identifier</b><br>WH Report - 2754169 (Auto                              | \$0.00<br>\$0.00<br>Applied To/From<br>22754169            | (\$223,316.00)<br>\$0.00<br>Emp Cont.<br>\$0.00                     | \$0.00<br>\$0.00<br>Member Savings Contribution<br>\$209.360                         | ons Member POS installment                                                                                                |
| Cred<br>seco<br>page  | it on<br>nd   | Transaction N<br>2747748<br>Posting 1<br>04/11/20<br>04/12/20               | Activity Date         Activity Date           03/25/2024         03/25/2024                                             | Trans Type<br>Credit Out<br>Credit Out | <b>Identifier</b><br>WH Report - 2754169 (Auto<br>WH Report - 2754379 (Auto | \$0.00<br>\$0.00<br>Applied To/From<br>2754159<br>2754379  | (\$223,318.00)<br>\$0.00<br>Emp Cont.<br>\$0.00<br>\$0.00           | \$0.00<br>\$0.00<br>Member Savings Contribution<br>\$209.360<br>\$13.958             | ons Member POS installment<br>.40 \$0.00<br>.26 \$0.00                                                                    |
| Cred<br>Secol<br>page | it on<br>nd   | Transaction N<br>2747748<br>Posting I<br>04/11/20<br>04/12/20<br>Total In c | Attivity Date         Attivity Date           03/25/2024         03/25/2024           uurrent view         vurrent view | Trans Type<br>Credit Out<br>Credit Out | <b>Identifier</b><br>WH Report - 2754169 (Auto<br>WH Report - 2754379 (Auto | \$0.00<br>\$0.00<br>Applied To/From<br>22754169<br>2754379 | (\$223, 10.00)<br>\$0.00<br>Emp Cont.<br>\$0.00<br>\$0.00<br>\$0.00 | \$0.00<br>\$0.00<br>Member Savings Contributis<br>\$209.360<br>\$13,958<br>\$223,318 | ons         Member POS installment           .40         \$0.00           .26         \$0.00           .66         \$0.00 |

Here we see the original payment of \$224,601.57 made through PNC Cash Con on 3/25/2024. In looking at the slide, it appears the employer was late in both making their payment and in reporting. Notice the Estimated Work Report with an amount due of \$218,750.72. This report is automatically created by ESS when an employer has not met their reporting deadline. It is a place holder for when the employer does complete their reporting. In this instance the estimated work report and the payment were made on the same day. Looking at page two of the transaction details we see the employer processed their work report on April 12, 2024 (several weeks late). This caused the estimated work report to be reversed. (Point to the debit and credit of the estimated report)

Because the employer paid their member savings amount due prior to processing their work report, they also overpaid the member savings amount due by #13,958.26. The actual work report had an amount due of \$209,360.40 plus there was an interest amount due for late payment of \$1,282.91. These were subtracted from the payment amount of \$224,601.57 which is where the \$13,958.26 credit came from on the employer's next monthly work report.

As you can see it can get quite confusing if you miss deadlines or do not reconcile

with every work report. If this employer reconciled their work report after they process the report, they will know to expect a credit in the amount due and will be prepared to make the adjustment in the amount due on their next member savings payment. If they do not, they may start a rolling credit where this \$13 thousand will continue to carry over every month as a credit. The longer it goes the more difficult it is to determine where the credit started.

Point...The time you think you are saving by pushing off reconciling your released work report may cost you three times the amount of time you saved. It is a lot easier to find answers early on rather than waiting for the end of the quarter or year. Employer will want to go back and see what they were trying to pay with that original payment amount.

| Work Report Details Work Report Summary Work Report Transaction Details | Fund                  | Due Calculated | Amount Paid | Amount Owed  |
|-------------------------------------------------------------------------|-----------------------|----------------|-------------|--------------|
| Work History Summary                                                    | Mem Saving            | \$154,207.58   | \$0.00      | \$154,207.58 |
| Has work report been                                                    | Mem POS               | \$0.00         | \$0.00      | \$0.00       |
| uploaded and released                                                   | Emp Share             | \$678,414.91   | \$0.00      | \$678,414.91 |
| before Member Savings                                                   | Emp Prem              | \$13,015.23    | \$0.00      | \$13,015.23  |
| payment is due on the 10 <sup>th</sup>                                  | Total in current view | \$845,637.72   | \$0.00      | \$845,637.72 |
| or last business day before the 10 <sup>th</sup> ?                      | Total of all records  | \$845,637.72   | \$0.00      | \$845,637.72 |
|                                                                         |                       |                |             |              |

This slide is a simple one. Nothing has been credited to either the member savings. So nothing has changed your amount due since you uploaded the work report and it was released. As long as this is the same total as your payroll file, there is nothing to investigate. It is always your best practice to verify the amount due before entering your payments in PNC Cash Con.

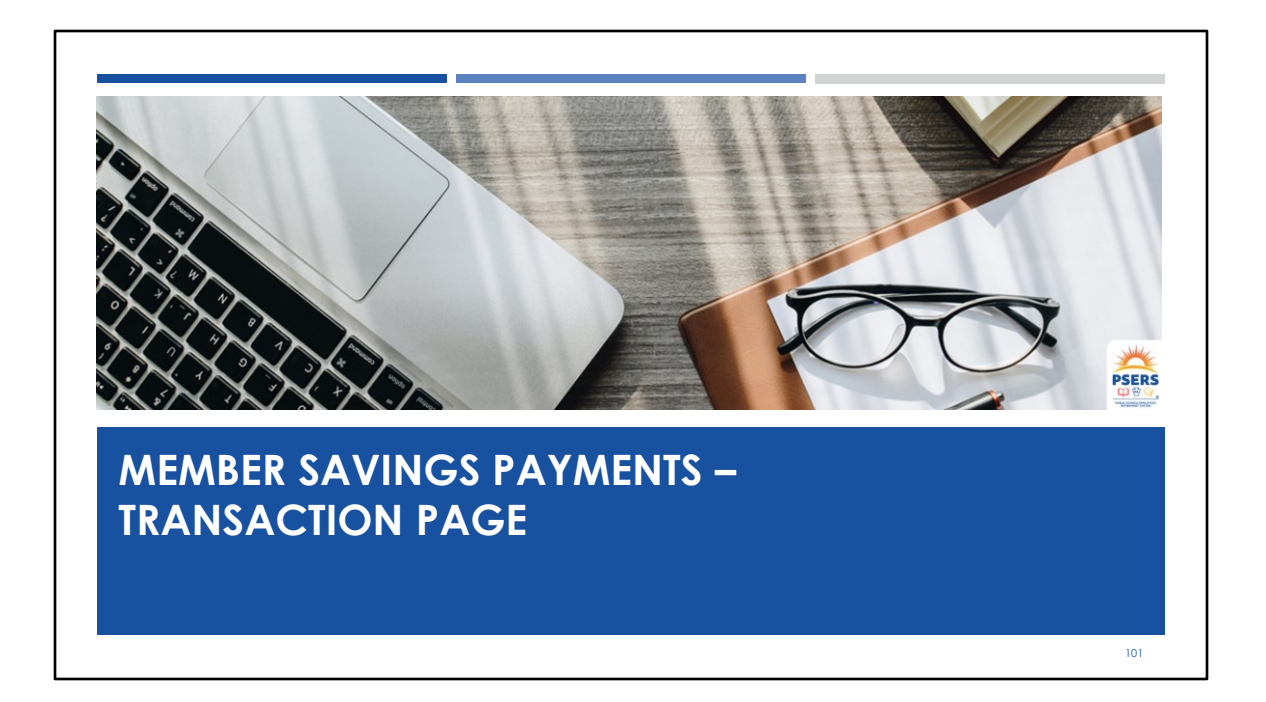

Now let's look at determining the amount due for your work report member savings and member POS

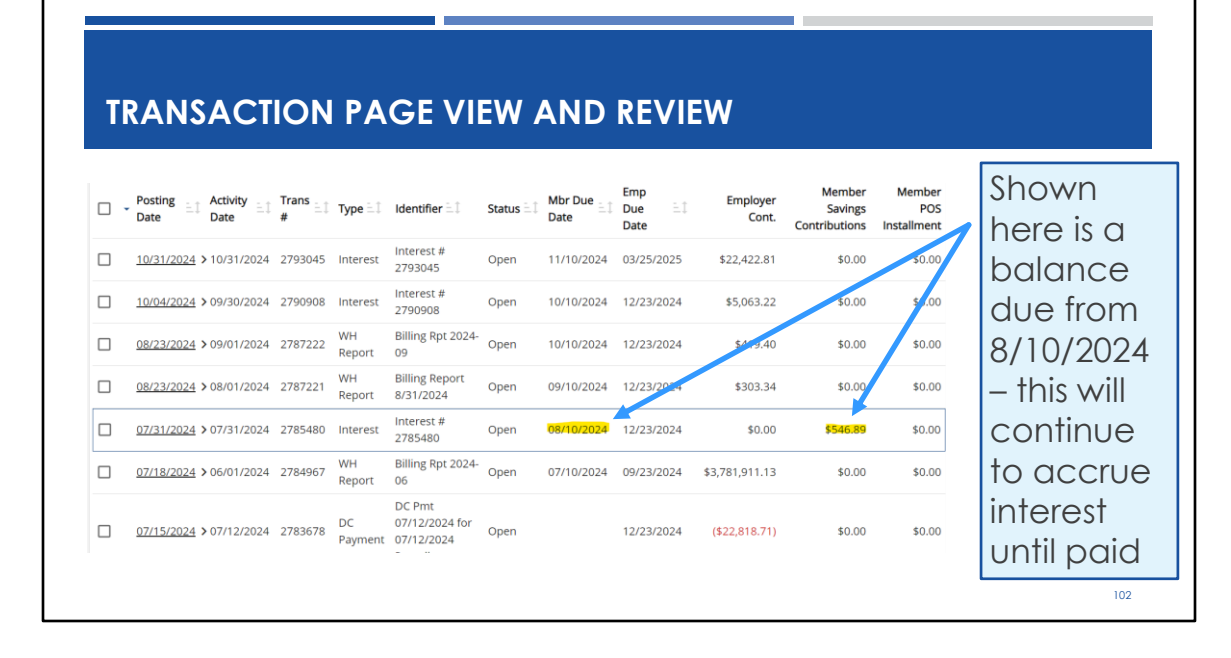

Another way to verify you are paying the correct amount is to look at your Transaction Page. Here you will find all your OPEN and Hold transactions as the default filter. As a review, open status indicates there is still a credit or debit to be paid on the transaction. Many employers miss making the total amount due by not reviewing the transaction page before entering their PNC Cash Con payment. This is an important step, especially if you use the "Oldest Open Receivable" method of payment. Oldest Open Receivable will direct your payment to go to the oldest transaction showing on your transaction page for the fund you select in PNC Cash Con. Shown highlighted on this slide is an often overlooked interest charge. An interest charge can occur when any open receivables go past their due date. If this employer makes their next member savings payment using the oldest open receivable because they have not yet processed their work report by the due date of the tenth, that payment will first credit the interest shown on the transaction page resulting in a shortage of payment for the member savings account. If the employer never goes back to the transaction page to see if payment was made and if it was correctly applied, they will continue to have interest charges as their payments will not include the missing interest charges only what their payroll says is due.

| OMP |                          |                    |                              |                                            |                       |                           |               | ENITS    |
|-----|--------------------------|--------------------|------------------------------|--------------------------------------------|-----------------------|---------------------------|---------------|----------|
|     |                          |                    |                              |                                            |                       |                           |               |          |
|     |                          |                    |                              |                                            |                       |                           |               |          |
|     |                          |                    |                              |                                            |                       |                           |               |          |
|     |                          |                    |                              |                                            |                       | Member<br>Contributions   | Member<br>POS |          |
|     |                          |                    |                              |                                            | Past Due              | 212,078.26                | -163.63       |          |
|     | Monthly Activity         |                    |                              |                                            |                       |                           |               | ,<br>    |
|     | Post Date                | Trans#             | Trans Type                   | Trans Identifier                           | Member Due<br>Date    | Member<br>Contributions   | Member POS    |          |
|     | 05/01/2024               |                    | Beginning<br>Balance         |                                            |                       | 91,716.64                 | -884.41       |          |
|     | 05/20/2024<br>05/20/2024 | 2766179<br>2766179 | Adjustment<br>Estimated Work | Est WH Rpt 2024-04<br>Est WH Rpt 2024-04   | 05/10/2024 05/10/2024 | -215,275.58<br>215,275.58 | 0.00<br>0.00  |          |
|     | 05/28/2024               | 2767872            | Report<br>WH Report          | Billing Rpt 2024-04                        | 05/10/2024            | 211,548.24                | 0.00          |          |
|     |                          |                    |                              |                                            | May 2024 Total        | 211,548.24                | 0.00          |          |
|     | 05/31/2024               | 2768689            | Balance Adj.                 | Interest 05/31/2024                        | 06/10/2024            | 1,394.11                  | 0.00          |          |
|     |                          |                    |                              |                                            | Jun 2024 Total        | 1,394.11                  | 0.00          |          |
|     | 05/30/2024               | 2768353            | Payment                      | Dep. Date 05/30/2024<br>- Check #339266130 |                       | -91,186.62                | 0.00          | <u> </u> |
|     |                          |                    |                              | Page 1 of 2                                |                       |                           |               | PS       |
|     |                          |                    |                              |                                            |                       |                           |               |          |

Many employers rely on the Statements produced and dropped into documents around the 9<sup>th</sup> or 10<sup>th</sup> of the month to make their payments. Point out the amount past due and the credit in Member POS. In the upper right hand side any past due amounts will be shown on your statement. If there is a past due amount, this is an indication you should look for the additional interest charges and make sure they are paid. Making payment from the statement of account, provides a paper trail but it is not the most accurate or efficient way to make payment as your SOA is merely a snapshot of what your account looked like on the day it was produced. Should any additional payments or reports happen after the statement is created, you could be missing credits or debits when making your payments.

| COMP | ARE E      | MPLC    | YER SO        | Τ ΟΤ ΑС                       | RANS                               | ACT                                     | ION                          | 1 P <i>i</i>       | AGE                       |              |         |
|------|------------|---------|---------------|-------------------------------|------------------------------------|-----------------------------------------|------------------------------|--------------------|---------------------------|--------------|---------|
|      |            |         |               |                               |                                    |                                         |                              |                    |                           |              |         |
|      |            |         |               |                               |                                    |                                         |                              | 0                  | •                         |              |         |
|      |            |         |               |                               | AutoSave                           | ) (II) (II) (II) (II) (II) (II) (II) (I | Contri V                     |                    |                           | - 0 ;        | ×       |
|      |            |         |               |                               | File Hom In                        | ser Draw Page                           | Form Data                    | Revie Vie          | w Auto Help K             | iofau 🖵 🖻    |         |
|      |            |         |               |                               | Ch L                               |                                         | %                            | 🔛 Conditio         | onal Formatting ~         |              |         |
|      |            |         |               |                               | Clipboard Fo                       | nt Alignment                            | Number                       | Format             | as Table ~                | Cells >      |         |
|      |            |         |               |                               |                                    |                                         |                              | K Cell Styl        | es *<br>Styles            |              | _       |
|      |            |         |               |                               | F10 ~                              | $1 \times \sqrt{h}$                     |                              |                    |                           |              | ~       |
|      | Post Date  | Trans # | Trans Type    | Trans Identifier              |                                    |                                         |                              |                    |                           |              |         |
|      | 00/04/0004 | 0715511 | COD Freedower | Lune 000, 000                 | 1                                  | D                                       |                              | E                  | F                         | G            |         |
|      | 03/21/2024 | 2/40014 | Contribution  | POS POS                       | 1 Identifier                       | -                                       |                              | Trans #            | Emp Cont.                 | Emp Due Date |         |
|      |            |         |               |                               | 2 DC Pmt 09/10/<br>3 DC Pmt 09/05  | /2024 for 09/06/3<br>/2024 for 09/06/3  | 2024 Payroll<br>2024 Payroll | 2802494<br>2799576 | (\$19.20)<br>(\$1.910.55) |              |         |
|      |            |         |               |                               | 4 Lump POS: SS                     | N                                       | POS 646760                   | 2765127            | \$281.28                  | 9/23/2024    |         |
|      | 05/03/2024 | 2760509 | WH Adj.       | Adjustment Rpt                | 5 Marra-Tucker-<br>6 Adjustment Br | -K<br>at FY 2024                        |                              | 2774700 2760509    | \$3,528.95<br>\$45.05     | 9/23/2024    | 1       |
|      | 05/03/2024 | 2760390 | WH Report     | Billing Rpt 2024-04           | 7 Billing Rpt 202                  | 4-06                                    |                              | 2785272            | \$618,764.04              | 9/23/2024    |         |
|      | 05/16/2024 | 2/0512/ | Contribution  | Lump POS: SSN<br>OS           | 8 Billing Rpt 202                  | 4-05                                    |                              | 2771376            | \$793,276.99              | 9/23/2024    |         |
|      | 06/07/2024 | 2771376 | WH Report     | 646760<br>Billing Rpt 2024-05 | 10                                 | 4-04                                    |                              | 2700350            | \$321,003.33              | 5/23/2024    |         |
|      | 06/18/2024 | 2774700 | WH Adj.       | Marra-Tucker-Krim             | 11                                 |                                         |                              |                    |                           |              |         |
|      | 07/19/2024 | 2785272 | WH Report     | Billing Rpt 2024-06           | 12                                 |                                         |                              |                    | \$1,936,901.84            |              | - 1 🗡 🖊 |
|      |            |         |               |                               | 14                                 |                                         |                              |                    |                           |              | - PSE   |
|      |            |         |               |                               | < >                                | Contribution                            | s_Transac                    | + :                |                           | -            | 🗘 🗘     |
|      |            |         |               |                               |                                    |                                         |                              |                    |                           |              |         |

Г

Your statement is a useful tool for reconciliation and keeping a record of what has been paid. Think of your SOA as a bank statement- you are comparing your handwritten check register with what the bank says has cleared your bank for payment. You can use the SOA in the same way. Depicted on this slide is an SOA and an export of the transaction page. The SOA can be cross referenced with the transaction page helping you reconcile amounts due and amounts paid.

٦
| ld <sub>ilt</sub> | Mem <sub>≞</sub><br>Savings | MEM<br>POS <sup>≞↑</sup> | EMP SH ≞Ĵ      | EMP<br>PA ≞‡ | ACT29<br>Exist | ACT29<br>Exist = 1<br>BOC | ACT29<br>New   | ACT29<br>New =1<br>BOC | Mem<br>POS = I<br>Balance | Scroll to Mem<br>POS column and<br>sort to find |
|-------------------|-----------------------------|--------------------------|----------------|--------------|----------------|---------------------------|----------------|------------------------|---------------------------|-------------------------------------------------|
| 2003              | \$749.27                    | \$101.34                 | \$3,323.75     | \$62.94      | \$0.00         | \$0.00                    | \$9,990.22     | \$0.00                 | \$3,665.51                |                                                 |
| 2023              | \$215.88                    | \$69.50                  | \$1,305.85     | \$24.73      | \$0.00         | \$0.00                    | \$3,925.00     | \$0.00                 | \$653.15                  | employees                                       |
| 2012              | \$124.27                    | \$0.00                   | \$551.27       | \$10.44      | \$0.00         | \$0.00                    | \$1,656.96     | \$0.00                 |                           | making POS                                      |
| 1997              | \$637.84                    | \$0.00                   | \$2,829.47     | \$53.58      | \$0.00         | \$0.00                    | \$8,504.58     | \$0.00                 |                           | payments – Scroll                               |
| 2016              | \$359.44                    | \$0.00                   | \$1,594.46     | \$30.19      | \$0.00         | \$0.00                    | \$4,792.50     | \$0.00                 |                           | to Mem POS                                      |
| 1999              | \$557.59                    | \$0.00                   | \$2,473.46     | \$46.84      | \$0.00         | \$0.00                    | \$7,434.50     | \$0.00                 |                           | Balance column                                  |
|                   | \$19,905.54                 | \$170.84                 | \$87,730.18    | \$1,661.28   | \$34,632.42    | \$0.00                    | \$229,059.08   | \$0.00                 | \$4,318.66                |                                                 |
|                   | \$386,152.14                | \$170.84                 | \$1,782,297.11 | \$33,749.36  | \$331,092.35   | \$0.00                    | \$5,025,977.33 | \$0.00                 | \$4,318.66                |                                                 |

As a reminder, if you see a credit in the member POS (Purchase of Service) past due amount, you should be looking for the employee or employees who have overpaid their member POS installment. You will want to go into your last released work report and sort by the member POS Balance to find who has a credit in this column. POS information will only be displayed in a processed work report that contains member POS reporting. It is your responsibility to create an adjustment reversing the overpayment and reimbursing your employee for the overpayment.

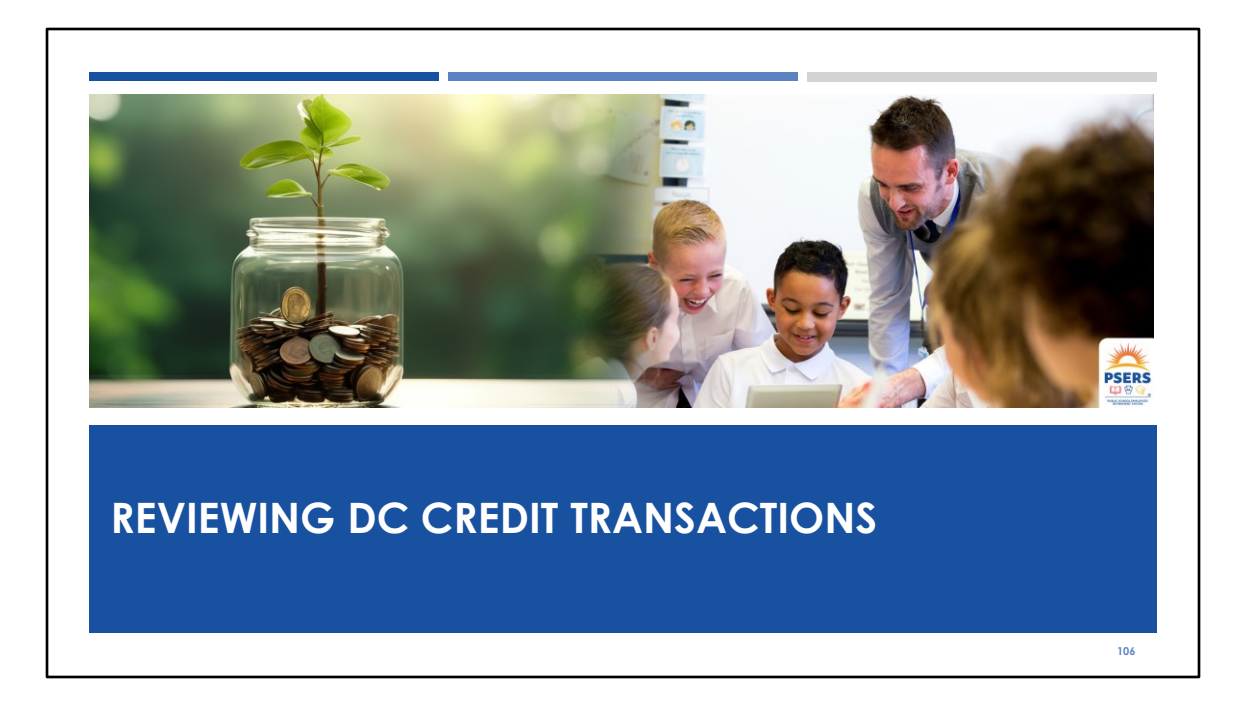

We would be remiss if we did not mention reconciling your VOYA or DC reporting.

| TR  | ANSA                  | CTIO                     | N HIST             | TORY                | REVIE                     | W                    |                       |                  |             |
|-----|-----------------------|--------------------------|--------------------|---------------------|---------------------------|----------------------|-----------------------|------------------|-------------|
| : 0 | 🗖 🛛 📘 Sponsor W       | eb - Contribution Suit X | Voya PayCloud      | ×                   | +                         |                      |                       | - 0              |             |
| ← C | A O https:            | //voyapaycloud.accp.w    | oya.com/voyapayclo | udui/#/batchManager | r/batchHistory            | Alt                  | 2 G D A               | • • •            | Review the  |
|     | 625010 - F            | SERS SCH                 | DOL EMPL           | OYEES' DE           | FINED                     |                      | Work History          |                  |             |
|     | Start Date 07/14/2024 |                          |                    | Ē                   | End Date<br>08/14/2024    |                      | m                     | , toric flistory |             |
|     |                       |                          |                    |                     |                           |                      | page to               |                  |             |
|     | Select Division       | /Location                |                    | •                   | Payroll Date (MM/DD/YYYY) |                      |                       |                  | ensure vour |
|     | Transaction Mode      |                          |                    |                     |                           |                      | files beyo            |                  |             |
|     | All                   |                          | •                  | Refresh             | Export Submi              | itted Batches to CSV |                       |                  | lies nove   |
|     |                       |                          |                    |                     | Search by: Sel            | lect Se              | arch                  | Q                | been        |
|     | Transaction Id 🖤      | Submitted 🐨<br>Date      | Payroll Date 🖤     | Scheduled V         | Transaction 🐨<br>Total \$ | Status 🔻             |                       |                  | processed   |
|     | 5103036               | 08/14/2024               | 05/29/2024         |                     | 112.64                    | Ready to Post        | View Details          | -                | and         |
|     | 5102962               | 08/14/2024               | 08/13/2024         |                     |                           | C Ready to Post      | View Details          |                  | unu         |
|     | 5102916               | 08/14/2024               | 08/13/2024         |                     |                           | Contains Errors      | View Details          |                  | accepted by |
|     | 5102896               | 08/13/2024               | 08/13/2024         |                     |                           | File Processing Erro | View Details I Delete |                  |             |
|     | 5102863               | 08/14/2024               | 08/13/2024         |                     |                           | Contains Errors      | View Details          |                  | VOYA.       |
|     | 5102804               | 08/14/2024               | 08/13/2024         |                     |                           | Contains Errors      | View Details          |                  |             |

Just like you review and verify your work report has been released you also want to review the transaction history page on VOYA's PayCloud to make sure your files were successfully processed. In looking at this slide, none of these files were processed. They were submitted but VOYA did not receive them and neither did PSERS. Files containing errors need to be corrected. These files are not accepted as submitted if they contain errors. If you do not know how to correct these files, you will need to reach out to VOYA and ask them to walk you through correcting the files. If there are files that are no longer required, you will want to make sure they are deleted so they do not cause confusion when trying to determine what was reported.

| C       | COM                 | PA               | RE      | V      | ΟΥΑ Ι                        | REPORTING                                   | TO     | ) TRA           | ANSA            |                 | PAGE                            |                   |        |
|---------|---------------------|------------------|---------|--------|------------------------------|---------------------------------------------|--------|-----------------|-----------------|-----------------|---------------------------------|-------------------|--------|
|         |                     |                  |         |        |                              |                                             |        |                 |                 |                 |                                 |                   |        |
|         |                     |                  |         |        |                              |                                             |        |                 |                 |                 |                                 | <b>NO</b>         |        |
| Acco    | ount                |                  |         |        |                              |                                             |        |                 |                 |                 | Export Transaction List         | T- (2)<br>Filters |        |
| Filter: | Status (Open, Hold  | 0 🕲              |         |        |                              |                                             |        |                 |                 |                 |                                 |                   |        |
| Show    | w Fund Groups       | Show Fund        | Details |        |                              |                                             |        |                 |                 |                 |                                 |                   |        |
| •       | Posting<br>Date     | Activity<br>Date | ≞≣ #    | ans Et | Туре ≒1                      | Identifier = 1                              | Status | Mbr Due<br>Date | Emp Due<br>Date | Emp Cont.       | Member Savings<br>Contributions | Member POS ^      |        |
|         | <u>12/04/2024</u> > | 12/04/2024       | 28      | 29769  | POS Employer<br>Contribution | Lump POS: SSN 000-00-0000: POS<br>652454    | Open   | 03/04/2025      | 03/25/2025      | \$369.76        | \$0.00                          | \$0.00            |        |
| ו       | <u>12/02/2024</u> > | 11/29/2024       | 28      | 29114  | DC Payment                   | DC Pmt 11/29/2024 for 11/29/2024<br>Payroll | Open   |                 |                 | (\$18,780.28)   | \$0.00                          | \$0.00            |        |
| כ       | <u>11/19/2024</u> > | 11/19/2024       | 28      | 25954  | POS Employer<br>Contribution | Lump POS: SSN 000-00-0000: POS<br>652262    | Open   | 02/17/2025      | 03/25/2025      | \$310.95        | \$0.00                          | \$0.00            |        |
| כ       | <u>11/18/2024</u> > | 11/15/2024       | 28      | 25628  | DC Payment                   | DC Pmt 11/15/2024 for 11/15/2024<br>Payroll | Open   |                 |                 | (\$18,603.63)   | \$0.00                          | \$0.00            |        |
|         | <u>11/15/2024</u> > | 10/01/2024       | 28      | 25006  | WH Report                    | Billing Rpt 2024-10                         | Open   | 11/10/2024      | 03/25/2025      | \$2,035.412.94  | \$0.00                          | \$8.06            |        |
|         | <u>11/13/2024</u> > | 11/13/2024       | 28      | 24399  | POS Employer<br>Contribution | Lump POS: SSN 000-00-0000: POS<br>651837    | Open   | 02/11/2025      | 03/25/2025      | \$101.62        | \$0.00                          | \$0.00            |        |
|         | <u>11/12/2024</u> > | 11/12/2024       | 28      | 24208  | POS Employer<br>Contribution | Lump POS: SSN 000-00-0000: POS<br>651818    | Open   | 02/10/2025      | 03/25/2025      | \$1,180.31      | \$0.00                          | \$0.00            | Shile  |
|         | <u>11/12/2024</u> > | 11/12/2024       | 28      | 23792  | POS Employer<br>Contribution | Lump POS: SSN 000-00-0000: POS<br>651683    | Open   | 02/10/2025      | 03/25/2025      | \$40.99         | \$0.00                          | \$0.00            |        |
| otal i  | n current view      |                  |         |        |                              |                                             |        |                 |                 | \$2,006,888.26  | \$0.00                          | \$8.06            | PSERS  |
| otal c  | of all records      |                  |         |        |                              |                                             |        |                 |                 | \$14,207,133.02 | \$1,737,505.96                  | \$3,132.94        | , ₩₩%, |

## File transfer happens over the weekend. This means you can verify your DC reporting has been received by PSERS on Monday of the following week. You will be able to see your VOYA credit on the Transaction Page until the corresponding work report is processed. On Monday, you can verify the <u>employer share credit</u> is what you expected. If not, review your VOYA file and compare to the work history found on VOYA PayCloud. This can be done anytime after your report to VOYA but keep in mind, VOYA credits will auto apply to the monthly work report corresponding to your pay date so they will no longer show on the transaction page as an open transaction. In this slide the DC credits are for payrolls dated 11/15/2024 and 11/29/2024. This DC credits will be applied to the November work report and no longer show as open transactions on the transaction page once your November work report is released. After the credits are applied to the Employer Share for the work report, you will need to open the November Work Report Details to see the DC credits.

|                                            |                       | PT             |                                     |                    |                   |                                 |                           |                      |
|--------------------------------------------|-----------------------|----------------|-------------------------------------|--------------------|-------------------|---------------------------------|---------------------------|----------------------|
|                                            |                       | 13             |                                     |                    |                   |                                 |                           |                      |
| Work Reports /                             | Work Report Tran      | saction Detail | s                                   |                    |                   |                                 | Comments                  |                      |
| Work Report Det                            | ails Work Repor       | Summary        | Work Report Transaction Details     |                    |                   |                                 |                           |                      |
| Transaction Number<br>2739767              |                       | _              |                                     |                    |                   |                                 |                           | Did you have         |
| Posting<br>Date                            | Activity<br>Date      | Trans<br>Type  | Identifier                          | Applied<br>To/From | Employer<br>Cont. | Member Savings<br>Contributions | Member POS<br>Installment | two VOYA reports and |
| 03/04/2024                                 | 02/01/2024            | Original       | 2024-02 MASTER AGREEMENT            |                    | \$194,504.14      | \$43,226.05                     | \$52.16                   | do these             |
| 03/04/2024                                 | 02/08/2024            | Credit In      | DC Payment Ref# - 2733859<br>(Auto) | 2733859            | (\$1,124.40)      | \$0.00                          | \$0.00                    | credits              |
| 02/04/2024                                 | 02/23/2024            | Credit In      | DC Payment Ref# - 2737403<br>(Auto) | 2737403            | (\$1,181.69)      | \$0.00                          | \$0.00                    | your DC              |
| 03/04/2024                                 |                       |                | Payment Ref# - 2737759 (Auto)       | 2737759            | \$0.00            | (\$0.88)                        | \$0.00                    | payroll file?        |
| 03/04/2024                                 | 02/26/2024            | Credit In      |                                     |                    |                   |                                 |                           |                      |
| 03/04/2024<br>03/04/2024<br>Total in curre | 02/26/2024<br>nt view | Credit In      |                                     |                    | \$192,198.05      | \$43,225.17                     | \$52.16                   |                      |

If you have missed your review before the DC credit is applied to your work report, fear not. You can review these credits in the work report Transaction Details from your Work Reports page. This slide depicts 2 DC credits applied to the March work report. In this example you will want to make sure there ais credit for each payroll in March. As in our previous slide you want to verify the employer share for the DC reporting matches what you reported. As a refresher, you are paying the 2.5% employer share of employee payroll through ACH when reporting to VOYA. This is a partial pre- payment of the total Employer Share amount due. Each quarter. When comparing the activity date to the posting date, it is usually one month before the posting date. ( assuming you reported timely) This is because you report to VOYA on a er payroll basis and report to PSERS after all payroll have been completed or the next month.

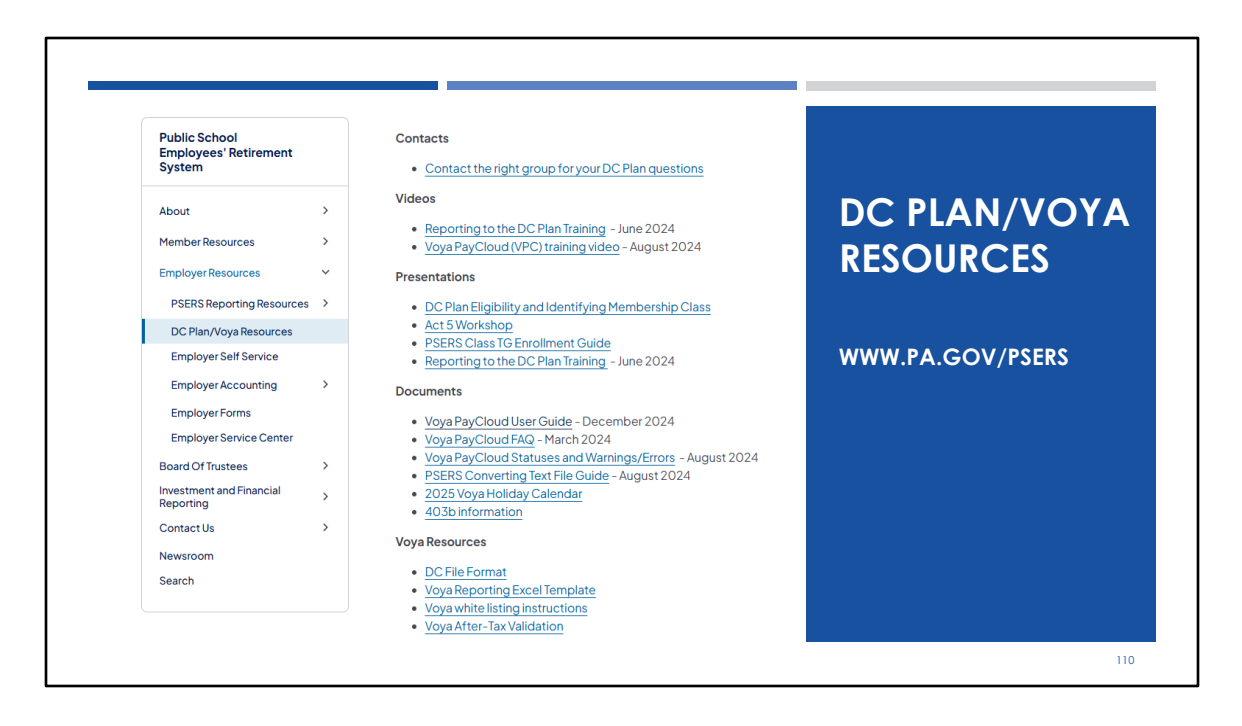

In case you don't know how to reach Voya, the PSERS public web has a page dedicated to DC Reporting Resources. The first topic is Contact the right group for your DC Plan Questions. Other important resources include the Reporting to the DC Plan training and the Voya PayCloud Training and the Voya PayCloud user guide.

## **EMPLOYER CONTACT INFO**

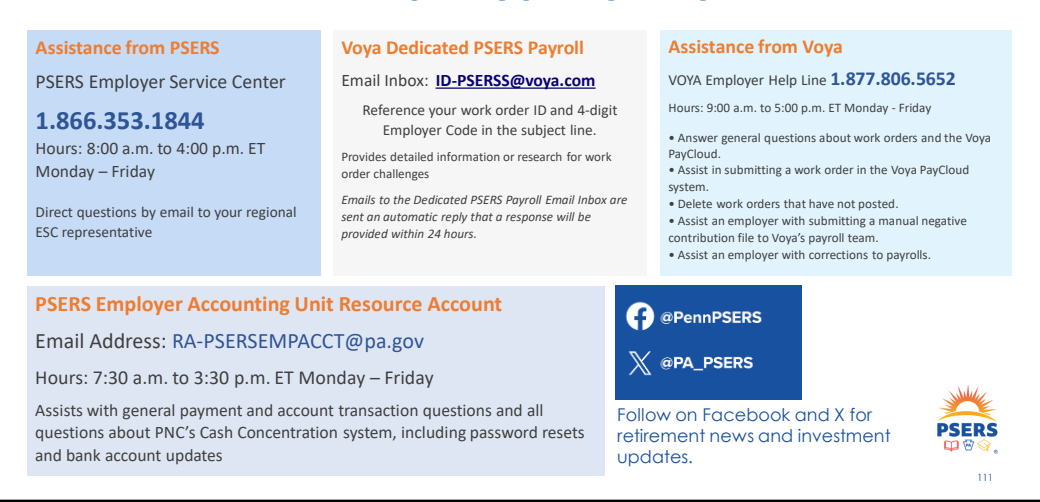

Using the right contact information will help speed your response time! Your ESC Representative is always your first line of contact. On this slide are other common contacts for employers.

The Voya help line can assist with general issues in submitting your work order. If you have challenges and need more detailed assistance with Voya reporting contact Voya by emailing the PSERS payroll in box

Employer accounting may be reached by email and is only able to assist with accounting issues not reporting. Any reporting questions should be directed to your ESC Representative.

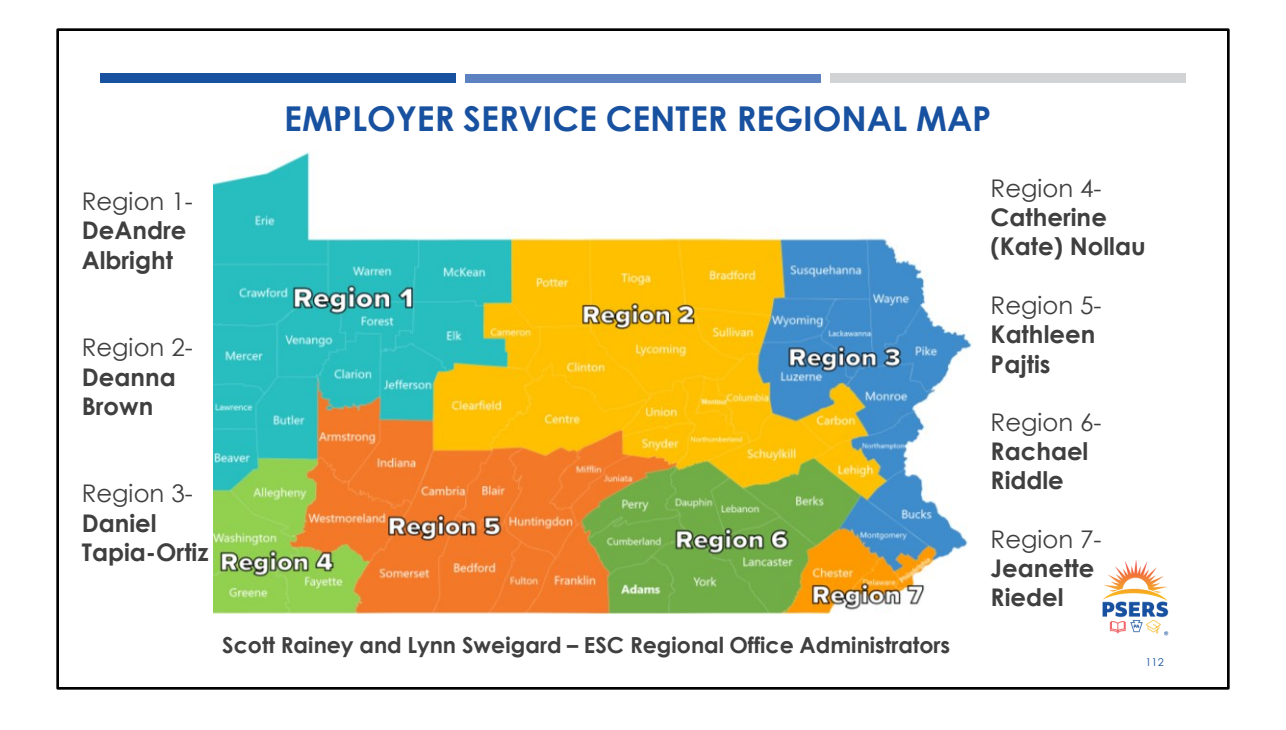

There are seven Employer Service Center regions within the state. All regions have a dedicated representative to ensure you receive the customer service and training assistance you may need.

Not sure who your representative is? When you log into your ESS account, your Representative's name will be in the banner at the top of each page.

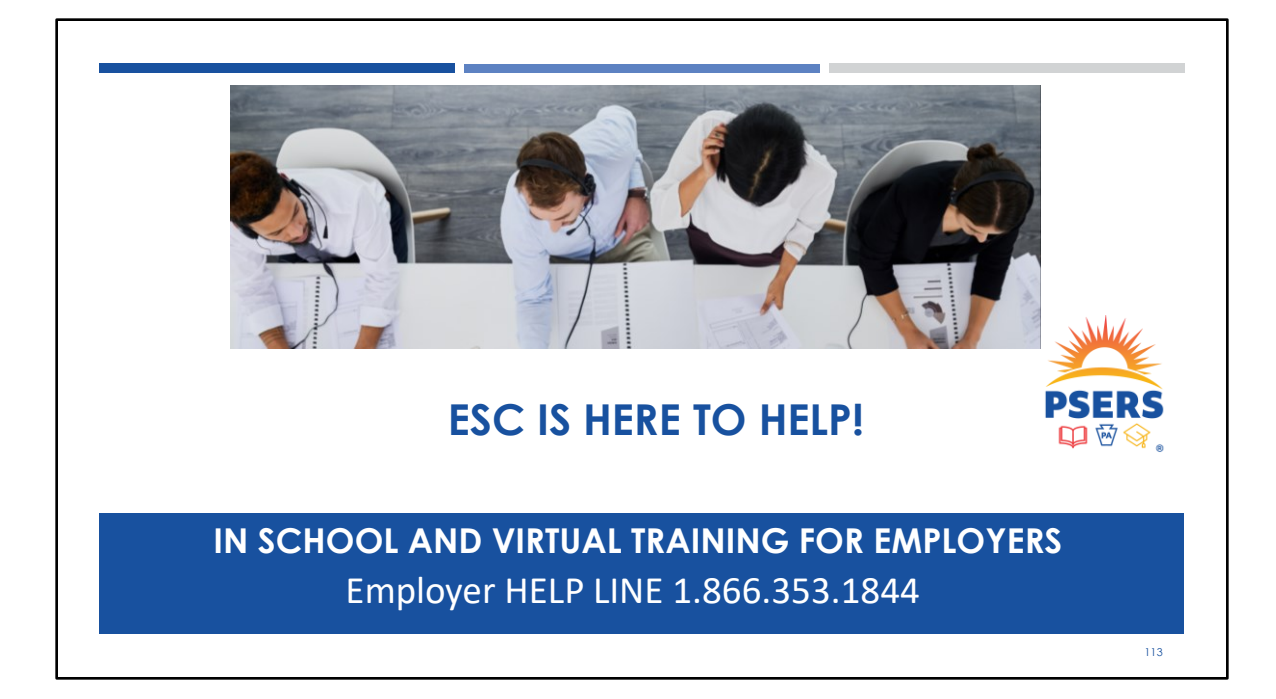

The Employer Service Center (ESC) is your primary and first line of contact for questions or if you need help with reporting.

ESC representatives are available Monday through Friday, 8 AM to 4 PM, to assist employers either by email or by the Employer HELP LINE 1.866.353.1844.

ESC representatives are available for in-person or virtual trainings for new monthly reporting staff or for cross training any additional staff members. There are also many recorded trainings on the PSERS website.

ESC can assist with basic DC reporting questions, but employers should reach out to VOYA for assistance with the Voya PayCloud system.

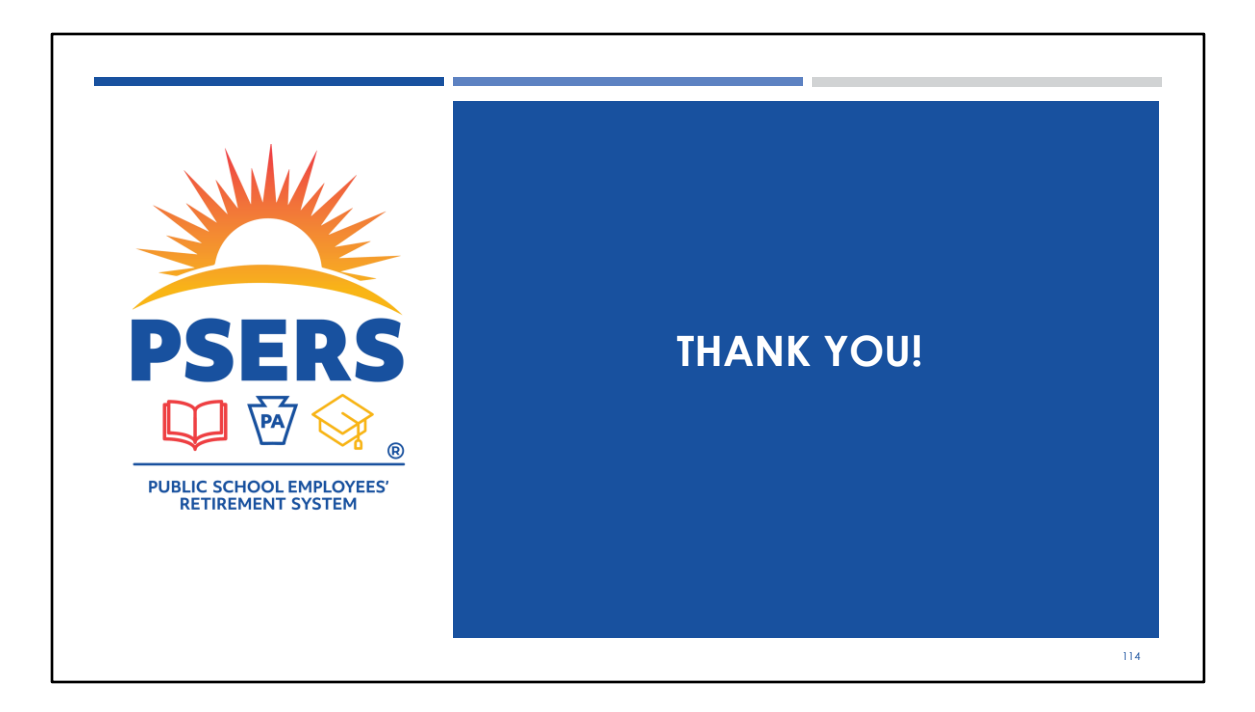

This concludes the 2025 Employer Workshop. If you would like to hear this presentation again or if you know of a co-worker who was not able to attend, the PowerPoint with speaker notes and a recording of the presentation will be posted to the PSERS website under the Workshops page in early June.